# Setup Instructions and Troubleshooting

# C3150 Microprocessor Control V15.04

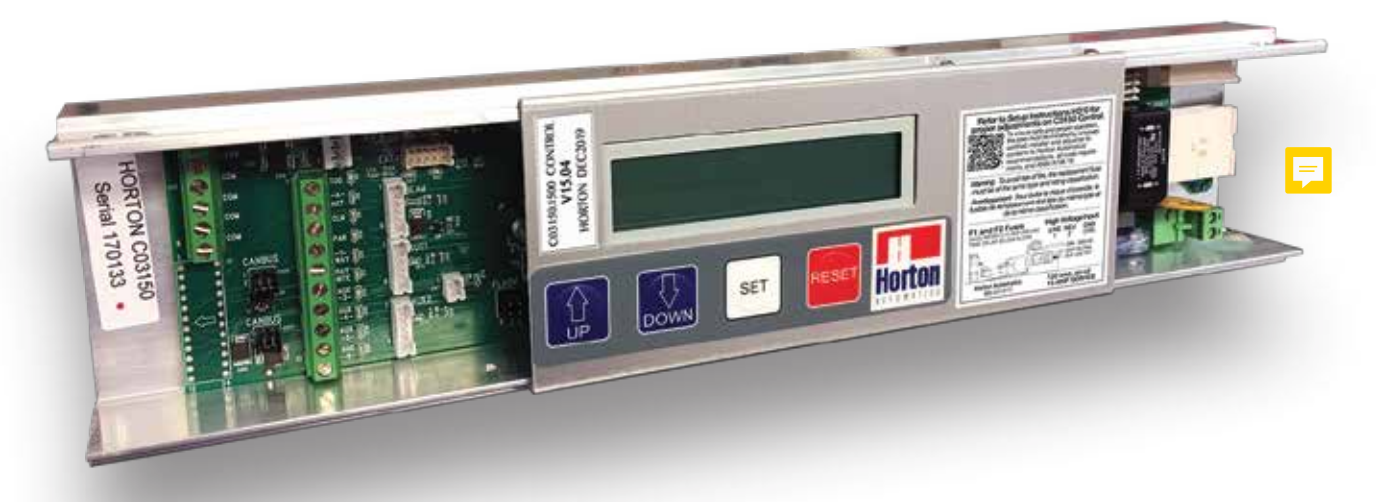

# for Electric Slide Door Operators

Series 2000, 2000B, 2001 and 2003

Use with G200, G2001, G230, G230T, G205-C or G20B Installation Instructions.

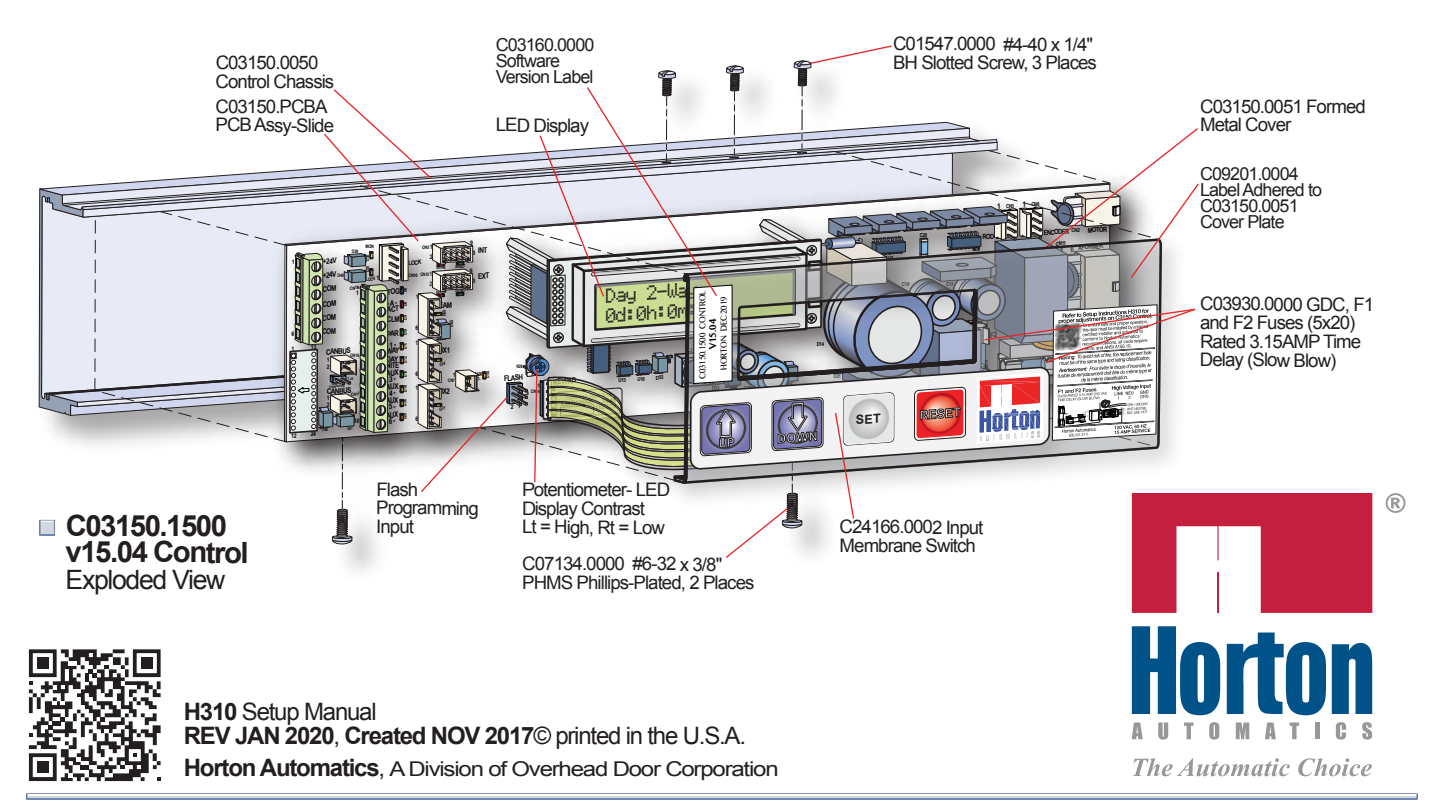

# **Table of Contents**

| L/N<br>Sec       | IEAR DRIVES<br>ction                                                                                                    | Sheet                                               |
|------------------|----------------------------------------------------------------------------------------------------|-----------------------------------------------------|
| 01.              | SLIDE OPERATOR QUICK-START<br>C3150 Control v15.04 for Series 2000 Linear Drives<br>and S2000B, S20001 and S2003 Belt Drive Operators.                                                                    | H310.01                                             |
| 02.              | C3150 v15.04 Control Initialization - Linear Drive<br>Step 1: Power-Up<br>Step 2: Learn Cycle<br>Step 3: Checking Door Cycle                                                                              | H310.02<br>H310.02<br>H310.05                       |
| 03.              | Adjusting Parameters - Linear Drive<br>Step 1: Changing Parameter Settings<br>Step 2: Saving Parameter Settings                                                                                           | H310.07<br>H310.08                                  |
| 04.              | Adjustable Preset Parameters - Linear Drive<br>Step 1: List Standard 'Tech' and 'SuperTech' Parameter Settings<br>Step 2: Editing Parameter Settings                                                      |                                                     |
| 05.              | Actuation Features - Linear Drive<br>Refer to Section 14 - 'Step 1: Setting Control Operating Modes'                                                                                                    |                                                     |
| 06.              | If Failed Autolock Setup - Linear Drive<br>Step 1: Autolock Setup and Functions                                                                                                    |                                                     |
| 07.              | Setting Lock Parameters<br>Refer to Section 16 - 'Step 1: Lock Parameter Verification'                                                                                                    | H310.27                                             |
| 08.              | Lock Error Codes<br>Refer to Section 17 - 'Step 1: Lock Diagnostics'                                                                                                    | H310.28                                             |
| 09.              | Autolock Test Points<br>Step 1: Monitored Autolocks                                                                                                    | H310.13                                             |
| 10.              | Microswitches<br>Step 1: Microswitch Wiring<br>Step 2: Partial-Open Switch Wiring                                                                                                    | H310.14<br>H310.14                                  |
| <b>BE</b><br>Sec | CLT DRIVES                                                                                                    | Sheet                                               |
| 11.              | C3150 v15.04 Initialization - Belt Drive<br>Step 1: Power-Up<br>Step 2: Learn Cycle<br>Step 3: Checking Door Cycle                                                                                        | H310.15<br>H310.15<br>H310.17                       |
| 12.              | Adjusting Parameters - Belt Drive<br>Step 1: Changing Parameter Settings<br>Step 2: Saving Parameter Settings                                                                                             | H310.19<br>H310.20                                  |
| 13.              | Adjustable Preset Parameters - Belt Drive<br>Step 1: List Standard 'Tech' and 'SuperTech' Parameter Settings<br>Step 2: Editing Parameter Settings                                                        |                                                     |
| 14.              | Actuation Features - Belt Drive<br>Step 1: Setting Control Operating Modes<br>Step 2: Switch Input Signals to CN4<br>Step 3: Switch Input Signals to CN15 and CN16<br>Step 4: Switch Input Signals to CN7 | H310.22<br>H310.23<br>H310.24<br>H310.24<br>H310.24 |
| 15.              | If Failed Autolock Setup - Belt Drive<br>Step 1: Autolock Setup and Functions                                                                                                    |                                                     |
| 16.              | Setting Lock Parameters<br>Step 1: Lock Parameter Verification                                                                                                    | H310.27                                             |

# Table of Contents cont:

| <b>BE</b><br>Sec | CLT DRIVES                                          | Sheet   |
|------------------|-----------------------------------------------------|---------|
| 17.              | Lock Error Codes<br>Step 1: Lock Diagnostics        | H310.28 |
| 18.              | Autolock Test Points<br>Step 1: Monitored Autolocks | H310.29 |

## LINEAR AND BELT DRIVES Section

| Sec      | tion                                                                             |            |  |  |  |  |  |  |
|----------|----------------------------------------------------------------------------------|------------|--|--|--|--|--|--|
| 19.      | Diagnostics                                                                      |            |  |  |  |  |  |  |
|          | Step 1: Entering Diagnostic Menu                                                 | H310.30    |  |  |  |  |  |  |
|          | D01: Multifunction Test                                                          | H310.30    |  |  |  |  |  |  |
|          | A. Navigating thru Functions                                                     | H310.30    |  |  |  |  |  |  |
|          | B. Motor and Encoder Test - Belt Drive Units                                     | H310.31    |  |  |  |  |  |  |
|          | C. Fail-Secure Lock Test - Belt Drive Units                                      | H310.31    |  |  |  |  |  |  |
|          | D. Fall-Sate Lock lest - Belt Drive Units                                        |            |  |  |  |  |  |  |
|          | E. Motor and Microswitch Test - Linear Drive Units                               |            |  |  |  |  |  |  |
|          | F. Fall-Secure Lock lest - Linear Drive Units                                    |            |  |  |  |  |  |  |
|          | G. Fail-Sale Lock Test - Linear Drive Units                                      |            |  |  |  |  |  |  |
|          | Du2: Show Supply Voltages                                                        |            |  |  |  |  |  |  |
|          | D03: Read Counters                                                               | H310.36    |  |  |  |  |  |  |
|          | D04: Read Log                                                                    | H310.37    |  |  |  |  |  |  |
|          | D05: Clear Cycle Counter                                                         | H310.37    |  |  |  |  |  |  |
|          | D06: Clear Log                                                                   | H310.38    |  |  |  |  |  |  |
|          | D07: Zero Stroke                                                                 | H310.38    |  |  |  |  |  |  |
|          | D08: Rholix Block                                                                | H310.39    |  |  |  |  |  |  |
|          | D09: Show Miscellaneous Information                                              | H310.39    |  |  |  |  |  |  |
| 20       | Appendix                                                                         |            |  |  |  |  |  |  |
| 20.      | A - Troubleshooting, Power Supply on C3150 Control v15.04                        | H310 40    |  |  |  |  |  |  |
|          | <b>B</b> - Status Messages - $C3150$ Control v15.04                              | H310 44    |  |  |  |  |  |  |
|          | $\mathbf{C}$ - Shortcuts - C3150 Control v15.04                                  | H310 50    |  |  |  |  |  |  |
|          | <b>D</b> - Harness Assemblies - C3150 Control v15.04                             | H310.50    |  |  |  |  |  |  |
|          | E - Motor Test - C3150 Control v15.04                                            |            |  |  |  |  |  |  |
|          | F - OPTEX OS12-CT - Photoelectric Safety Beam and Amplifier System               | H310.52    |  |  |  |  |  |  |
|          | G - Masking Parameters in 'SuperTech Menu'                                       |            |  |  |  |  |  |  |
|          | H - 3 Position Push Button Switch                                                | H310.55    |  |  |  |  |  |  |
|          | I - Electric Latch Assembly - C3150 Control v15.04                               | H310.56    |  |  |  |  |  |  |
|          | J - Secondary Activation using AUX-3 and AUX-4                                   | H310.57    |  |  |  |  |  |  |
|          | K - Illustration 1: Terminal Block I/O and LED Descriptions - C3150 Control v15. | 04 H310.59 |  |  |  |  |  |  |
|          | L - C3809 Power Fail Assembly for the C3150 Control v15.04                       | H310.60    |  |  |  |  |  |  |
| 21       | Wiring Diagrams                                                                  |            |  |  |  |  |  |  |
| <u> </u> |                                                                                  |            |  |  |  |  |  |  |
|          |                                                                                  |            |  |  |  |  |  |  |

| Diagram 1: C3809 Power Fail Assembly for the 3150 Control v15.04, 120VAC Config | WD-H310.61 |
|---------------------------------------------------------------------------------|------------|
| Linear Drives                                                                   |            |
| Diagram 2: C3150 Control v15.04 with Actuating and Switch Connections           | WD-H310.62 |
| Belt Drives                                                                     |            |
| Diagram 3: C3150 v15.04 Control with Actuating and Switch Connections           | WD-H310.63 |
| Diagram Notes / Horton Automatics' Contact Information                          | . H310.64  |

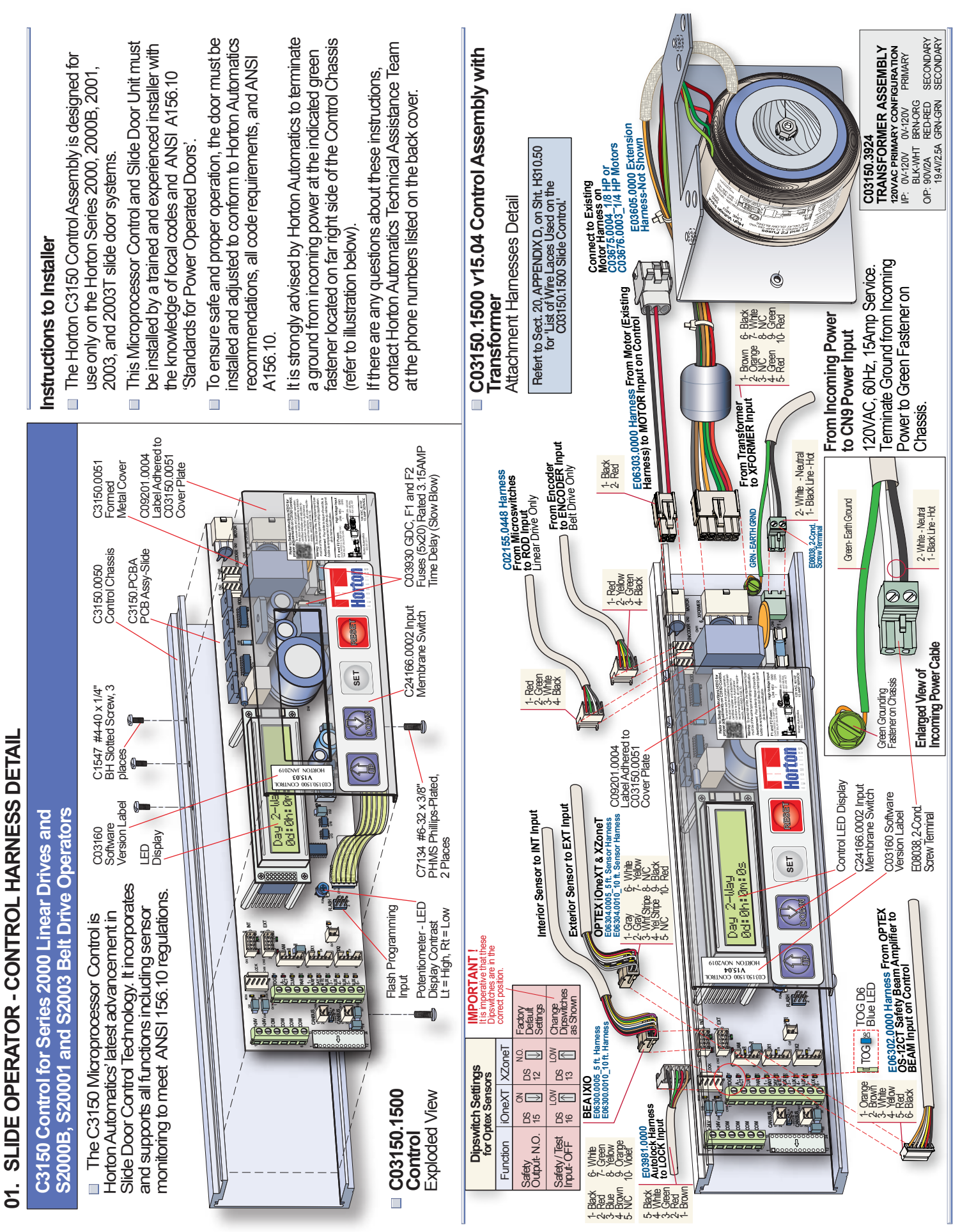

## 02. C3150 CONTROL INITIALIZATION - LINEAR DRIVE

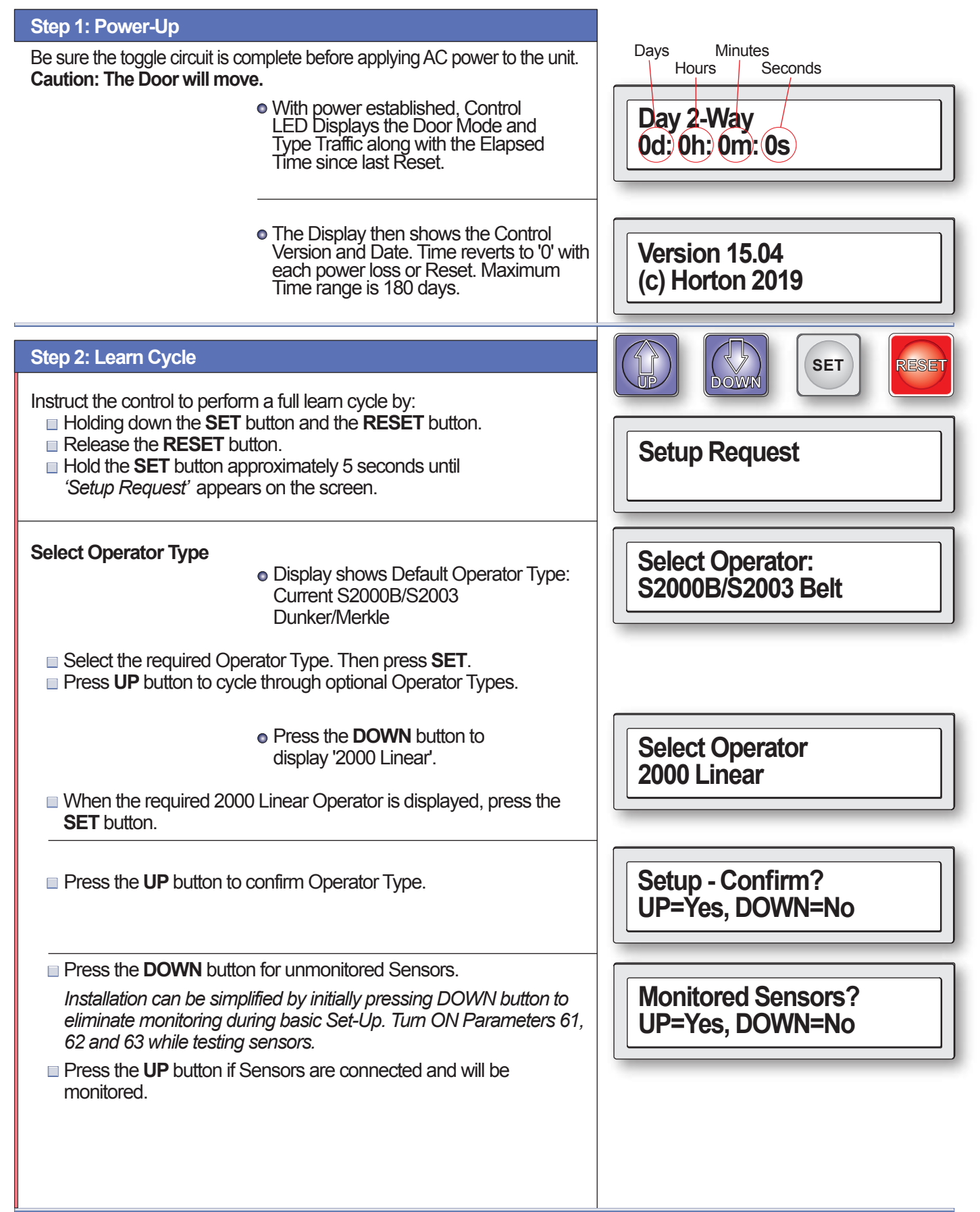

| Step 2: Learn Cycle cont:                                                                                                    |                                                                                                    |                                        |
|----------------------------------------------------------------------------------------------------|----------------------------------------------------------------------------------------------------|----------------------------------------|
| <ul> <li>Press the <b>DOWN</b> button</li> <li>Press the <b>UP</b> button to E<br/>keyswitch (refer to Wiring<br/>H310.62) or other Nite M</li> </ul>   | to Disable Day/Nite Switch.<br>nable Day/Nite Switch if using a 4 position<br>d Diagrams on Sheet H310.61 and<br>odes.                                                                | Enable Day/Nite SW?<br>UP=Yes, DOWN=No |
| Marker for Section 6 Only<br>Return to Section 6, Sht. H                                                                                                | 310.11.                                                                                                    |                                        |
| The Learn Cycle begins<br>The Control then searche<br>Operator. The Display will<br>on the Lock type connecte<br>Section 06 - 'Linear Drive<br>H310.11. | s:<br>es for a Lock Device connected to the<br>show one of the following codes depending<br>ed. In case of difficulty with the lock, refer to<br>- If Failed Autolock Setup' on Sheet | Checking for Lock                      |
|                                                                                                    | • Lock Type Codes:<br>No Lock Detected.                                                                                                    | Checking for Lock<br>No Lock Detected  |
|                                                                                                    | <ul> <li>Fail Secure Lock Recognized.</li> </ul>                                                                                                    | Checking for Lock<br>Fail Secure Lock  |
|                                                                                                    | <ul> <li>Fail Safe Lock Recognized.</li> </ul>                                                                                                    | Checking for Lock<br>Fail Safe Lock    |
| The Control will save the                                                                                                    | data from the Learn Cycle.                                                                                                    | Data Saved                             |
|                                                                                                    |                                                                                                    | Close Cushion                          |
| At this point, it is necessary<br>Cycle.                                                                                                    | <ul> <li>The LED display returns to initial<br/>read-out.</li> <li>ary to activate door to finish the Learning</li> </ul>                                                             | Day 2-Way<br>0d: 0h: 0m: 0s            |
|                                                                                                    | <ul> <li>Learning Open Acceleration current.</li> </ul>                                                                                                    | Open Accel + Learn<br>Act (Down)       |
|                                                                                                    |                                                                                                    |                                        |

| Step 2: Learn Cycle cont: |                                                                               |                                       |
|---------------------------|-------------------------------------------------------------------------------|---------------------------------------|
|                           |                                                                               |                                       |
|                           | • Learning Open Speed current.                                                | Open Speed + Learn<br>Act (Down)      |
|                           | Decelerating from Open Speed.                                                 | Braking Door<br>Act (Down)            |
|                           | <ul> <li>Driving to Full-Open Position.</li> </ul>                            | Open Cushion<br>Act (Down)            |
|                           | <ul> <li>Learning for Obstructions complete.</li> </ul>                       | Obst Learn Complete                   |
|                           | <ul> <li>Executing Time Delay after<br/>Full-Open</li> </ul>                  | Time Delay 1                          |
|                           | <ul> <li>Learning Reversing Peak Current for<br/>Close Accelerate.</li> </ul> | Close Accelerate<br>Learning Rev Peak |
|                           | <ul> <li>Learning Reversing Sensitivity for<br/>Closing Speed.</li> </ul>     | Close Speed<br>Learning Rev Sens      |
|                           | <ul> <li>Learning Reversing Sensitivity for<br/>Braking Door.</li> </ul>      | Braking Door<br>Learning Rev Sens     |
|                           | <ul> <li>Learning Reversing Sensitivity for<br/>Close Cushion.</li> </ul>     | Close Cushion<br>Learning Rev Sens    |
|                           |                                                                               |                                       |

| Step 2: Learn Cycle cont:                                                                                                    |                                                                                                    |                              |
|----------------------------------------------------------------------------------------------------|----------------------------------------------------------------------------------------------------|------------------------------|
| • R<br>C                                                                                                    | eversing Sensitivity Learning<br>omplete                                                                                                    | Rev Learn Complete           |
| Learning Cycle Complete.<br>Ti<br>re                                                                                                    | he LED display returns to Initial<br>ead-out.                                                                                                    | Day 2-Way<br>0d: 0h: 0m: 0s  |
| Step 3: Checking Door Cycle                                                                                                    |                                                                                                    |                              |
| When the toggle switch is on, the DO<br>Caution: The Door will move. Versit<br>be held for approximately 1 second to<br>area is clear of obstructions. Activation<br>Start with the door in the closed<br>Press the DOWN button to actuse<br>selected default settings.<br>Inspect the door unit for smooth | WN button acts as an actuation device.<br>on 15.04 Requires the <b>DOWN</b> button to<br>activate door. Be sure the safety beam<br>in devices may not yet be installed.<br>d position.<br>uate the door to open at factory<br>in operation free of binds and noise. | C5662 Rocker<br>Switch Assy. |
| • The<br>Cyc                                                                                                    | LED display's initial Door<br>le read-out.                                                                                                    | Open Accelerate              |
| *Ac<br>DO                                                                                                    | <b>tivate Cycle Code</b> :<br>WN Button                                                                                                    | Act (Down)*                  |
| The following Cycles are performed<br>Microprocessor Control. Illustrations<br>door panels and the Display readou<br><i>*This demonstration assumes door</i>                                                                                                    | automatically by the C3150<br>s below show the position of the<br>ut for each position.<br>was opened by the down button.                                                                                                    |                              |
| Open Speed                                                                                                    |                                                                                                    | Open Speed                   |
| *Doo                                                                                                    | r actuated by local (Down) Button.                                                                                                    | Act (Down)*                  |
| Motor Braking                                                                                                    |                                                                                                    | Braking Door                 |
| Open Check                                                                                                    | king may override Open Check display.<br>r actuated by local (Down) Button.                                                                                                    | Open Check<br>Act (Down)*    |

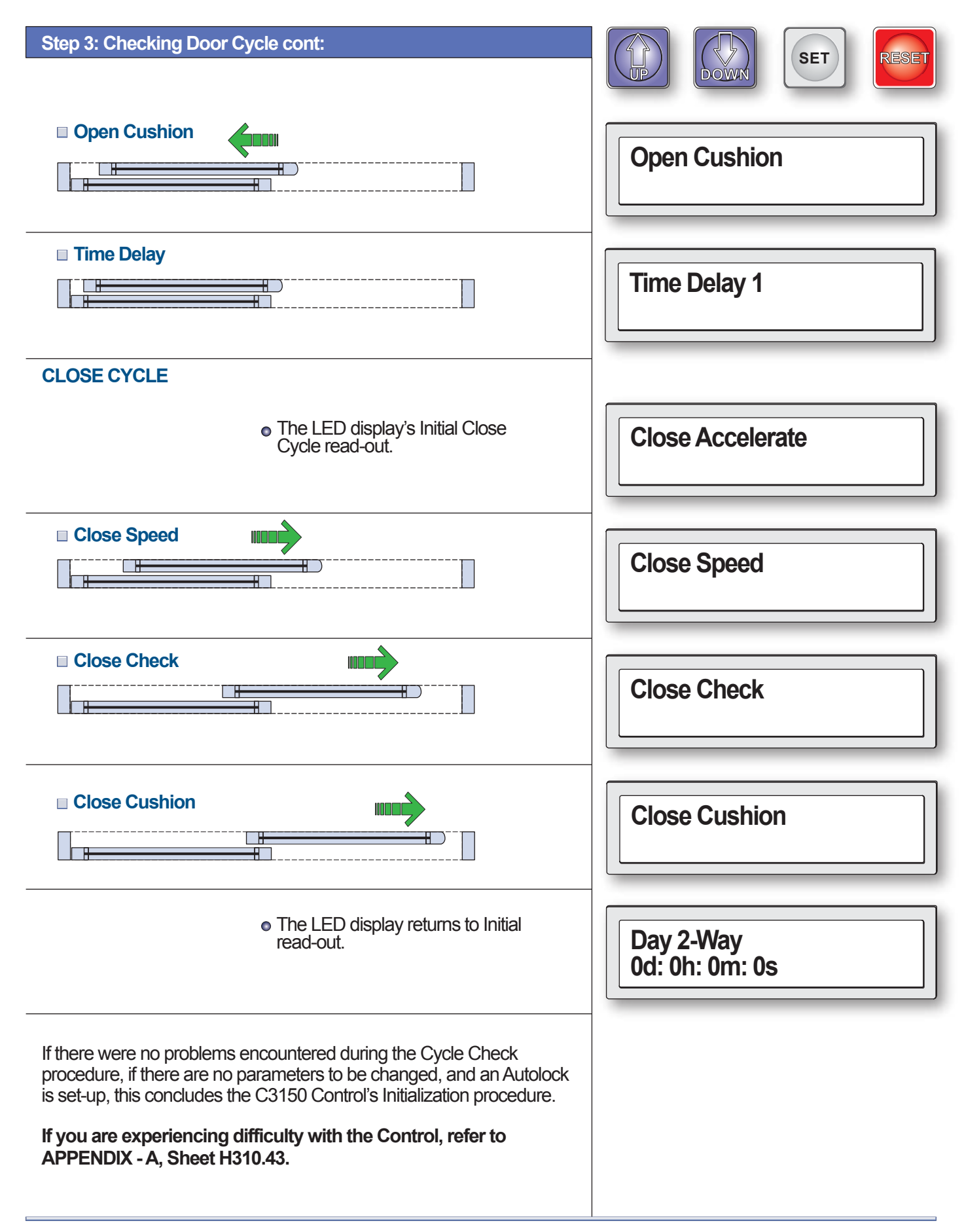

## 03. LINEAR DRIVE - ADJUSTING PARAMETERS

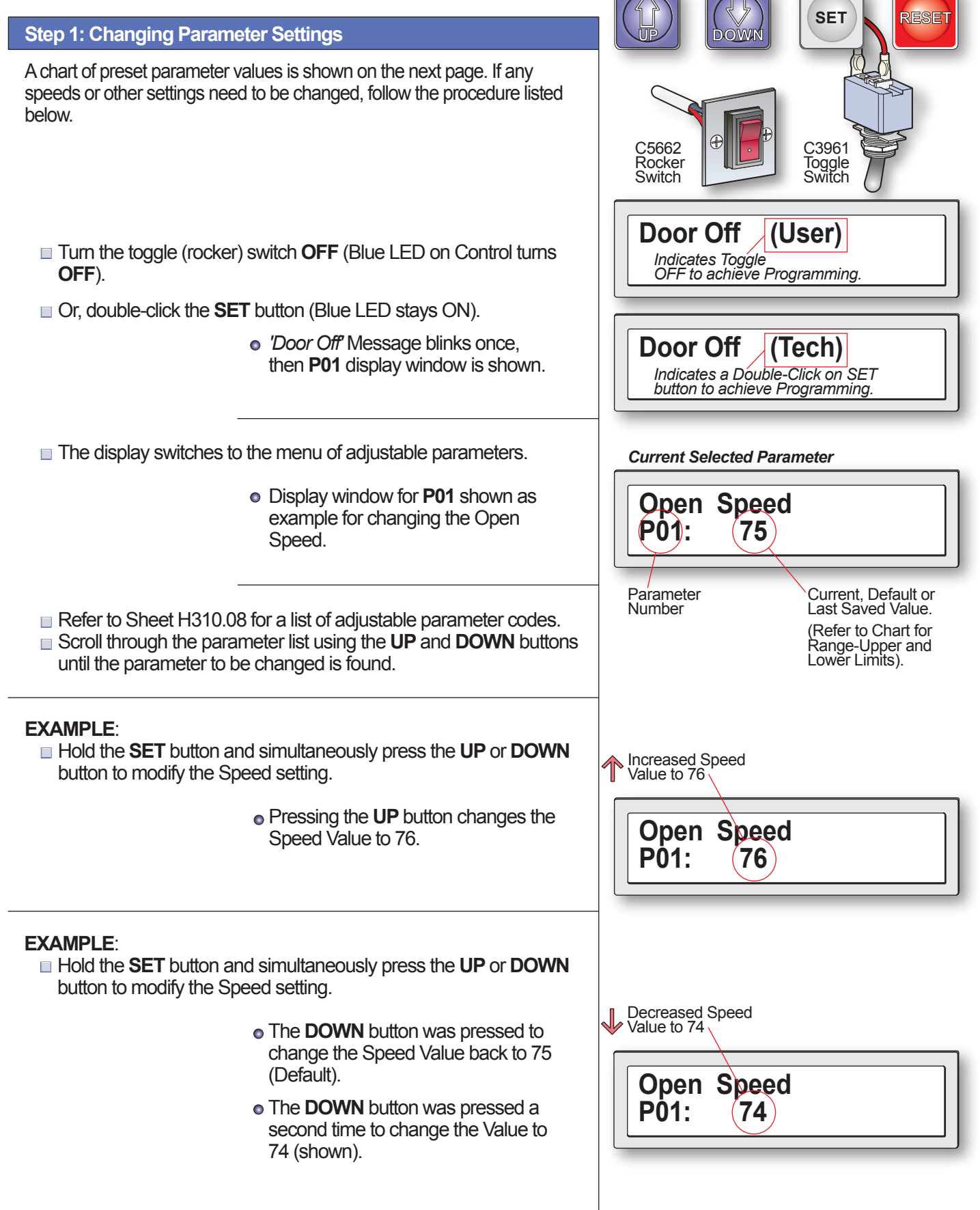

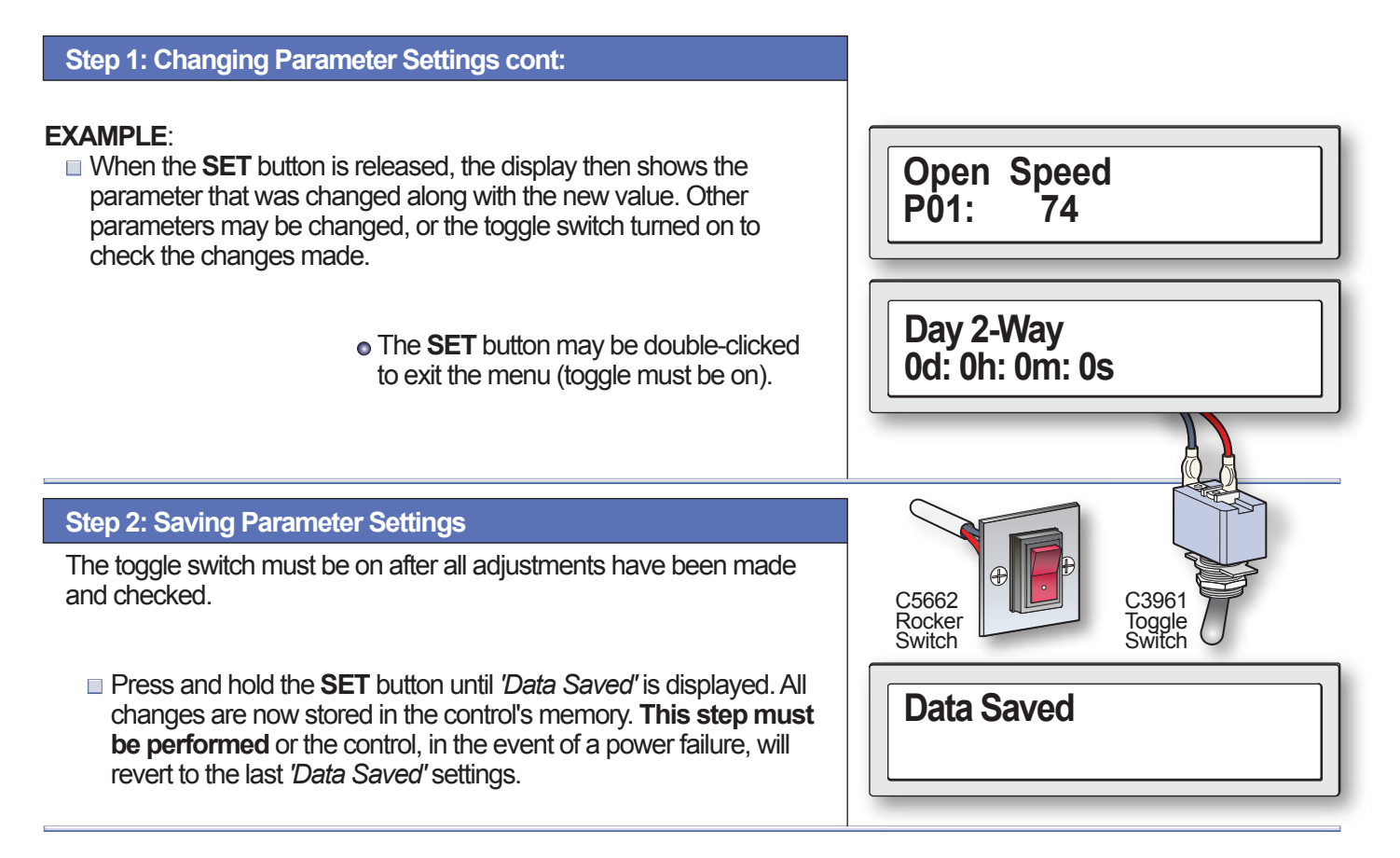

## 04. LINEAR DRIVE - ADJUSTABLE PRESET PARAMETERS

#### Step 1: List 'Standard and SuperTech' Parameter Settings Refer to APPENDIX - G Sht. H310.53 for SuperTech Masking Instructions.

The Chart below shows all the adjustable parameters. To make changes, follow the procedure outlined in Step 1 on the previous page. The **SuperTech** Parameters allow access to proprietary features in the Parameter Menu. To access the **SuperTech** Parameters, hold the **UP** button while Double-Clicking the **SET** button.

| NO. | PARAMETER                        | TYPE      | RANGE<br>0 - 1535 | FACTORY<br>DEFAULT | NOTES                                                      |
|-----|----------------------------------|-----------|-------------------|--------------------|------------------------------------------------------------|
| P01 | Open Speed                       | Standard  | 10-97%            | 75%                |                                                            |
| P02 | Open Check                       | Standard  | 8-31%             | 14%                |                                                            |
| P03 | Open Cushion                     | Standard  | 8-31%             | 12%                |                                                            |
| P05 | Close Speed                      | Standard  | 8-56%             | 38%                |                                                            |
| P06 | Close Check                      | Standard  | 8-31%             | 12                 |                                                            |
| P07 | Close Cushion                    | Standard  | 8-31%             | 12                 |                                                            |
| P09 | Delay 1                          | Standard  | 2-255 sec         | 2 sec              |                                                            |
| P10 | Delay 2 Partial Open             | Standard  | 2-255 sec         | 2 sec              |                                                            |
| P11 | CISpd Rev Force                  | Standard  | 40-1000           | ***                | ***200% of learned max close speed current, units 1/10A.   |
| P12 | CIChk Rev Force                  | Standard  | 20-400            | ****               | ****200% of learned max close check current, units 1/10A.  |
| P13 | Braking Level                    | Standard  | 1-8               | 6                  | 8 = maximum deceleration.                                  |
| P15 | Network Address (Future Feature) | SuperTech | 0-247             | 0                  | 0 = communications disabled.                               |
| P16 | Control Password                 | Standard  | 0-9999            | 0                  | 0 = no password required.                                  |
| P18 | Day 2-Way Mask                   | SuperTech | 0-1535            | 1535               | Consult factory before modification.                       |
| P19 | Day 1-Way Mask                   | SuperTech | 0-1535            | 511                | Consult factory before modification.                       |
| P20 | Night 2-Way Mask                 | SuperTech | 0-1535            | 0                  | Consult factory before modification.                       |
| P21 | Night 1-Way Mask                 | SuperTech | 0-1535            | 255                | Consult factory before modification.                       |
| P22 | Latch Timeout                    | Standard  | 0-60 min.         | 0                  | 0 = latch does not time out.                               |
| P23 | OpSpd Obst Force                 | Standard  | 40-1200           | +                  | † 200% of learned max open speed current, units 1/10A.     |
| P24 | OpChk Obst Force                 | Standard  | 20-600            | ++                 | †† 200% of learned max open check current, units 1/10A.    |
| P34 | Cycle Test                       | Standard  | On/Off            | Off                | If on, door self cycles every 2 seconds. Used for testing. |

## 04. LINEAR DRIVE - ADJUSTABLE PRESET PARAMETERS cont:

#### Step 1: List 'Standard and SuperTech' Parameter Settings cont: Refer to APPENDIX - G Sht. H310.53 for SuperTech Masking Instructions.

The Chart below shows all the adjustable parameters. To make changes, follow the procedure outlined in Step 1 on page H310.07. The **SuperTech** Parameters allow access to proprietary features in the Parameter Menu. To access the **SuperTech** Parameters, hold the **UP** button while Double-Clicking the **SET** button.

| NO. | PARAMETER                             | TYPE      | RANGE<br>0 - 1535 | FACTORY<br>DEFAULT | NOTES                                                                               |
|-----|---------------------------------------|-----------|-------------------|--------------------|-------------------------------------------------------------------------------------|
| P35 | Autoseal                              | Standard  | On/Off            | Off                |                                                                                     |
| P36 | Day/Night Sw Enable                   | Standard  | On/Off            | Off                | Eliminates need for jumper wire if day/night input not used.                        |
| P37 | Reduced Open Accel                    | Standard  | On/Off            | **                 | **ON for Series 2003, OFF for all others.                                           |
| P41 | Increase Lock Dly                     | Standard  | On/Off            | Off                |                                                                                     |
| P42 | Lock Present                          | Standard  | On/Off            | **                 | **As learned upon control setup.                                                    |
| P43 | Lock Type Fail Safe                   | Standard  | On/Off            | **                 | **As learned upon control setup.                                                    |
| P44 | Lock Has No Mon Sw                    | Standard  | On/Off            | Off                |                                                                                     |
| P45 | Lock in Day Modes                     | Standard  | On/Off            | **                 | **OFF for belt drives, ON for linear drives.                                        |
| P46 | Lock in 1-Way Modes                   | Standard  | On/Off            | On                 |                                                                                     |
| P47 | Resume on Aux1/2 Cir                  | Standard  | On/Off            | Off                |                                                                                     |
| P48 | CANbus Enable (Future Feature)        | SuperTech | On/Off            | Off                |                                                                                     |
| P49 | I/O Expansion Enable (Future Feature) | SuperTech | On/Off            | Off                |                                                                                     |
| P50 | Extended Logging                      | SuperTech | On/Off            | Off                | Leave OFF when not troubleshooting to prolong control life.                         |
| P51 | Power Fail Mode                       | Standard  | Open/Close        | Open               |                                                                                     |
| P52 | PFail Active Nights                   | Standard  | On/Off            | Off                |                                                                                     |
| P58 | Remote Mode Enable (Future Feature)   | Standard  | On/Off            | Off                |                                                                                     |
| P59 | Stop Input N.C.                       | Standard  | On/Off            | Off                | Parameter must be ON to Enable 'Stop Input' Feature.                                |
| P60 | Fire Input N.C.                       | Standard  | On/Off            | Off                |                                                                                     |
| P61 | Int Sensor Monitored                  | Standard  | On/Off            | ***                | ***Established by technician during control setup.                                  |
| P62 | Ext Sensor Monitored                  | Standard  | On/Off            | ***                | ***Established by technician during control setup.                                  |
| P63 | Saf Beam Monitored                    | Standard  | On/Off            | ***                | ***Established by technician during control setup.                                  |
| P64 | Aux1 Snsr Monitored                   | Standard  | On/Off            | Off                | ***Established by technician during control setup.                                  |
| P65 | Aux2 Snsr Monitored                   | Standard  | On/Off            | Off                | ***Established by technician during control setup.                                  |
| P72 | High Sec Day 1-Way                    | SuperTech | On/Off            | Off                | Turned ON in Day 1-Way Mode, both Interior/Exterior Motion-Presence Inputs Ignored. |
| P73 | Backlight Times Out                   | Standard  | On/Off            | On                 | If ON, Display Backlight Extinguishes when panel buttons are idle for 15 mins.      |

#### Step 2: Editing Parameter Settings:

During initial setup, the C3150 Control monitors motor current required to open and close the door by measuring resistance caused by friction and inertia. An algorithm uses data to calculate the current that would be necessary to recycle the door in closing mode or slow the door during opening.

These Closing values are stored in Parameter 11 (Close Speed Reverse Force) and Parameter 12 (Close Check Reverse Force). The Opening values are stored in Parameter 23 (Open Speed Obstruction Force) and Parameter 24 (Open Check Obstruction Force). These Parameters may be edited manually to obtain precise adjustments.

Changing any of the Opening or Closing Speeds after initial setup may necessitate a re-learn of these Force values. This can easily be accomplished using the new **DOWN** button Double-Click feature.

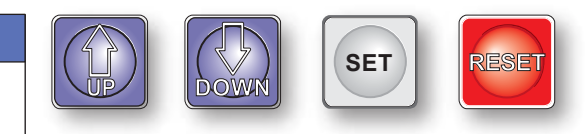

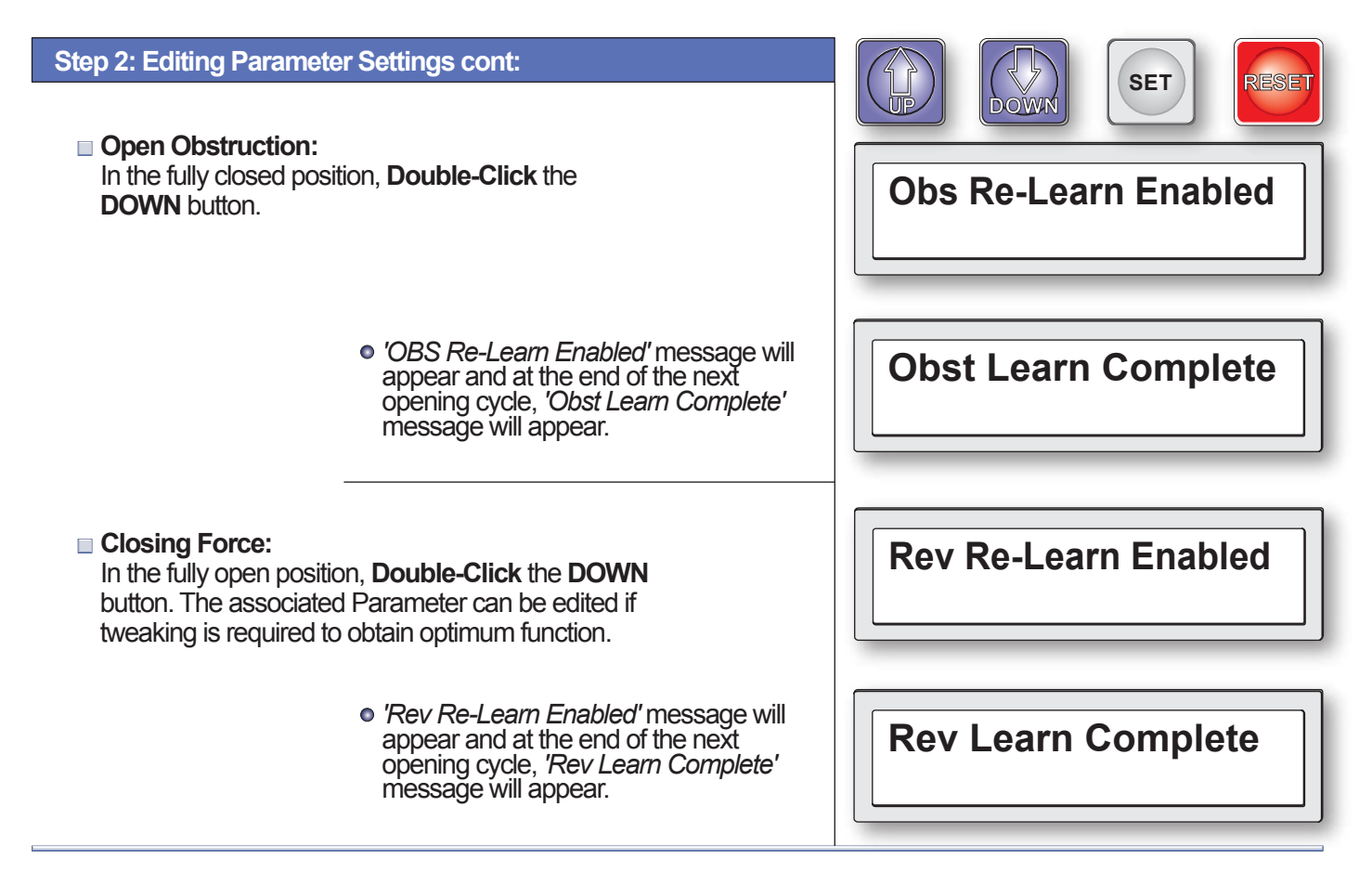

## 05. LINEAR DRIVE - ACTUATION FEATURES Refer to Section 14 - 'BELT DRIVE - ACTUATION FEATURES' on Sheet H310.22.

## 06. LINEAR DRIVE - IF FAILED AUTOLOCK SETUP

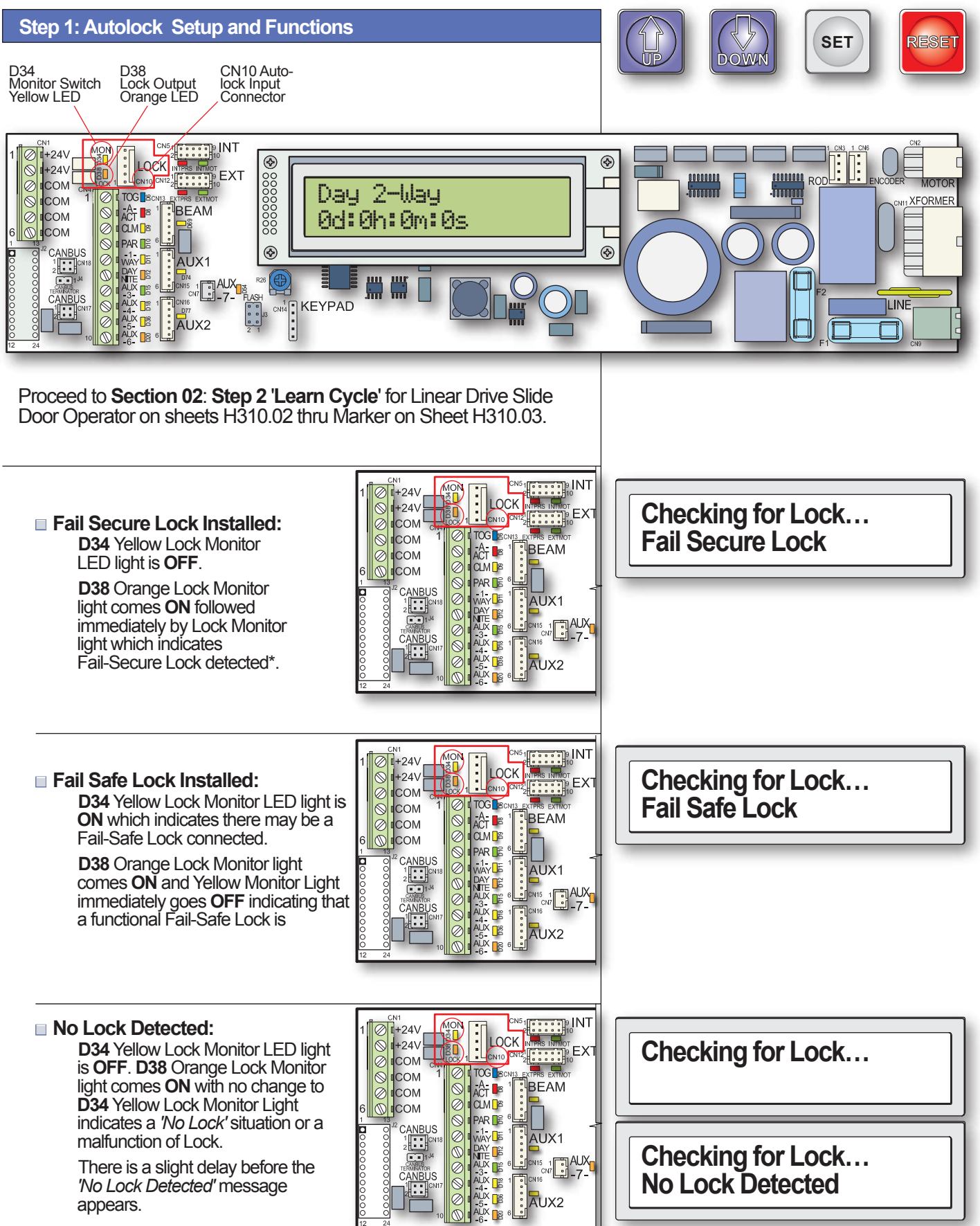

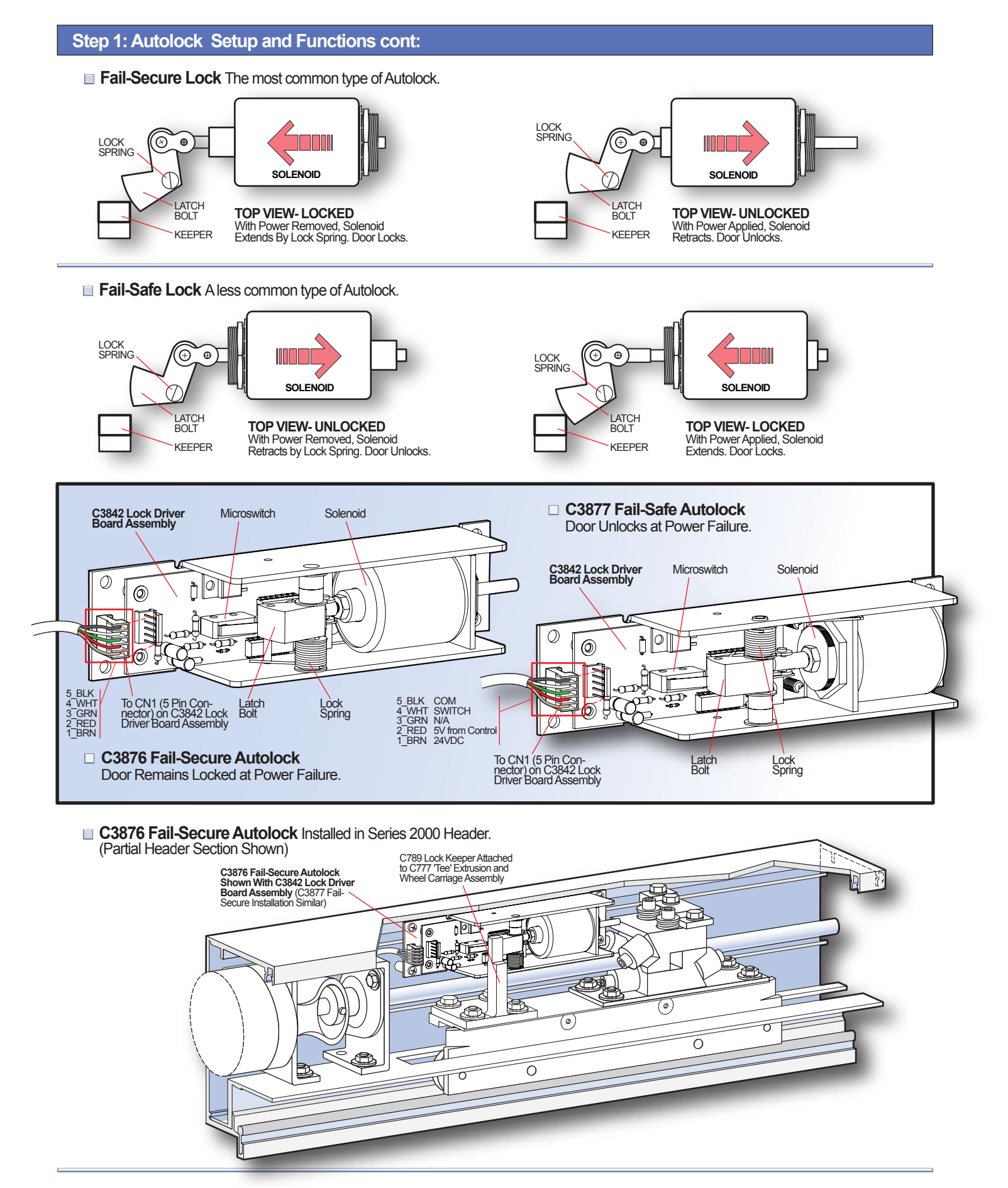

## 07. SETTING LOCK PARAMETERS

Refer to Section 16 - 'STEP 1: Lock Parameter Verification' on Sheet H310.27.

## 08. LOCK ERROR CODES

Refer to Section 17 - 'STEP 1: Lock Diagnostics' on Sheet H310.28.

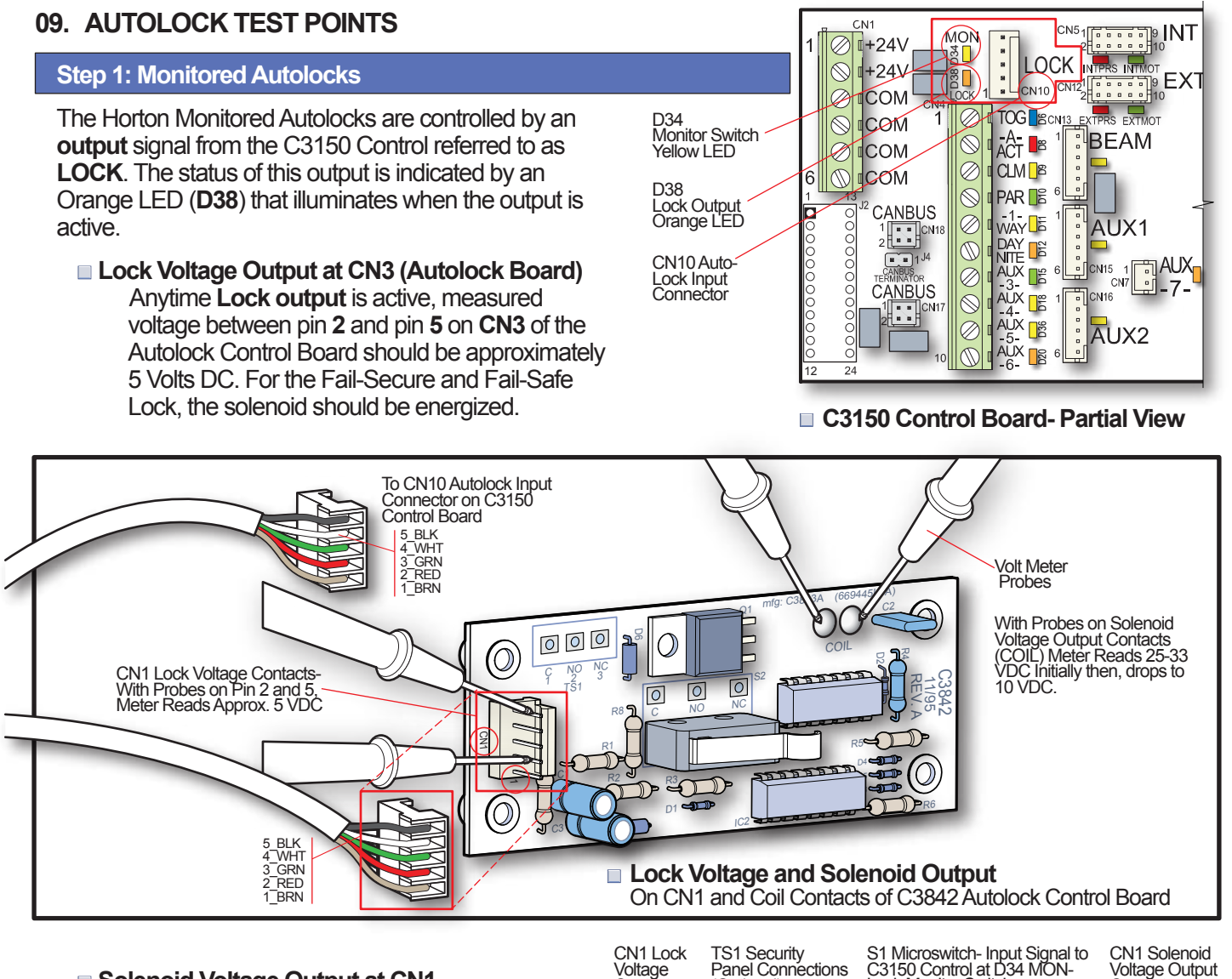

#### Solenoid Voltage Output at CN1

Initially, the solenoid will receive 25-33 volts to pull-in, but will quickly drop to approximately 10 volts in order to prevent overheating.

#### Lock Monitor Switch

Horton Monitored Autolocks are equipped with a microswitch that provides an **Input** signal to the C3150 referred to as **MON**. The status of this **output** is indicated by a Yellow LED (**D34**).

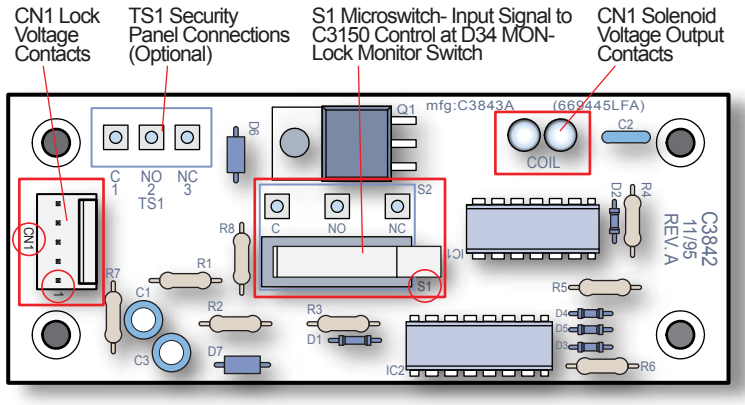

C3842 Control Board For Fail-Secure and Fail-Safe Autolocks

## **10. MICROSWITCHES - LINEAR DRIVE**

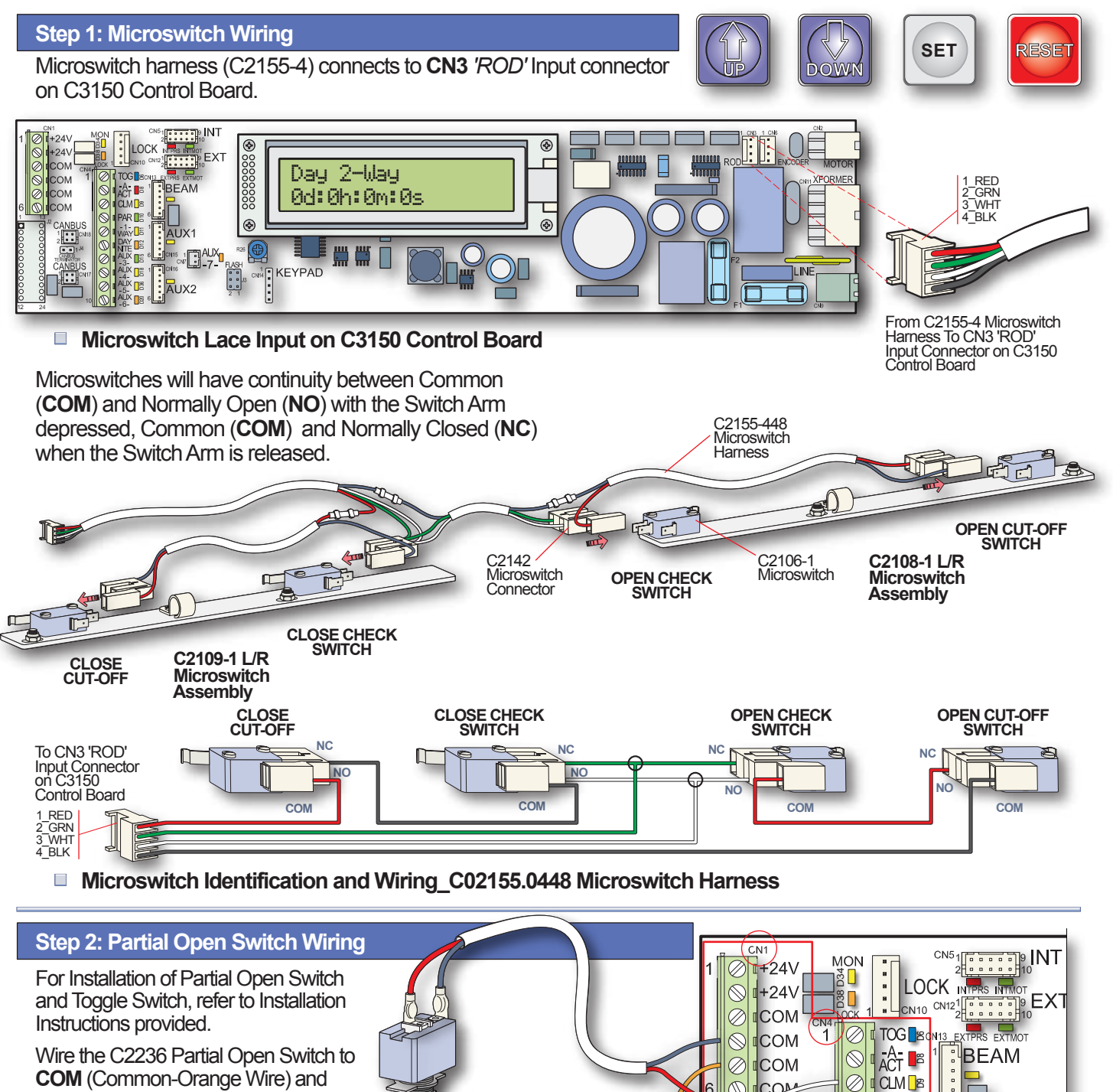

COM (Common-Orange Wire) and CLM (Close Monitor - White Wire) as shown. Wire the C3961 Toggle Switch to COM (Common - Black Wire) and PAR (Partial Open - White Wire).

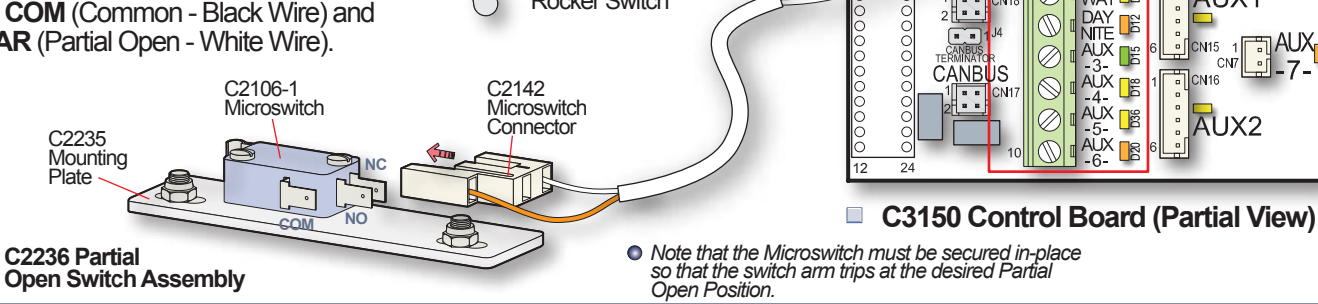

C3961 Toggle

**Rocker Switch** 

Switch or C5662

6 1 COM

<sup>2</sup> CANBUS

1 2

PAR 📑

WAY

AUX1

## 11. C3150 CONTROL INITIALIZATION - BELT DRIVE

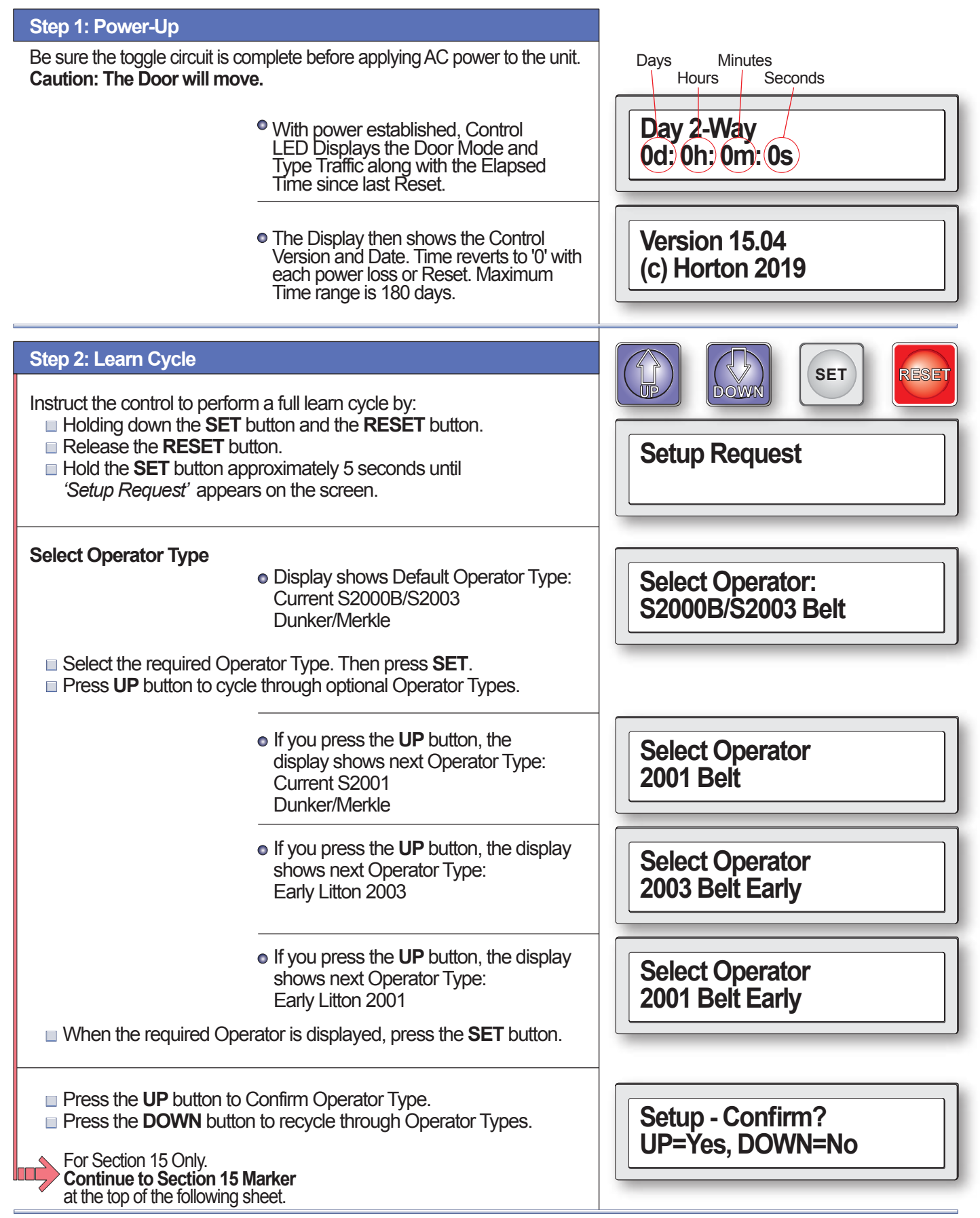

| Step 2: Learn Cycle cont.                                                                                                    | Starting Joarn Cuala                   |
|----------------------------------------------------------------------------------------------------|----------------------------------------|
| <ul> <li>Press the <b>DOWN</b> button for unmonitored Sensors.</li> <li>Press the <b>UP</b> button if Sensors are connected and will be monitored.<br/>Refer to Section 2 - Step 2, Sht. H310.02.</li> </ul>                                                                                                    | Monitored Sensors?<br>UP=Yes, DOWN=No  |
| <ul> <li>Press the DOWN button to Disable Day/Nite Switch.</li> <li>Press the UP button to Enable Day/Nite Switch.</li> <li>Section 15 Marker<br/>Return to Section 15, Sht. H310.25.</li> </ul>                                                                                                    | Enable Day/Nite SW?<br>UP=Yes, DOWN=No |
| The Control then searches for a Lock Device connected to the Operator.<br>The Display will show one of the following codes depending on the Lock<br>type connected. In case of difficulty with the Lock, refer to Section 15 -<br>'BELT DRIVE - IF FAILED AUTOLOCK SETUP' on Sheet H310.25.<br>Lock Type Codes:<br>No Lock Detected. | Checking for Lock<br>No Lock Detected  |
| Fail Secure Lock Recognized.                                                                                                    | Checking for Lock<br>Fail Secure Lock  |
| Fail Safe Lock Recognized.                                                                                                    | Checking for Lock<br>Fail Safe Lock    |
| The Door will fully close at slow speed, looking for the fully closed position.                                                                                                    | Close Check + Learn<br>Learning Stroke |
| If the Door travels a short distance then stops, the pre-wired Safety<br>Beams or other actuating devices are stopping the door and preventing<br>the 'Learn Cycle' from completing.                                                                                                    | First Closed Paused                    |
| To continue the 'Learn Cycle', Press and Hold the UP button until the door closes.                                                                                                    |                                        |
| The Door will travel slowly in the open direction until it reaches the full open position.                                                                                                    | Open Check<br>Learning Stroke          |
| <ul> <li>The Total Stroke will be displayed in<br/>inches and centimeters.</li> </ul>                                                                                                    | Total Stroke:<br>00" (00 cm)           |

| Step 2: Learn Cycle cont.                                                                                                    |                                                                                                    | Deta Sourad                           |
|----------------------------------------------------------------------------------------------------|----------------------------------------------------------------------------------------------------|---------------------------------------|
| The Control will save the da                                                                                                    | ata from the Learn Cycle.                                                                                                    |                                       |
|                                                                                                    | • Time Delay in seconds. Starts when<br>Activation Signal releases and door is<br>fully open.                                                                                                    | Time Delay 1                          |
|                                                                                                    | • Learning Reversing Peak Current for<br>Close Accelerate.                                                                                                    | Close Accelerate<br>Learning Rev Peak |
|                                                                                                    | <ul> <li>Learning Reversing Sensitivity for<br/>Closing Speed.</li> </ul>                                                                                                    | Close Speed<br>Learning Rev Sens      |
|                                                                                                    | <ul> <li>Learning Reversing Sensitivity for<br/>Braking Door.</li> </ul>                                                                                                    | Braking Door<br>Learning Rev Sens     |
| <ul> <li>Learning Reversing Sensitivity for Close<br/>Cushion.</li> <li>Reversing Sensitivity Learning Complete.</li> </ul>                                                                        |                                                                                                    | Close Cushion<br>Learning Rev Sens    |
|                                                                                                    |                                                                                                    | Rev Learn Complete                    |
| Learning Cycle Complete.                                                                                                    | <ul> <li>The LED display returns to Initial read-out.</li> </ul>                                                                                                    | Day 2-Way<br>0d: 0h: 0m: 0s           |
| Step 3: Checking Door C                                                                                                    | vcle                                                                                                    |                                       |
| When the toggle switch is on<br>device. <b>Caution: The Door v</b><br>clear of obstructions. Activation<br>Start with the door in the<br>Press the <b>DOWN</b> button<br>selected default setting: | , the <b>DOWN</b> button acts as an actuation<br><b>will move.</b> Be sure the safety beam area is<br>on devices should not yet be installed.<br>e closed position.<br>In to actuate the door to open at factory<br>s.<br>r smooth operation free of binds and noise | <b>SET</b>                            |
|                                                                                                    | <ul> <li>The LED display's initial Door<br/>Cycle read-out.</li> <li>*Activate Cycle Code:<br/>DOWN Button</li> </ul>                                                                                                    | Open Accelerate<br>Act (Down)*        |

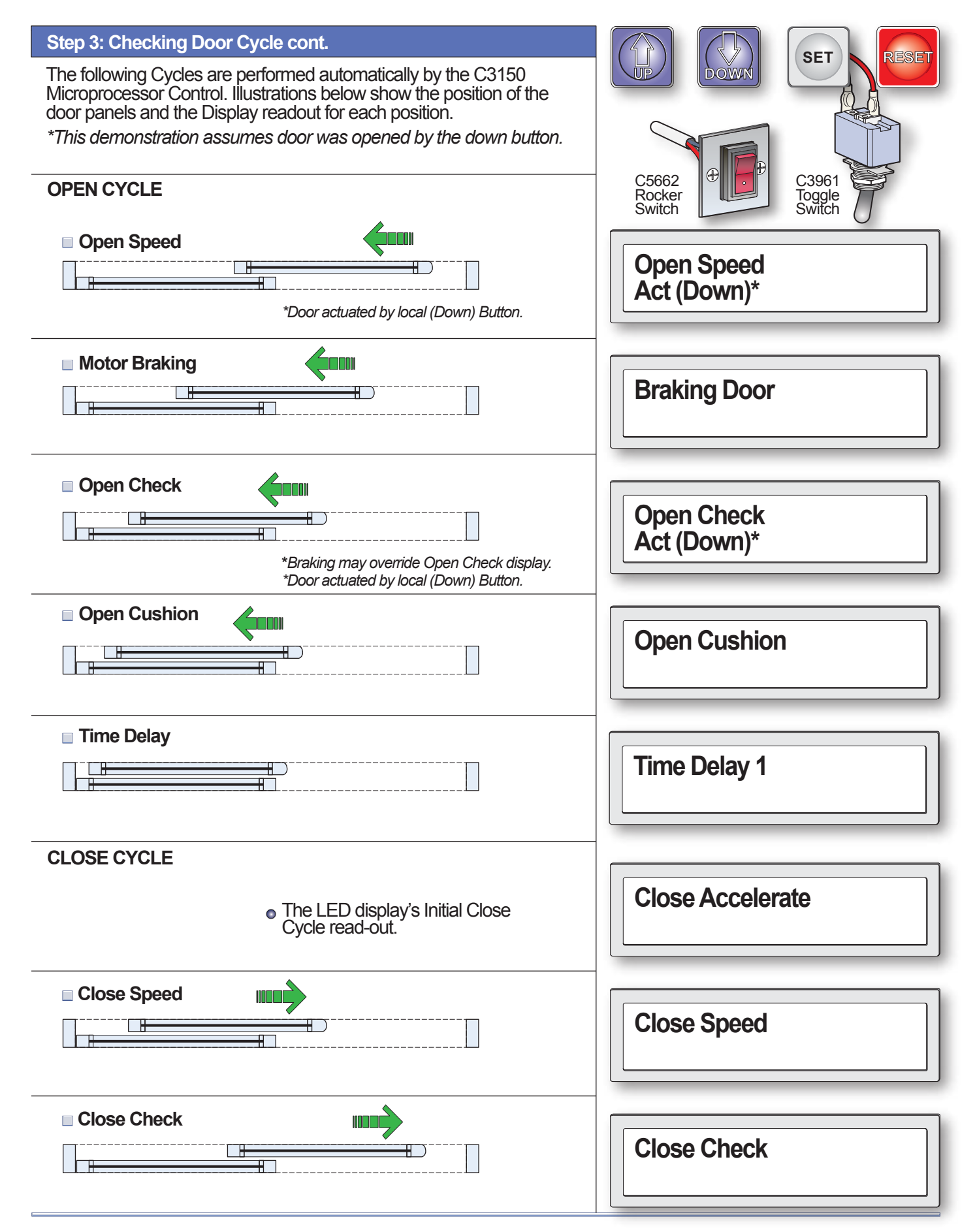

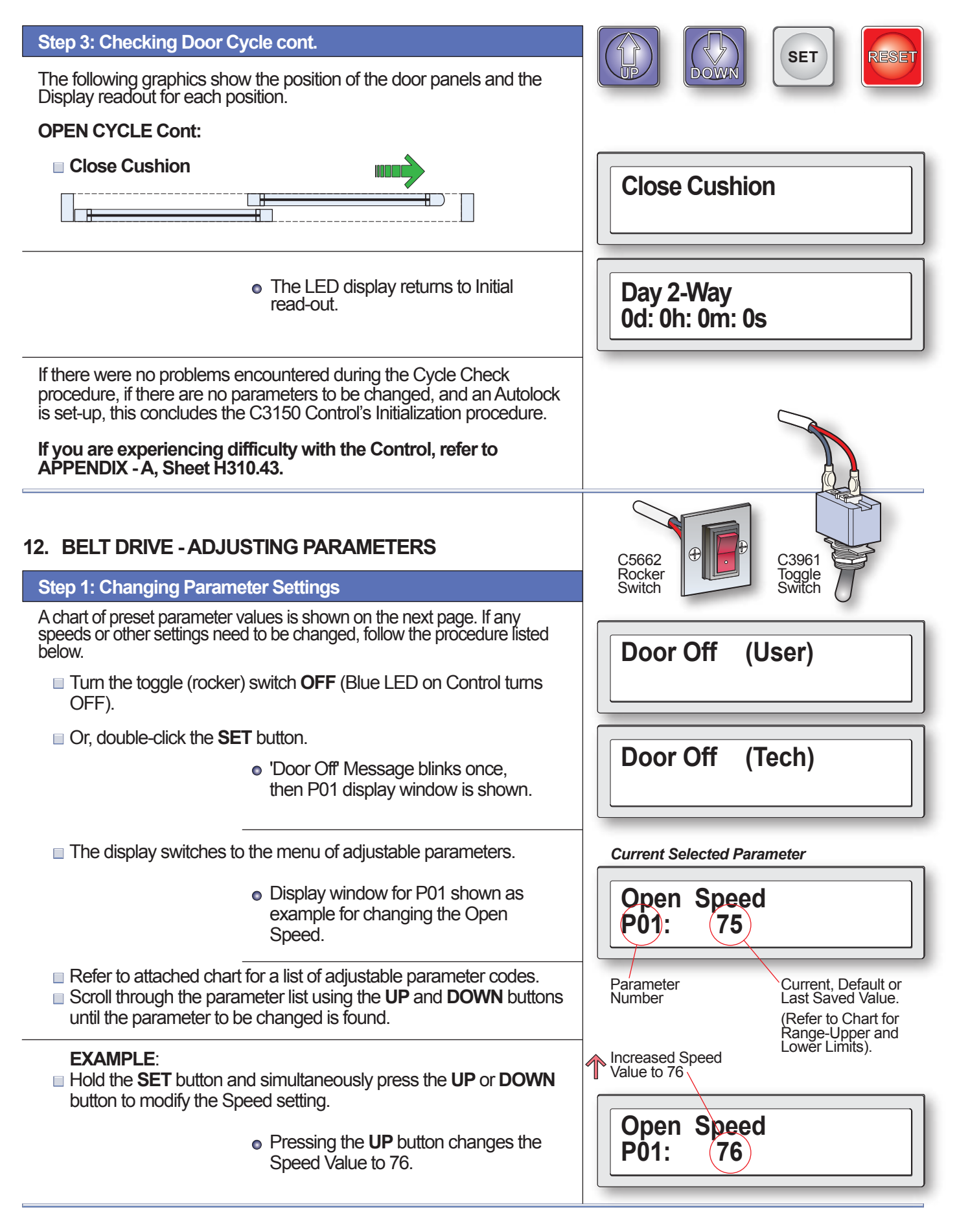

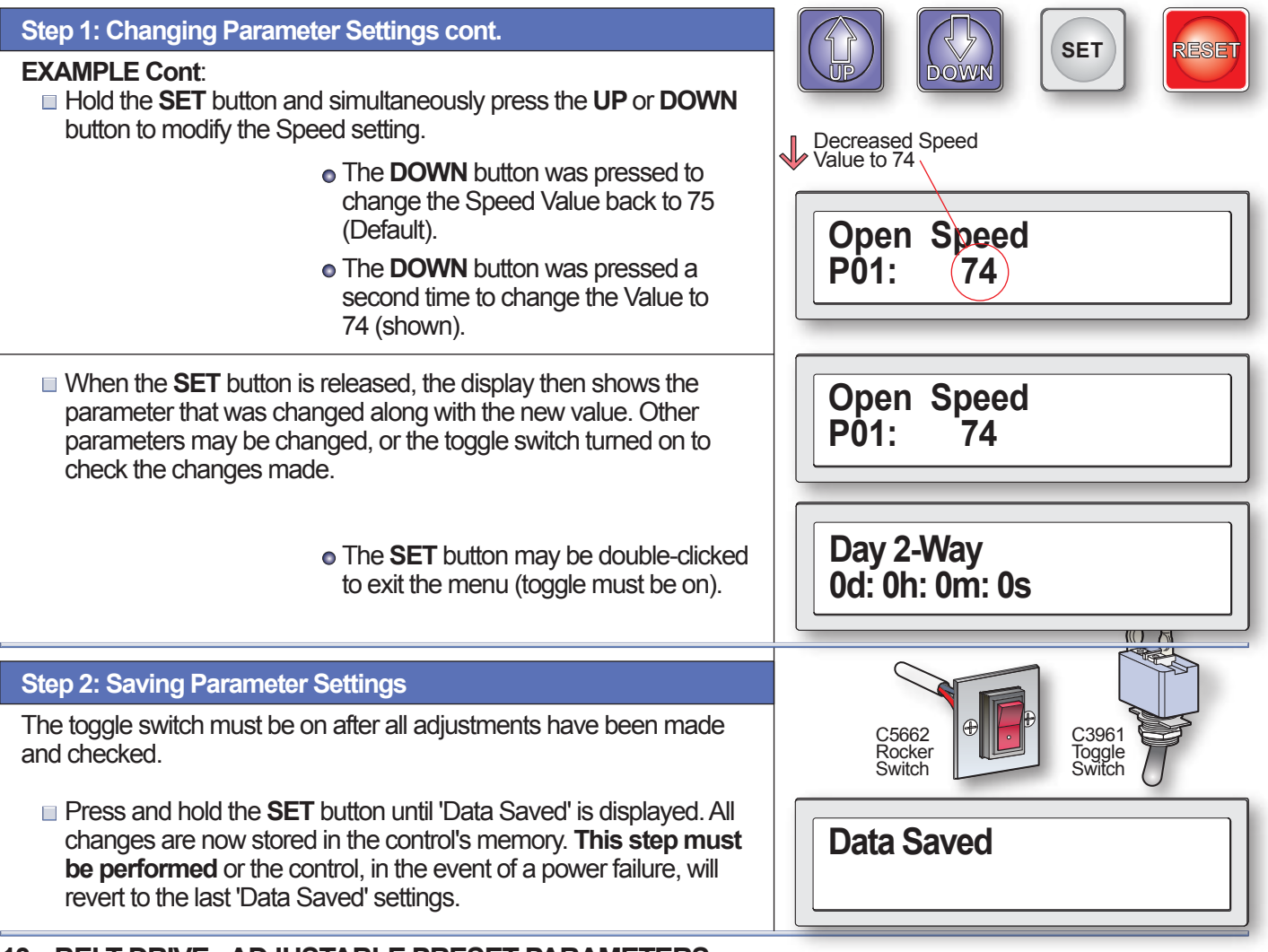

# 13. BELT DRIVE - ADJUSTABLE PRESET PARAMETERS

Step 1: List 'Standard and SuperTech' Parameter Settings Refer to APPENDIX - G Sht. H310.53 for Masking Parameters in SuperTech Menu.

The Chart below shows all the adjustable parameters. To make changes, follow the procedure outlined in Step 1 on the previous page. The **SuperTech** Parameters allow access to proprietary features in the Parameter Menu. To access the **SuperTech** Parameters, hold the **UP** button while Double-Clicking the **SET** button.

| NO. | PARAMETER                        | TYPE      | RANGE<br>0 - 1535 | FACTORY<br>DEFAULT | NOTES                                                                       |
|-----|----------------------------------|-----------|-------------------|--------------------|-----------------------------------------------------------------------------|
| P01 | Open Speed                       | Standard  | 10-97%            | 75%                |                                                                             |
| P02 | Open Check                       | Standard  | 8-31%             | 14%                |                                                                             |
| P03 | Open Cushion                     | Standard  | 8-31%             | 12%                |                                                                             |
| P04 | Open Check Point                 | Standard  | *                 | 75%                | *Min 50%, *Max 90% of learned stroke (in Inches based on % of Full Stroke). |
| P05 | Close Speed                      | Standard  | 8-56%             | 38%                |                                                                             |
| P06 | Close Check                      | Standard  | 8-31%             | *                  | *14% for Series 2001, 12% for all others.                                   |
| P07 | Close Cushion                    | Standard  | 8-31%             | 12                 |                                                                             |
| P08 | Close Check Point                | Standard  | 10-50%            | 17                 |                                                                             |
| P09 | Delay 1                          | Standard  | 2-255 sec         | 2 sec              |                                                                             |
| P10 | Delay 2 Partial                  | Standard  | 2-255 sec         | 2 sec              |                                                                             |
| P11 | CISpd Rev Force                  | Standard  | 40-1000           | ***                | ***200% of learned max close speed current, units 1/10A.                    |
| P12 | CIChk Rev Force                  | Standard  | 20-400            | ****               | ****200% of learned max close check current, units 1/10A.                   |
| P13 | Braking Level                    | Standard  | 1-8               | 6                  | 8 = maximum deceleration.                                                   |
| P14 | Total Stroke                     | Standard  | 12"-299"          | **                 | **As learned upon control setup. Read-only Parameter.                       |
| P15 | Network Address (Future Feature) | SuperTech | 0-247             | 0                  | 0 = communications disabled.                                                |
| P16 | Control Password                 | Standard  | 0-9999            | 0                  | 0 = no password required.                                                   |
| P17 | Partial Open Point               | Standard  | 8"-100%           | 50%                | Maximum is 100% of learned stroke.                                          |

## 13. BELT DRIVE - ADJUSTABLE PRESET PARAMETERS cont:

Step 1: List 'Standard and SuperTech' Parameter Settings cont. Refer to APPENDIX - G Sht. H310.53 for Masking Parameters in SuperTech Menu.

The Chart below shows all the adjustable parameters. To make changes, follow the procedure outlined in Step 1 on page H310.19. The **SuperTech** Parameters allow access to proprietary features in the Parameter Menu. To access the **SuperTech** Parameters, hold the **UP** button while Double-Clicking the **SET** button.

| NO. | PARAMETER                              | TYPE      | RANGE<br>0 - 1535 | FACTORY<br>DEFAULT | NOTES                                                                              |
|-----|----------------------------------------|-----------|-------------------|--------------------|------------------------------------------------------------------------------------|
| P18 | Day 2-Way Mask                         | SuperTech | 0-4096            | 1535               | Refer to Appendix - G, Sht. H310.53 for Masking Parameter in SuperTech Menu.       |
| P19 | Day 1-Way Mask                         | SuperTech | 0-4096            | 511                | Refer to Appendix - G, Sht. H310.53 for Masking Parameter in SuperTech Menu.       |
| P20 | Night 2-Way Mask                       | SuperTech | 0-4096            | 0                  | Refer to Appendix - G, Sht. H310.53 for Masking Parameter in SuperTech Menu.       |
| P21 | Night 1-Way Mask                       | SuperTech | 0-4096            | 255                | Refer to Appendix - G, Sht. H310.53 for Masking Parameter in SuperTech Menu.       |
| P22 | Latch Timeout                          | Standard  | 0-60 min.         | 0                  | 0 = latch does not time out.                                                       |
| P23 | OpSpd Obst Force                       | Standard  | 40-1200           | †                  | † 200% of learned max open speed current, units 1/10A.                             |
| P24 | OpChk Obst Force                       | Standard  | 20-600            | <del>††</del>      | †† 200% of learned max open check current, units 1/10A.                            |
| P34 | Cycle Test                             | Standard  | On/Off            | Off                | If on, door self cycles every 2 seconds. Used for testing.                         |
| P35 | Autoseal                               | Standard  | On/Off            | Off                |                                                                                    |
| P36 | Day/Night Sw Enable                    | Standard  | On/Off            | Off                | Eliminates need for jumper wire if day/night input not used.                       |
| P37 | Reduced Open Accel                     | Standard  | On/Off            | **                 | **ON for Series 2003, OFF for all others.                                          |
| P39 | ANSI Speed Limiting                    | SuperTech | On/Off            | On                 |                                                                                    |
| P40 | First Run Stop OK                      | Standard  | On/Off            | On                 |                                                                                    |
| P41 | Increase Lock Dly                      | Standard  | On/Off            | Off                |                                                                                    |
| P42 | Lock Present                           | Standard  | On/Off            | **                 | **As learned upon control setup.                                                   |
| P43 | Lock Type Fail Safe                    | Standard  | On/Off            | **                 | **As learned upon control setup.                                                   |
| P44 | Lock Has No Mon Sw                     | Standard  | On/Off            | Off                |                                                                                    |
| P45 | Lock in Day Modes                      | Standard  | On/Off            | **                 | **OFF for belt drives, ON for linear drives.                                       |
| P46 | Lock in 1-Way Modes                    | Standard  | On/Off            | On                 |                                                                                    |
| P47 | Resume on Aux1/2 Cir                   | Standard  | On/Off            | Off                |                                                                                    |
| P48 | CANbus Enable (Future Feature)         | SuperTech | On/Off            | Off                |                                                                                    |
| P49 | I/O Expansion Enable (Future Feature)  | SuperTech | On/Off            | Off                |                                                                                    |
| P50 | Extended Logging                       | SuperTech | On/Off            | Off                | Leave OFF when not troubleshooting to prolong control life.                        |
| P51 | Power Fail Mode                        | Standard  | Open/Close        | Open               |                                                                                    |
| P52 | PFail Active Nights                    | Standard  | On/Off            | Off                |                                                                                    |
| P58 | Remote Mode Enable (Future Feature)    | Standard  | On/Off            | Off                |                                                                                    |
| P59 | Stop Input N.C.                        | Standard  | On/Off            | Off                |                                                                                    |
| P60 | Fire Input N.C.                        | Standard  | On/Off            | Off                |                                                                                    |
| P61 | Int Sensor Monitored                   | Standard  | On/Off            | ***                | ***Established by technician during control setup.                                 |
| P62 | Ext Sensor Monitored                   | Standard  | On/Off            | ***                | ***Established by technician during control setup.                                 |
| P63 | Saf Beam Monitored                     | Standard  | On/Off            | ***                | ***Established by technician during control setup.                                 |
| P64 | Aux1 Snsr Monitored                    | Standard  | On/Off            | Off                | ***Established by technician during control setup.                                 |
| P65 | Aux2 Snsr Monitored                    | Standard  | On/Off            | Off                | ***Established by technician during control setup.                                 |
| P69 | Sensor Test Before Opening             | SuperTech | On/Off            | Off                | Turned ON for European Standards Compliance.                                       |
| P70 | Aux3-4 = Secondary Activation          | Standard  | On/Off            | Off                | Turned ON to facilitate hardwiring 'Knowing Act' switches.                         |
| P71 | Turned ON to Implement 3 Button Switch | Standard  | On/Off            | Off                | Turned ON to Implement 3 Button Station (Refer to Append H, Sht. H310.55)          |
| P72 | High Sec Day 1-Way                     | SuperTech | On/Off            | Off                | Turned ON in Day 1-Way Mode both Interior/Exterior Motion-Presence Inputs Ignored. |
| P73 | Backlight Times Out                    | Standard  | On/Off            | On                 | If ON, Display Backlight Extinguishes when panel buttons are idle for 15 mins.     |

## Step 2: Editing Parameter Settings

During initial setup, the C3150 Control monitors motor current required to open and close the door by measuring resistance caused by friction and inertia. An algorithm uses data to calculate the current that would be necessary to recycle the door in closing mode or slow the door during opening.

These Closing values are stored in Parameter 11 (Close Speed Reverse Force) and Parameter 12 (Close Check Reverse Force). The Opening values are stored in Parameter 23 (Open Speed Obstruction Force) and Parameter 24 (Open Check Obstruction Force). These Parameters may be edited manually to obtain precise adjustments.

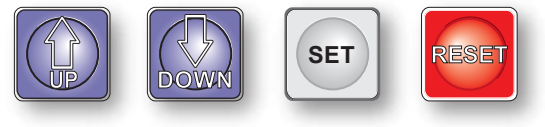

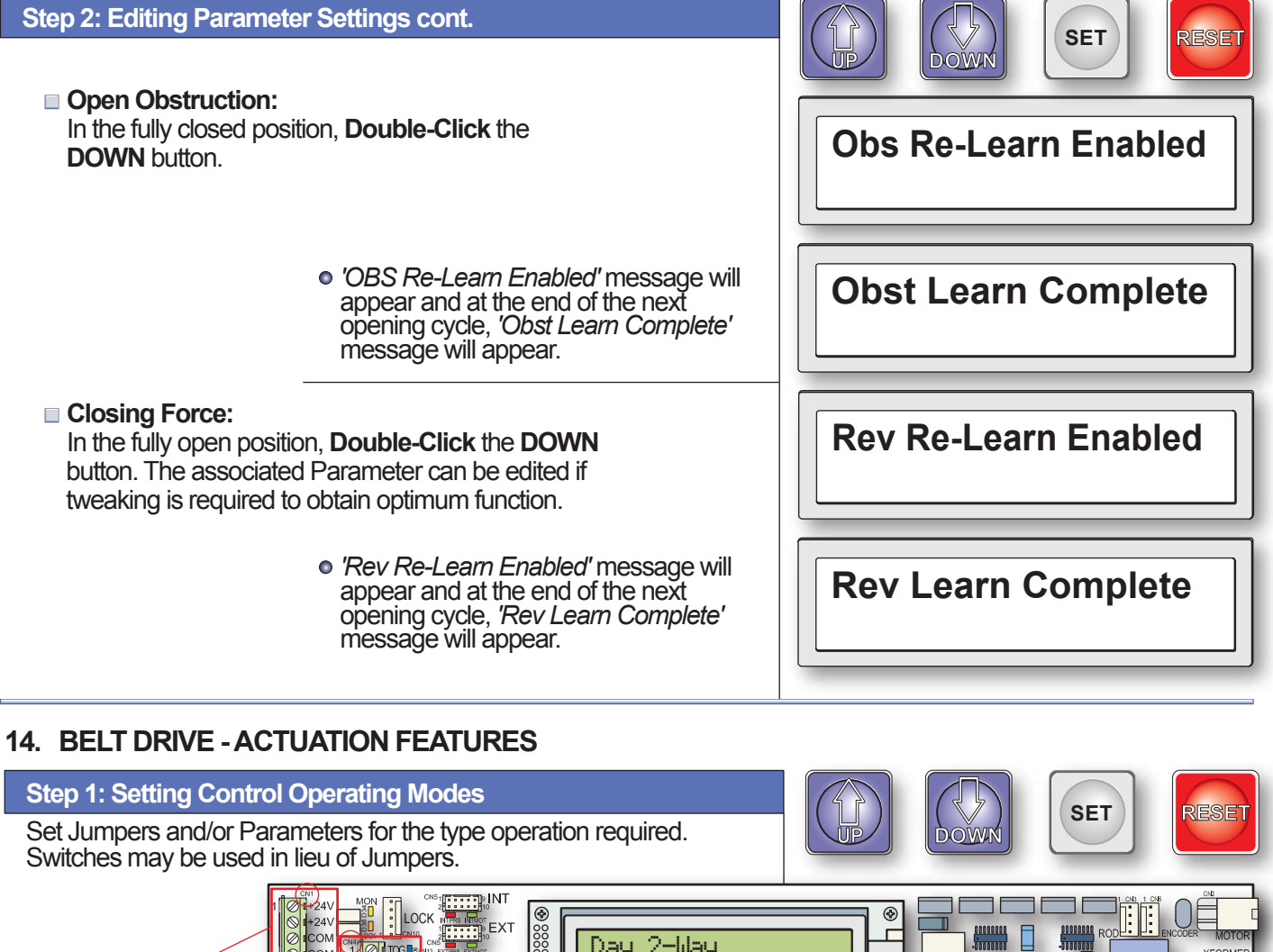

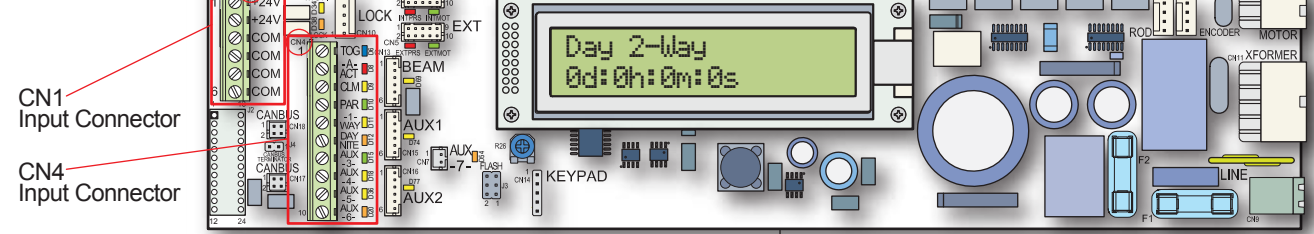

## 2-Way Day Mode:

Default setting requires no connections.

- Int and Ext Motion Activate.
- All Sensors Hold-Open and Recycle.

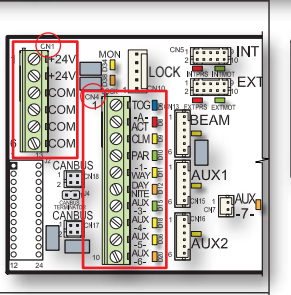

LOCK

2 🗖 DAY NITE

× De

EX

BEAM

Day 2-Way 0d: 0h: 0m: 0s

Day 1-Way 0d: 0h: 0m: 0s

## ■ 1-Way Day Mode:

Connect COM Input on CN1 to 1-WAY Input on CN4.

- Only Int Motion Activate.
- All Sensors Hold-Open and Recycle.

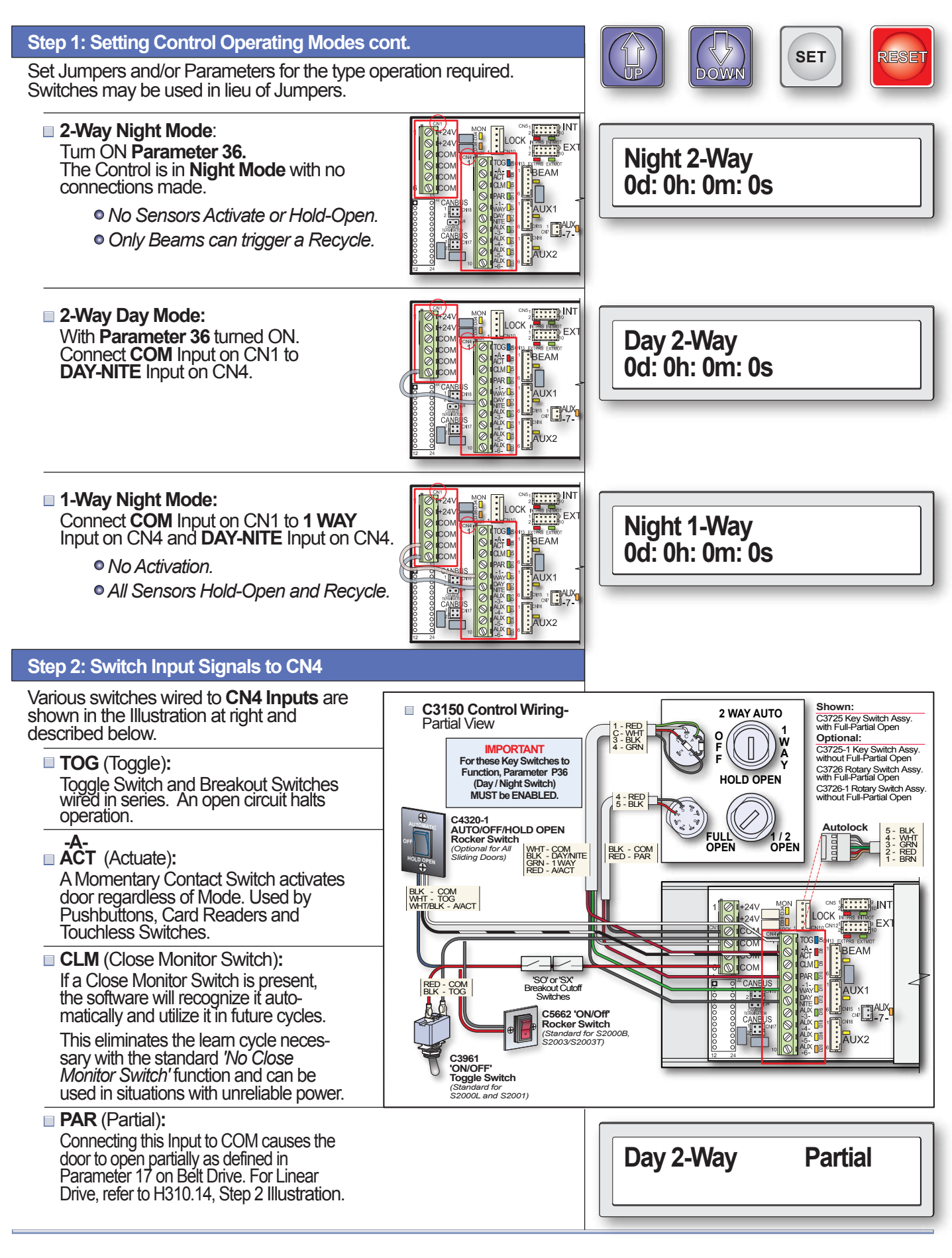

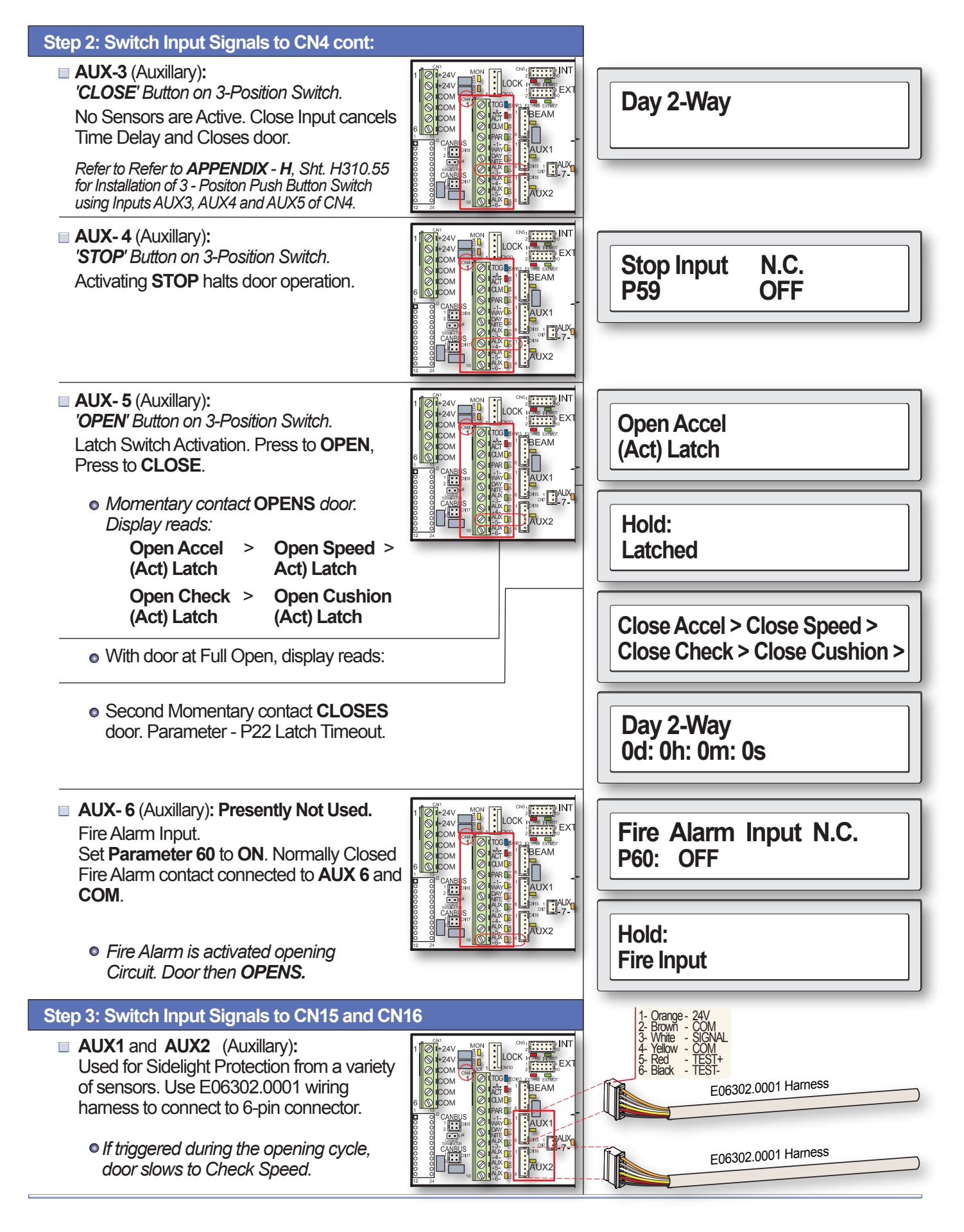

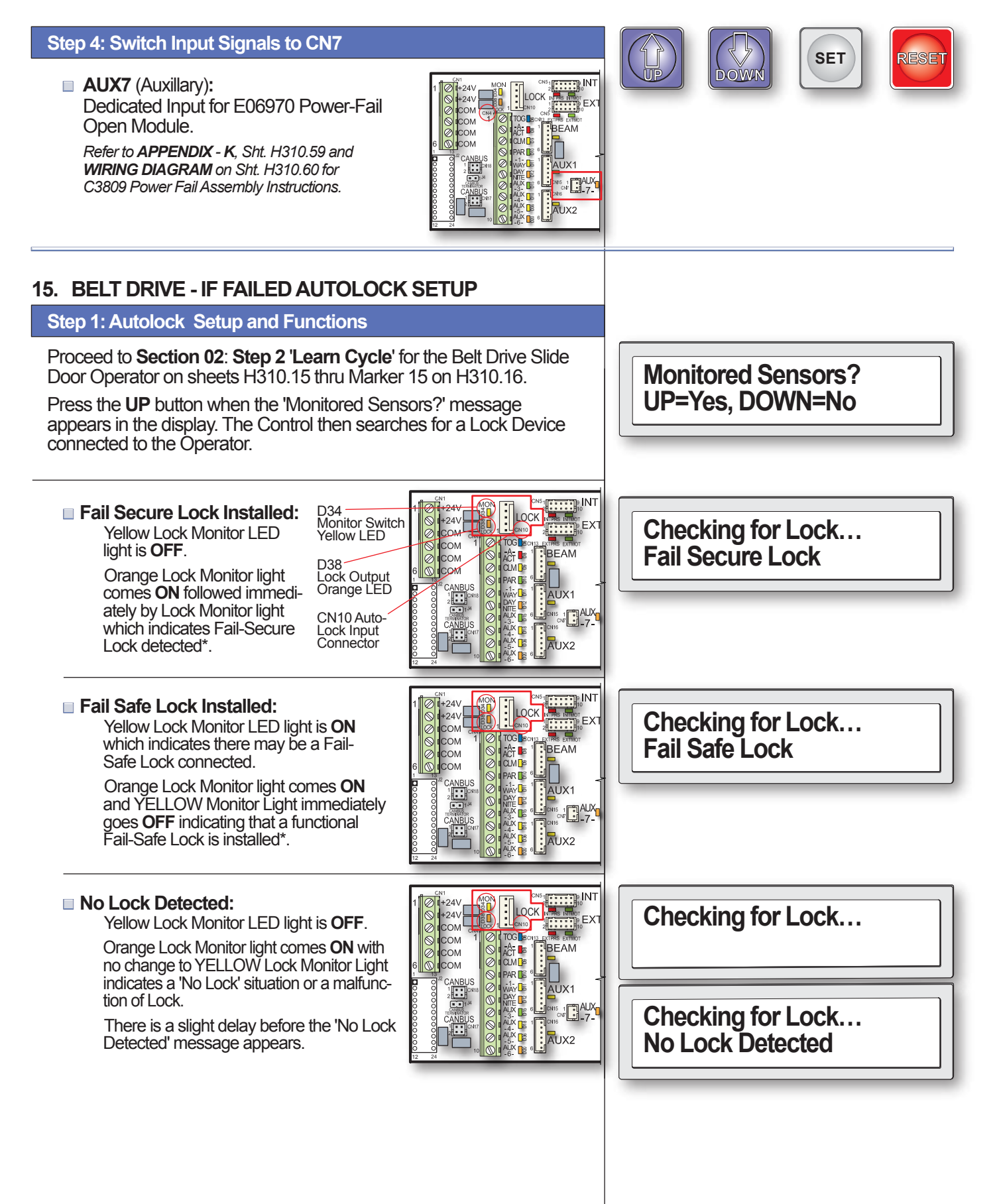

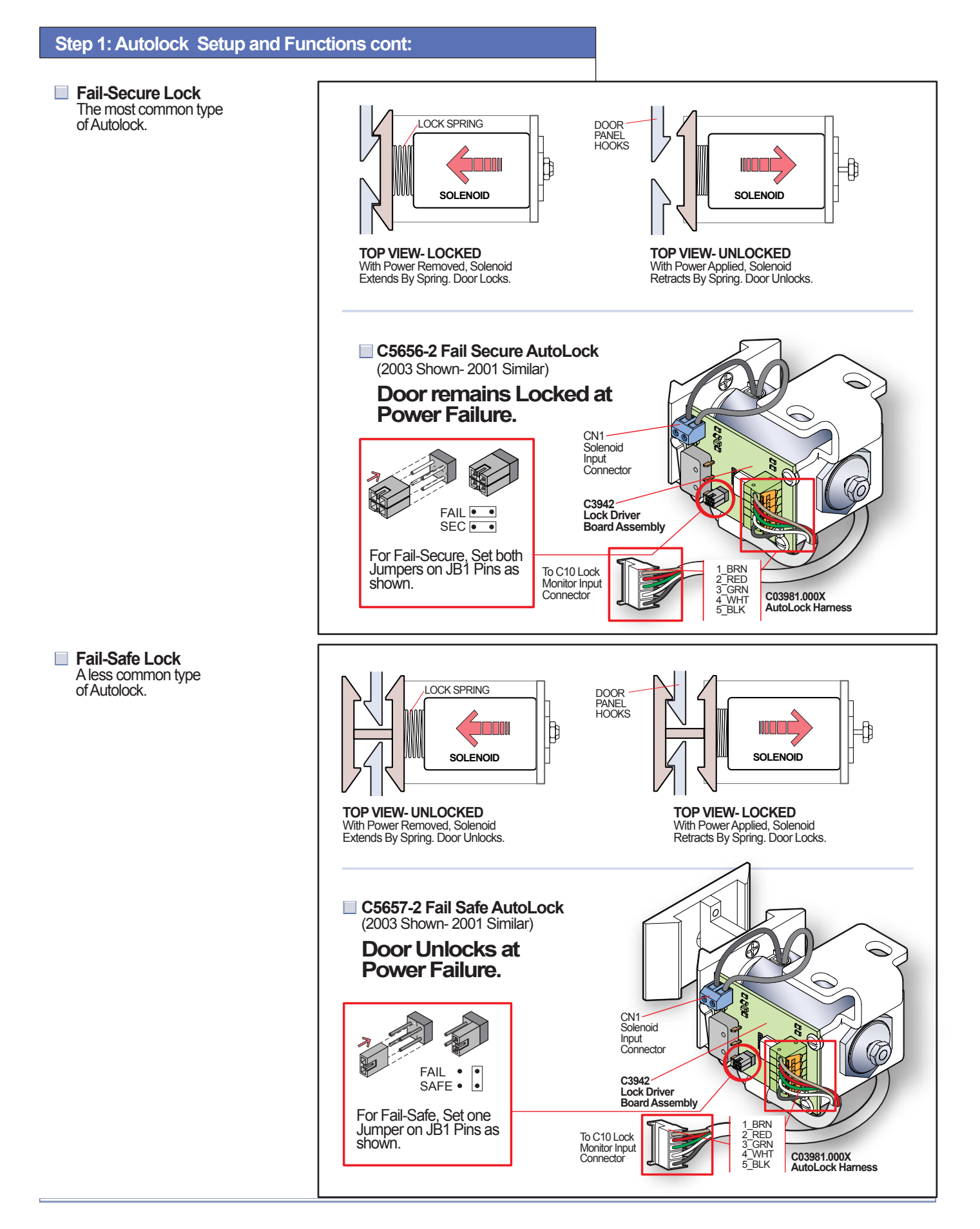

## 16. SETTING LOCK PARAMETERS

| Step 1: Lock Parameter                                                   | Verification                                                                                                    |                                    | OFT                                                                          | DERET                    |          |                  |
|--------------------------------------------------------------------------|----------------------------------------------------------------------------------------------------|------------------------------------|------------------------------------------------------------------------------|--------------------------|----------|------------------|
| The following lock parame<br>using a Horton Monitored                    | eters will be set automatically if Lock.                                                                                                    |                                    |                                                                              | LIP DOWN                 | GET      | KESE             |
| ■ For a Fail-Secure Loc                                                  | k, turn <b>ON</b> Parameter P42                                                                                                    |                                    |                                                                              |                          |          |                  |
| Lock Present.                                                            | NO.                                                                                                    | PARAMETER FACTORY                  |                                                                              | FACTORY<br>DEFAULT       | RANGE    |                  |
| For a Fail-Safe Lock,<br>Present' and P43 'Loc                           | turn <b>ON</b> parameter P42 'Lock<br>ck Type Fail Safe'                                                                                                   | P42                                | 2 Lock Present                                                               |                          | Off      | On/Off           |
|                                                                          |                                                                                                    | P43<br>P44                         | 243     Lock Type Fall Safe     Off       244     Lock Has No Mon Sw     Off |                          |          | On/Off<br>On/Off |
| A Chart of preset lock para<br>your reference.                           | ameters is snown at right for                                                                                                    | P45                                | Lock in Day Mode Off Or                                                      |                          |          | On/Off           |
|                                                                          |                                                                                                    | P46                                | Lock in                                                                      | 1-Way Mode               | On       | On/Off           |
| The settings below wi<br>that by default, the loc<br><b>NIGHT MODE</b> . | ce                                                                                                    | Lock Presen<br>P42: On             | t                                                                            |                          |          |                  |
|                                                                          | <ul> <li>Control parameter indicates L<br/>Fail-Secure.</li> </ul>                                                                                         | ock is                             |                                                                              | Lock Type Fa<br>P43: Off | ail Safe |                  |
|                                                                          | <ul> <li>Control parameter indicates L<br/>Fail-Safe.</li> </ul>                                                                                           | ock is                             |                                                                              | Lock Type Fa<br>P43: On  | ail Safe |                  |
| In order to implement<br>NIGHT MODE, one c<br>ON.                        | locking of device in a setting othe<br>f the following parameters must b                                                                                   | er than<br>De turne                | ed                                                                           |                          |          |                  |
|                                                                          | <ul> <li>With parameter P45 ON, door<br/>Day Mode (Full Time).</li> </ul>                                                                                  | r will Io                          | ck in                                                                        | Lock in Day<br>P45: On   | Mode     |                  |
|                                                                          | <ul> <li>With parameter P46 ON, doo<br/>lock in 1-Way Mode.</li> </ul>                                                                                     | r will or                          | nly                                                                          | Lock in 1-Wa<br>P46: On  | y Mode   |                  |
|                                                                          | <ul> <li>If using a non-monitored lock<br/>magnetic lock, this parameter<br/>provide a brief delay to allow t<br/>to release before opening doc</li> </ul> | such a<br>is use<br>he lock<br>or. | s a<br>d to<br>c time                                                        | Lock Has No<br>P44: On   | Monitor  | Sw               |
|                                                                          |                                                                                                    |                                    |                                                                              |                          |          |                  |

## 17. LOCK ERROR CODES

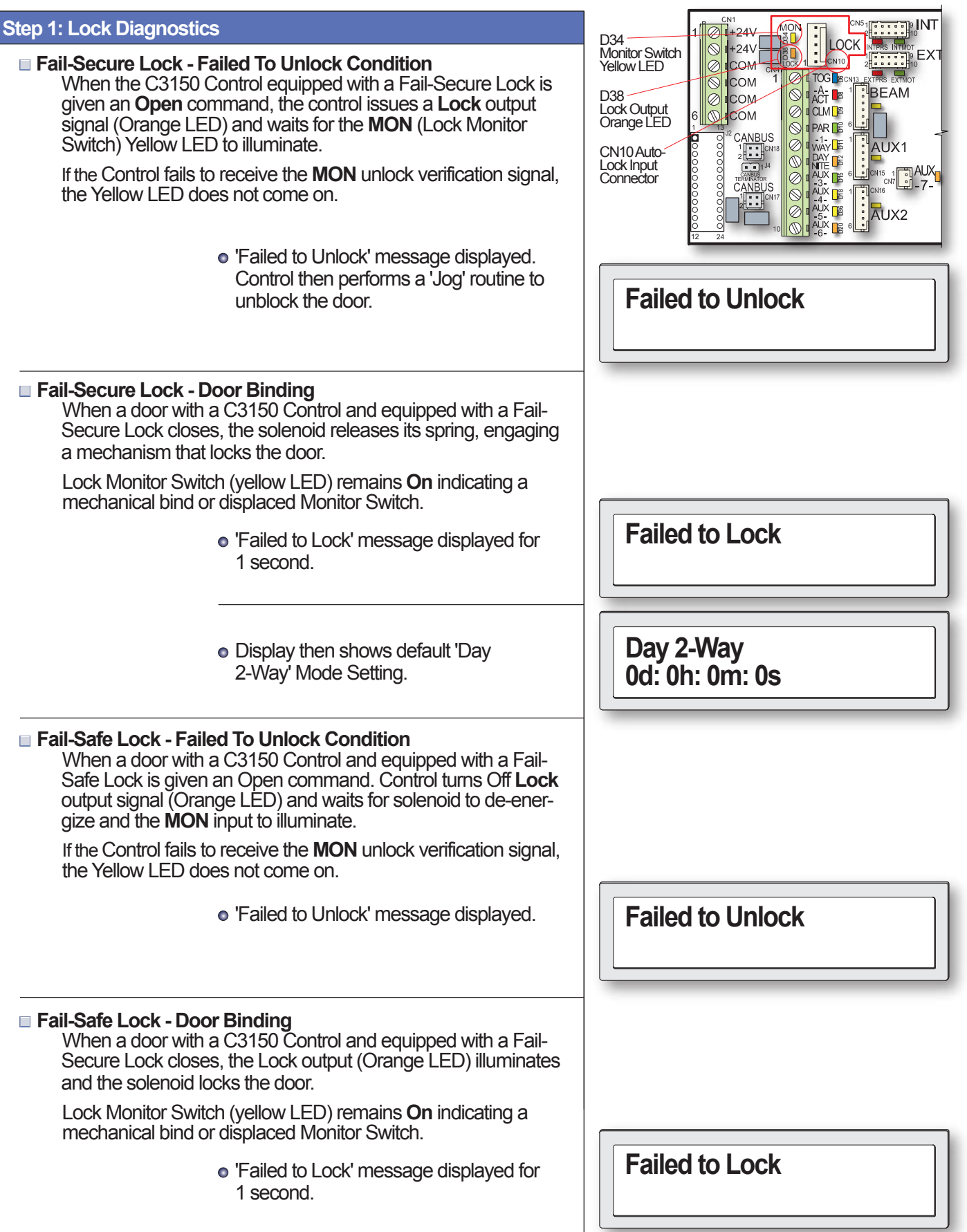

## 17. LOCK ERROR CODES

#### Step 1: Lock Diagnostics cont:

#### ■ Fail-Secure Lock - Failed to Lock Condition cont:

 Display then shows default 'Day 2-Way' Mode Setting.

## 18. AUTOLOCK TEST POINTS

#### Step 1: Monitored Autolocks

The Horton Monitored Autolocks are controlled by an output signal from the C3150 Control referred to as LOCK. The status of this output is indicated by an Orange LED (D38) that illuminates when the output is active.

#### Lock Voltage Output at CN3

Anytime Lock output is active, measured voltage between pins 2 and pin 5 on CN3 of the Autolock Control Board should be approximately 5 Volts DC. For the Fail-Secure and Fail-Safe Lock, the solenoid should be energized.

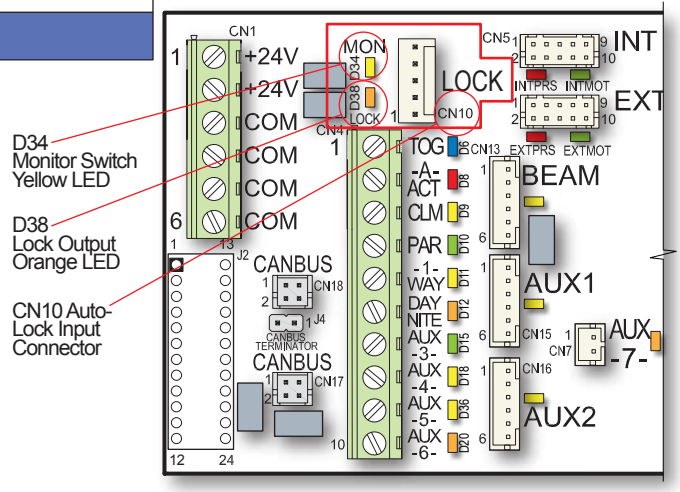

Day 2-Way

0d: 0h: 0m: 0s

#### C3150 Control Board- Partial View

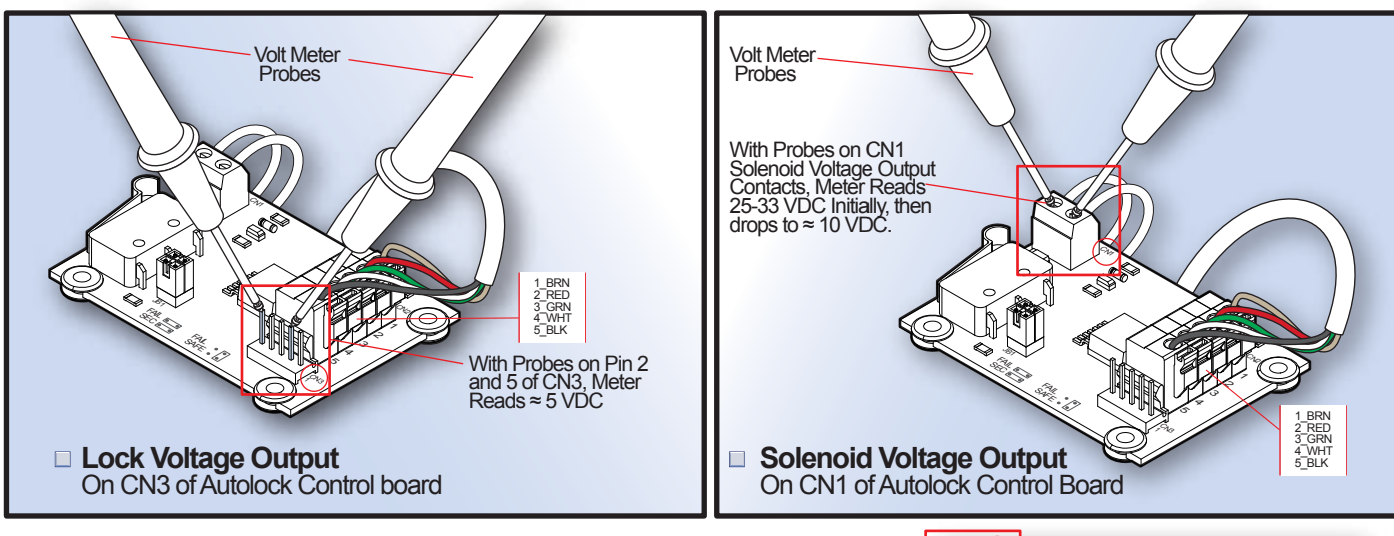

## Solenoid Voltage Output at CN1

Initially, the solenoid will receive 25-33 volts to pull-in, but will quickly drop to approximately 10 volts in order to prevent overheating.

## Lock Monitor Switch

Horton Monitored Autolocks are equipped with a microswitch that provides an **Input** signal to the C3150 referred to as MON. The status of this output is indicated by a Yellow LED (D34).

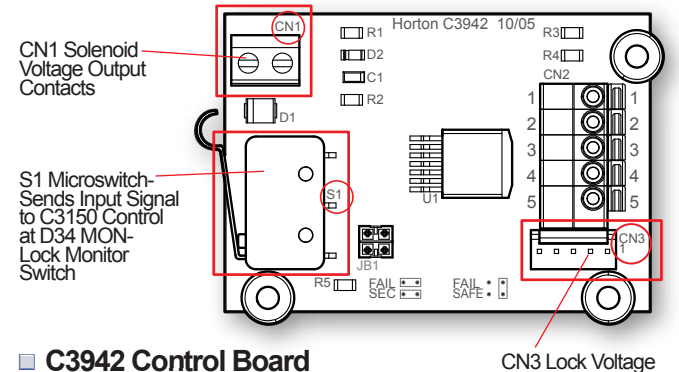

For Fail-Secure and Fail-Safe Autolocks

Contacts

## **18. AUTOLOCK TEST POINTS**

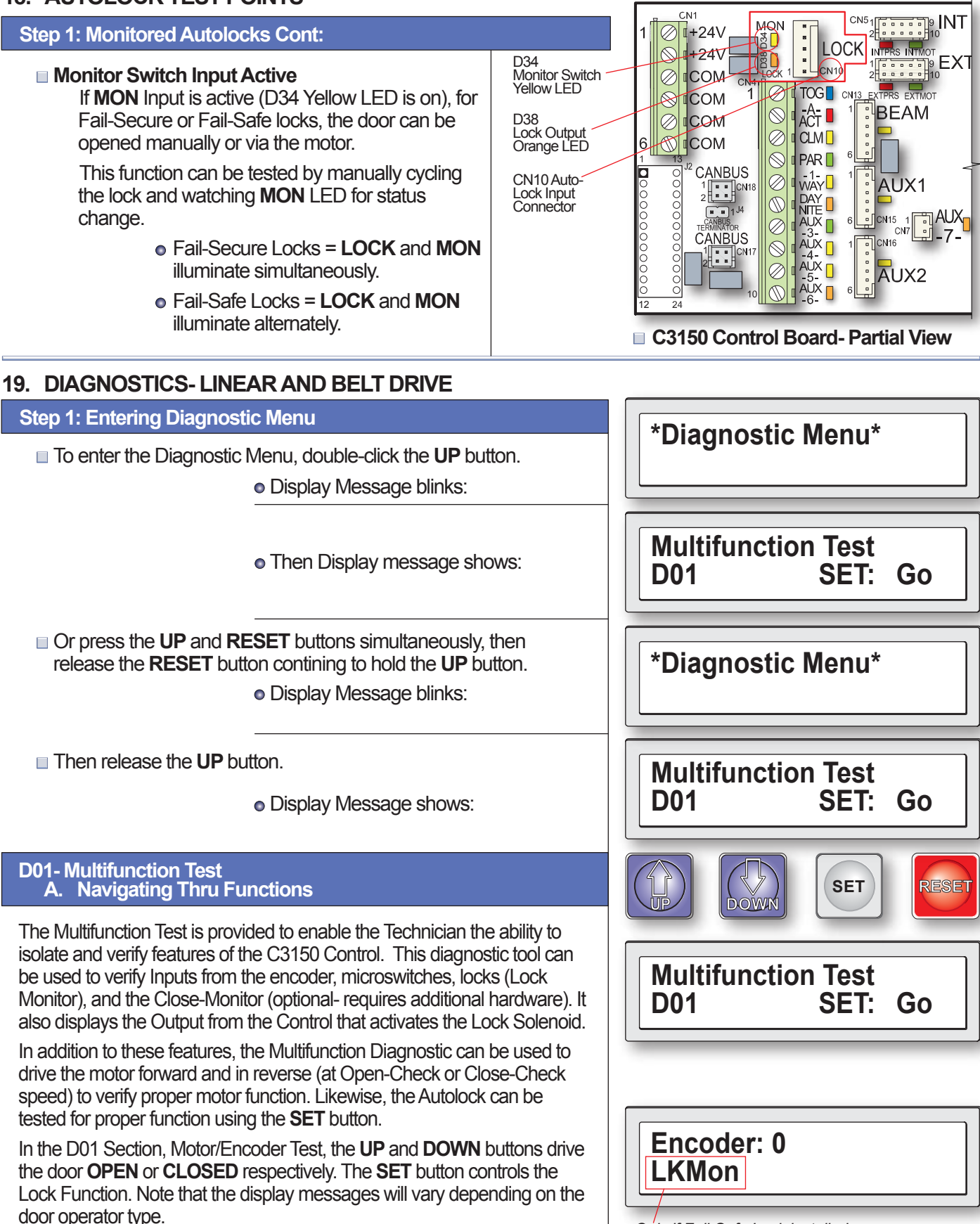

Display viewed with no buttons pushed.

Only if Fail-Safe Lock installed.

## 19. DIAGNOSTICS- LINEAR AND BELT DRIVE

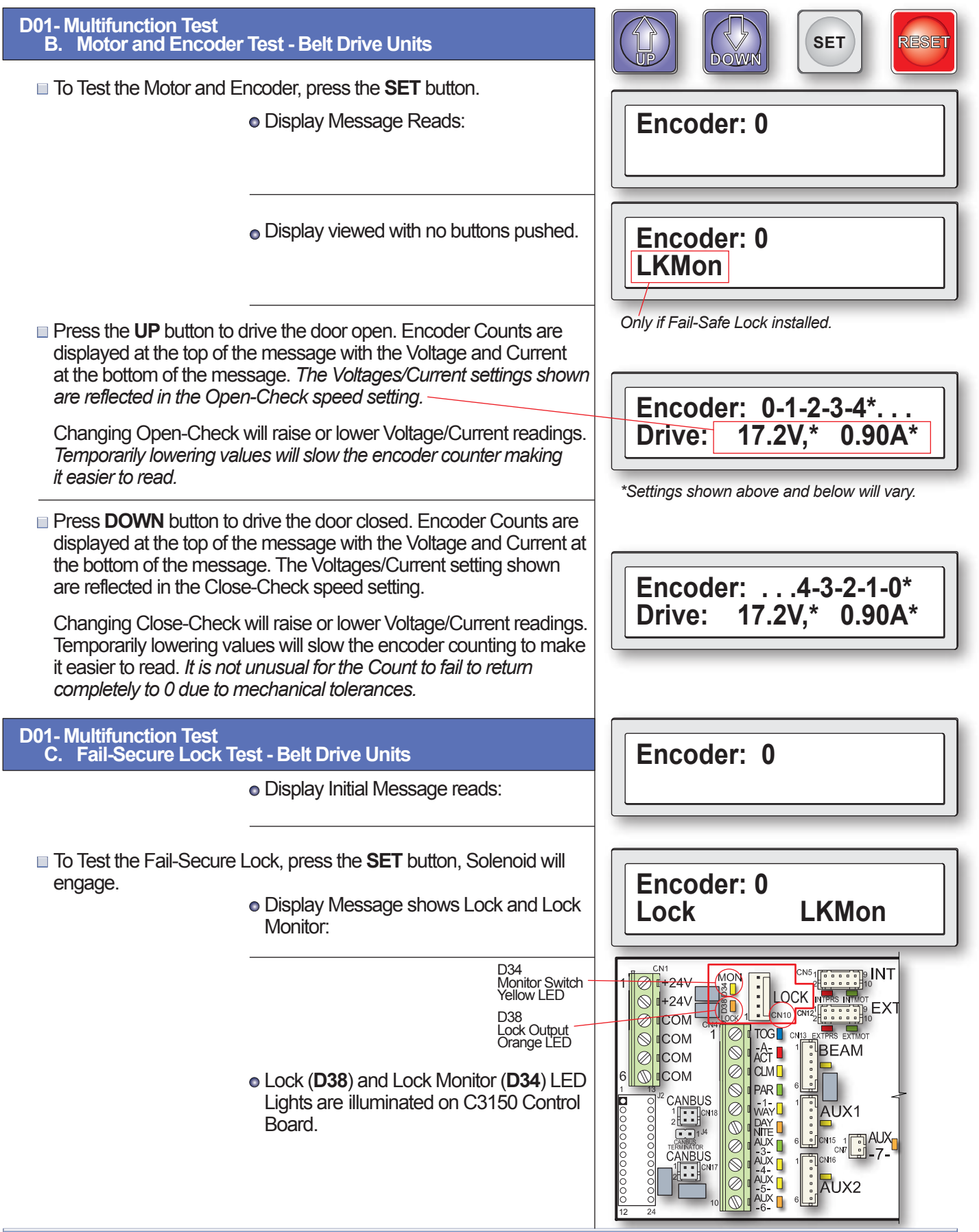

## 19. DIAGNOSTICS- LINEAR AND BELT DRIVE

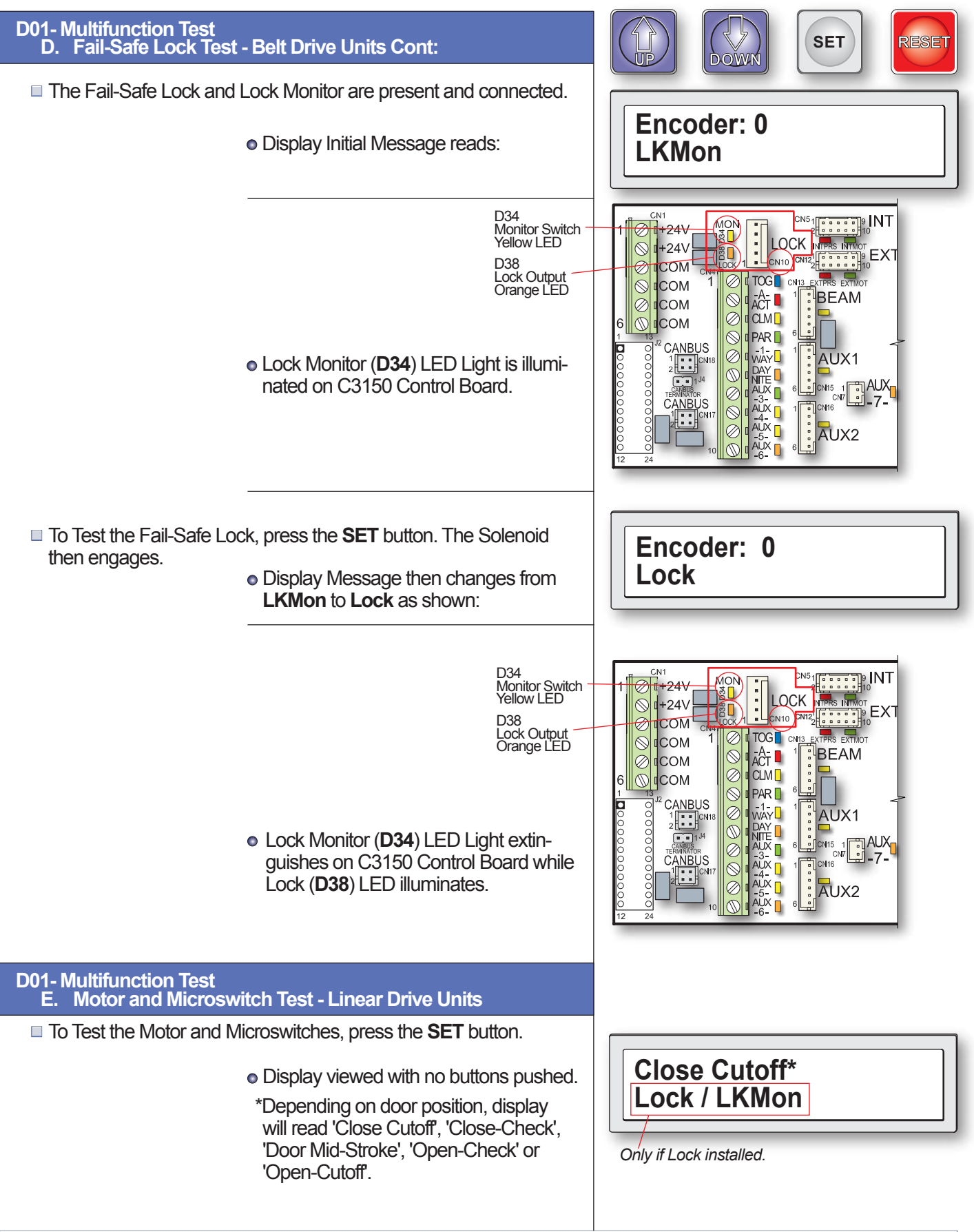

## 19. DIAGNOSTICS-LINEAR AND BELT DRIVE

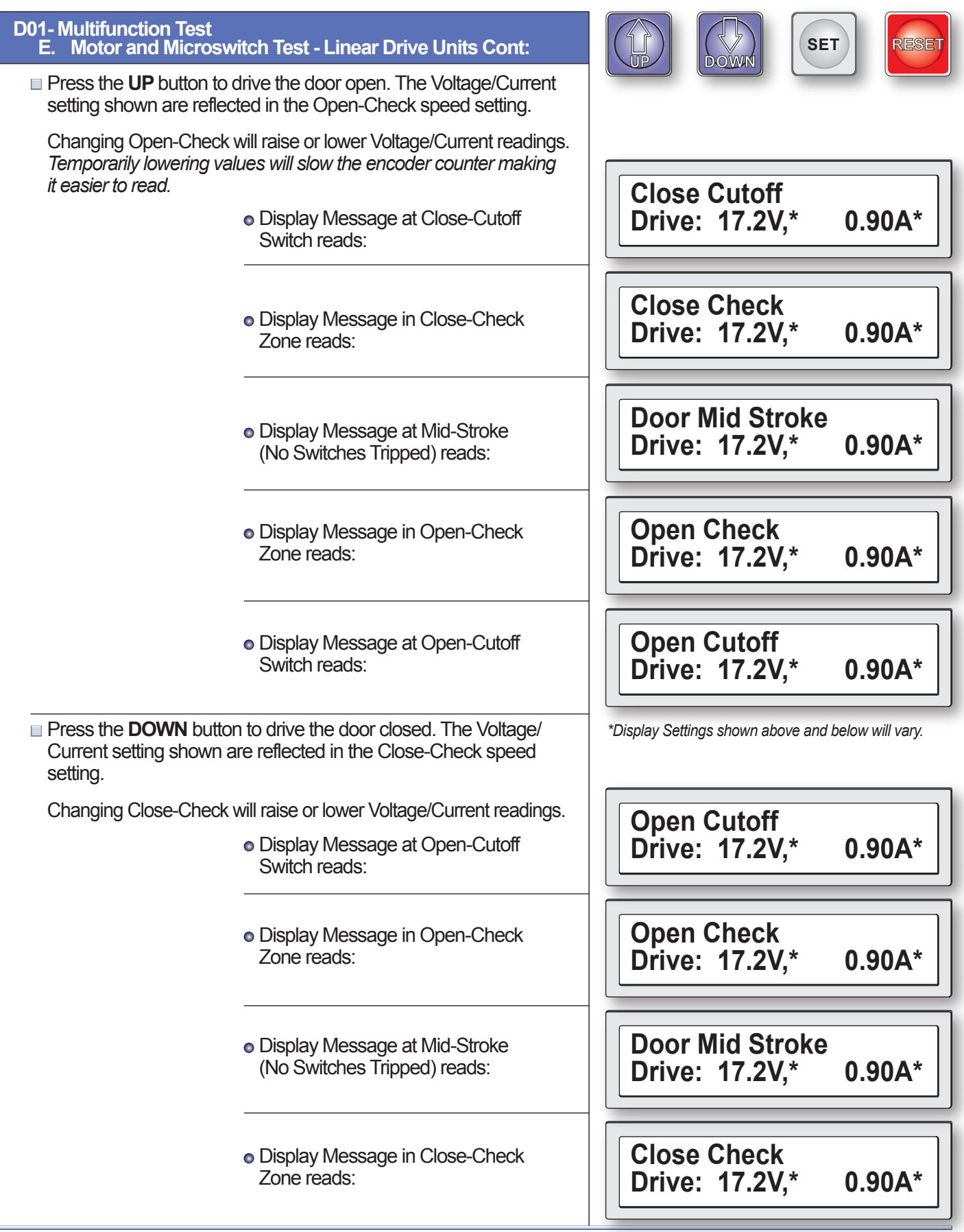

#### 19. DIAGNOSTICS-LINEAR AND BELT DRIVE

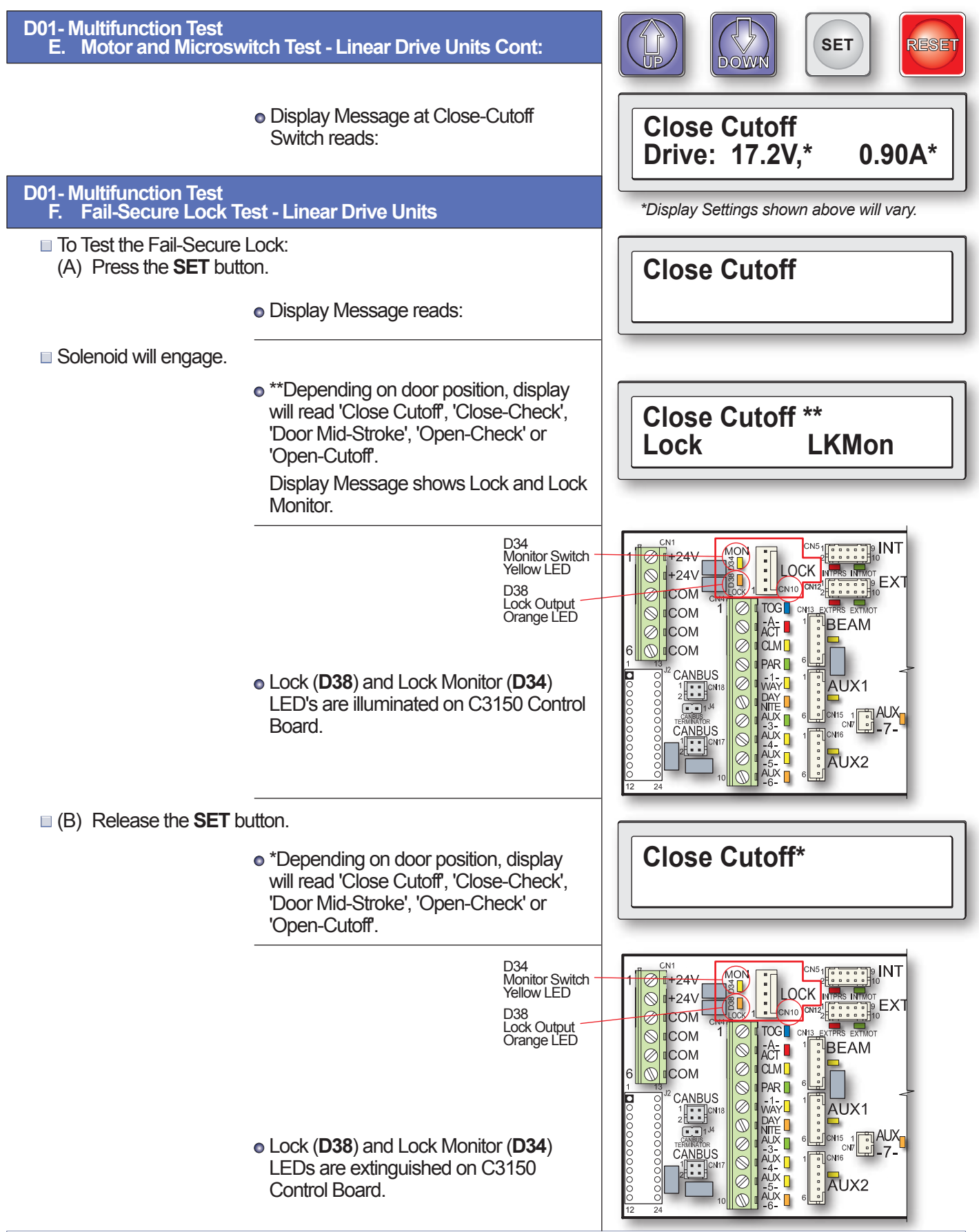

## 19. DIAGNOSTICS- LINEAR AND BELT DRIVE

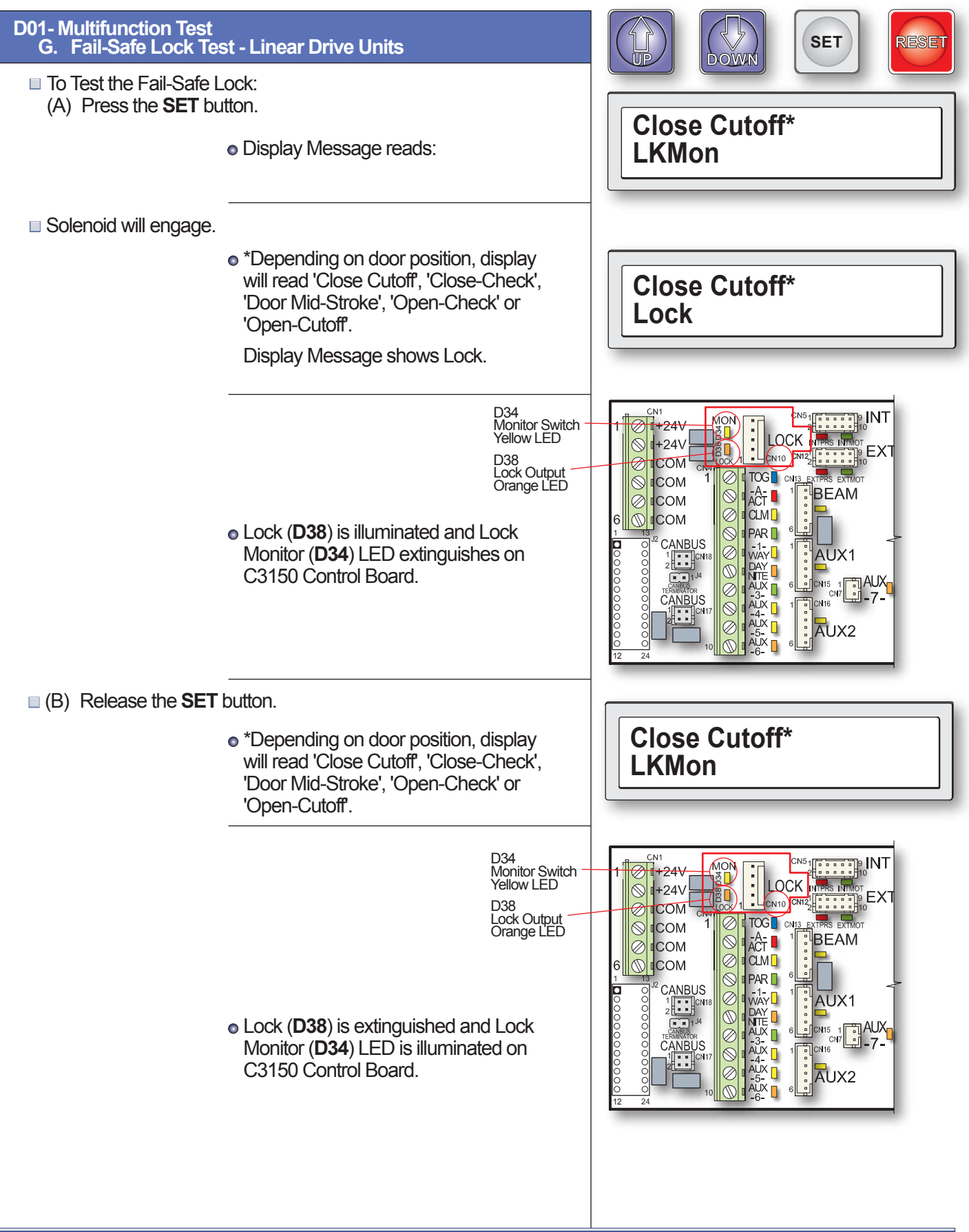

| D02- Show Supply Voltages                                                                                                    |                                        |
|----------------------------------------------------------------------------------------------------|----------------------------------------|
| D02 on the Diagnostics Menu shows supply voltages. Enter the Diagnostics Menu then press the <b>UP</b> or <b>DOWN</b> button to navigate to the various Sections D01 through D08. |                                        |
| Note that double-clicking the <b>SET</b> button returns you to the previously visited Section in Diagnostic Menu. Pressing the <b>RESET</b> button exits the Diagnostic Menu.     | *Diagnostic Menu*                      |
| To enter the Diagnostic Menu, double-click the UP button.                                                                                                    |                                        |
| <ul> <li>Display Message blinks:</li> </ul>                                                                                                    |                                        |
|                                                                                                    |                                        |
| <ul> <li>Then Display message shows:</li> </ul>                                                                                                    | Multifunction Test<br>D01 SET: Go      |
| D02 Show Supply Voltages                                                                                                    |                                        |
| To enter the D02 'Show Supply Voltages' Section, press the UP button                                                                                                    | Show Supply Voltages                   |
| <ul> <li>Display message shows:</li> </ul>                                                                                                    | D02 SET: Go                            |
| To show the supply voltages, press the SET button.                                                                                                    |                                        |
| <ul> <li>Display Message shows:</li> <li>V1- High Voltage</li> <li>V2- Low Voltage</li> <li>V3 - Factory Only</li> <li>V4 - Factory Only</li> </ul>                               | V1=130.8V V2=27.2V<br>V3=16.4V V4=4.7V |
| <ul> <li>Double-click the SET button to return to the last section visited in the Diagnostic Menu.</li> <li>Display flashes the message, 'Returning</li> </ul>                    | Show Supply Voltages                   |
| to Menu' or D02 in this case. Message then reads:                                                                                                    | D02 3E1. 00                            |
| D03 - Read Counters (Counts by Multiples of 10)                                                                                                    | Read Counters                          |
| To enter the D03 'Read Counters' Section, press the UP or DOWN<br>button to navigate to D03.                                                                                      | D03 SET: Go                            |
| <ul> <li>Display message reads:</li> </ul>                                                                                                    |                                        |
| To view the counters, press the SET button.                                                                                                    |                                        |
| <ul> <li>Display Message reads:</li> </ul>                                                                                                    | Hobbs: 59                              |
| Double-click the SET button to return to the last section visited in the Diagnostic Menu.                                                                                         | Values shown will vary.                |
| <ul> <li>Display flashes the message, 'Returning<br/>to Menu' or D03 in this case. Message<br/>then reads:</li> </ul>                                                             | Read Counters<br>D03 SET: Go           |
|                                                                                                    |                                        |

## 19. DIAGNOSTICS- LINEAR AND BELT DRIVE

| D04 - Read Log                                                                                                |                         |
|----------------------------------------------------------------------------------------------------|-------------------------|
| To enter the D04 'Read Log' Section, press the UP or DOWN<br>button to navigate to D04.                       |                         |
| <ul> <li>Display message reads:</li> </ul>                                                                    | Read Log<br>D04 SET: Go |
| To view the log, press the SET button.                                                                        |                         |
| <ul> <li>Display Message reads:</li> </ul>                                                                    | Log is Empty            |
| (Use the <b>UP</b> or <b>DOWN</b> button to scroll through the Log Events                                     | .)                      |
| Double-click the SET button to return to the last section visited<br>the Diagnostic Menu.                     | in Road Log             |
| <ul> <li>Display flashes the message, 'Retu<br/>to Menu' or D04 in this case. Mess<br/>then reads:</li> </ul> | ning<br>age D04 SET: Go |

List of possible D04 Event Codes - 'Always Logged' that would be viewed on the 'Read Log' if applicable.

|     | D04 EVENT CODES<br>ALWAYS LOGGED |  | D04 EVENT CODES<br>ALWAYS LOGGED |                      | D04 EVENT CODES<br>ALWAYS LOGGED |                       |
|-----|----------------------------------|--|----------------------------------|----------------------|----------------------------------|-----------------------|
| 1.  | +15V Supply Failure              |  | 14.                              | Cls Speed Pulse Loss | 27.                              | Motor Drive Failure   |
| 2.  | +24V Supply Failure              |  | 15.                              | EEPROM Failure       | 28.                              | Motor Failure         |
| 3.  | +120V Supply Failure             |  | 16.                              | Encoder Failure      | 29.                              | No Close Spd Harness  |
| 4.  | Attempting Restart               |  | 17.                              | Ext Motion On > 60s  | 30.                              | No Open Spd Harness   |
| 5.  | Aux Act On > 60s                 |  | 18.                              | Ext Presnc On > 60s  | 31.                              | Open Accel Pulse Loss |
| 6.  | Aux1 On > 60s                    |  | 19.                              | Ext Sensor Test Fail | 32.                              | Open Check Pulse Loss |
| 7.  | Aux1 Test Fail                   |  | 20.                              | Failed to Lock       | 33.                              | Open Check Timeout    |
| 8.  | Aux2 On > 60s                    |  | 21.                              | Failed to Unlock     | 34.                              | Open Speed Timeout    |
| 9.  | Aux2 Test Fail                   |  | 22.                              | Full Open            | 35.                              | Opn Speed Pulse Loss  |
| 10. | Close Check Timeout              |  | 23.                              | Illegal Instruction  | 36.                              | Saf Beam On > 60s     |
| 11. | Close Speed Timeout              |  | 24.                              | Int Motion On > 60s  | 37.                              | Saf Beam Test Fail    |
| 12. | Cls Accel Pulse Loss             |  | 25.                              | Int Presnc On > 60s  | 38.                              | Watchdog Timeout      |
| 13. | Cls Check Pulse Loss             |  | 26.                              | Int Sensor Test Fail |                                  |                       |

## **D05 Clear Cycle Counter**

To enter the D05 'Clear Cycle Counter' Section, press the UP or DOWN button to navigate to D05.

• Display message reads:

 $\blacksquare$  To clear the counter, press the **SET** button.

• Display Message reads:

| Clear Cy | cle Counter |
|----------|-------------|
| D05      | SET: Go     |
|          |             |
|          |             |
|          |             |

Are you sure? UP=Yes, DOWN=No

## 19. DIAGNOSTICS-LINEAR AND BELT DRIVE

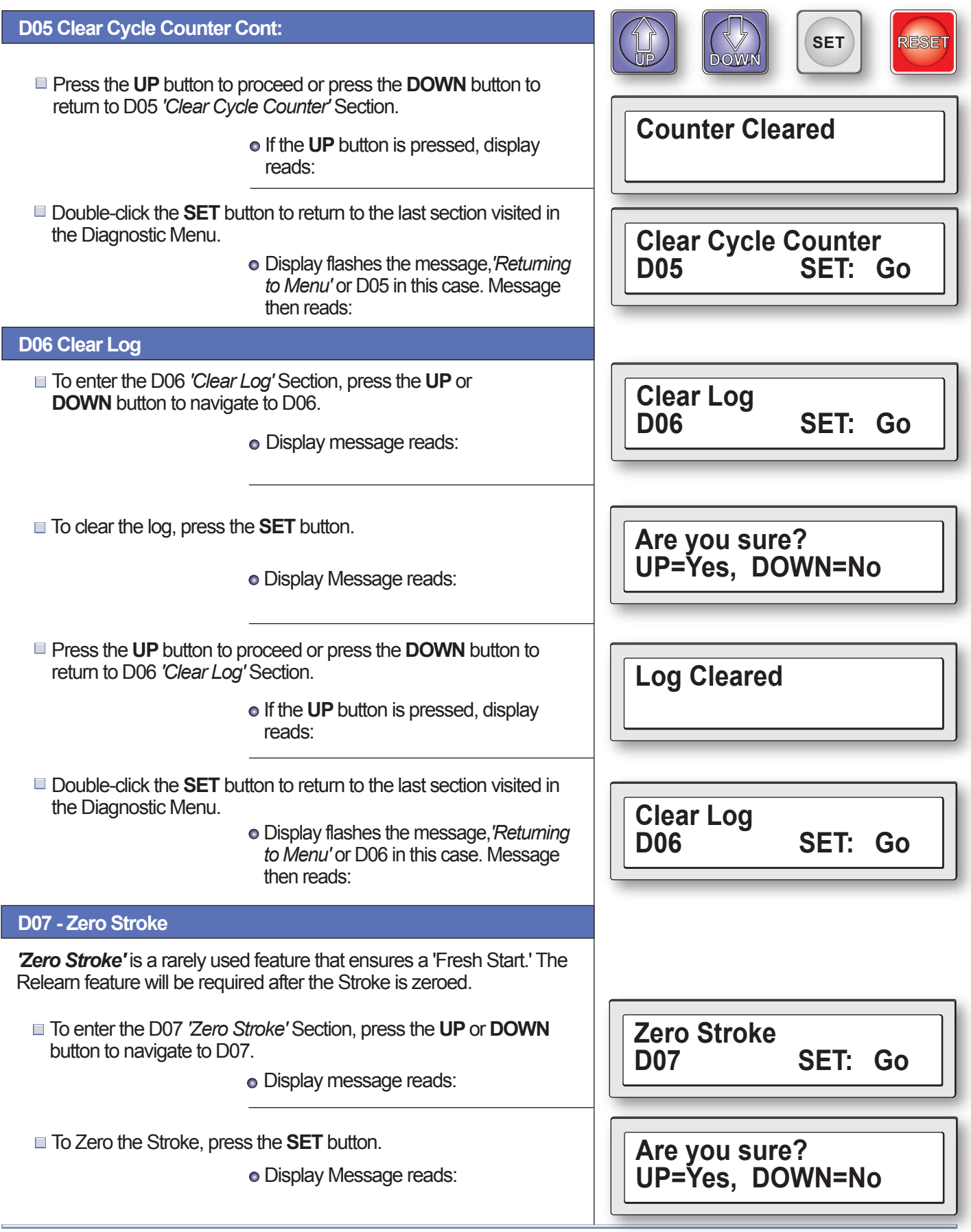

## 19. DIAGNOSTICS- LINEAR AND BELT DRIVE

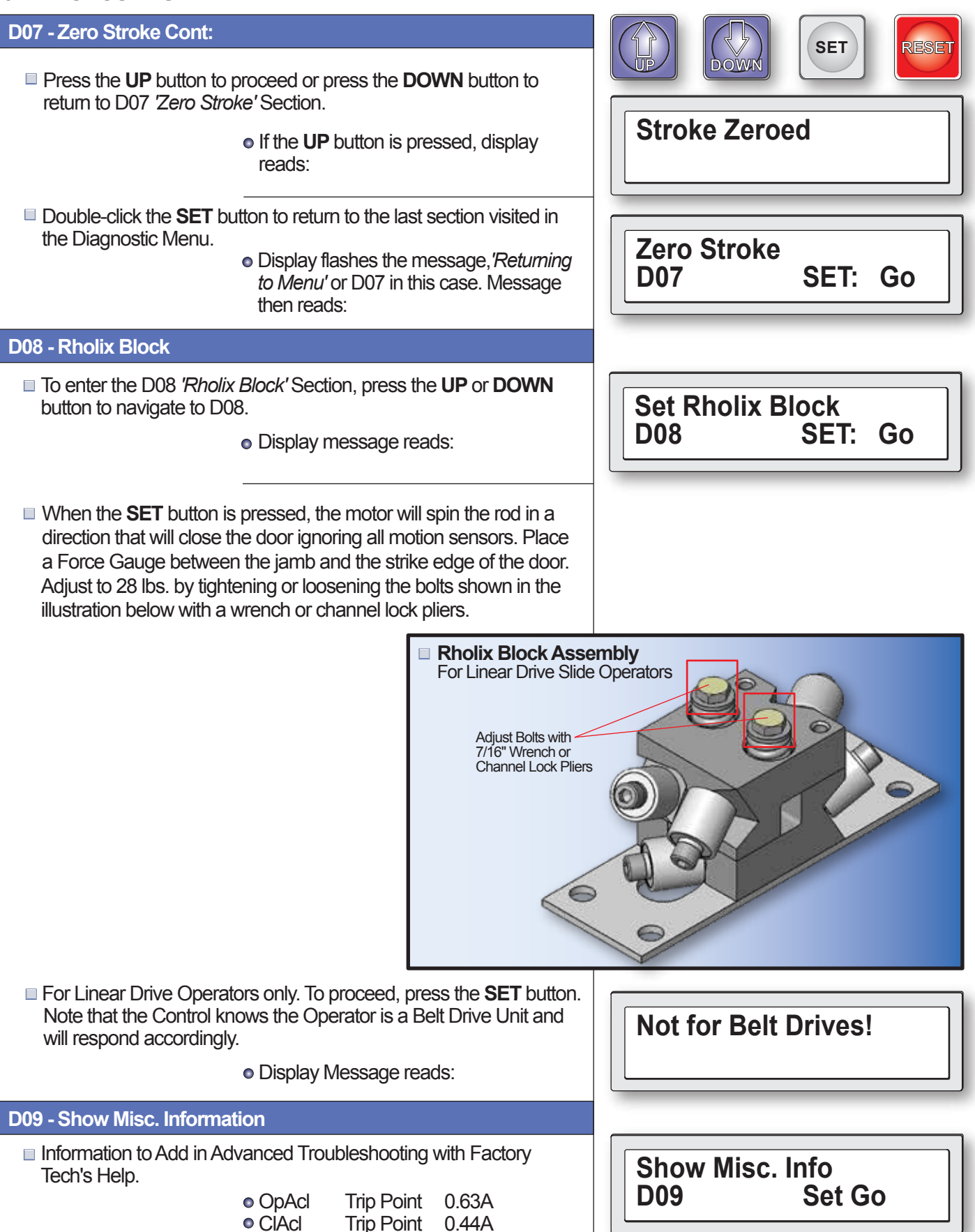

## 20. APPENDIX - A

#### Troubleshooting\_Power Supply on C3150 Control v15.04

The C03150.1500 Control has line voltage coming into connector CN9. Pin 1 is line voltage (black) and pin 2 is neutral (white). Refer to Image 1 below.

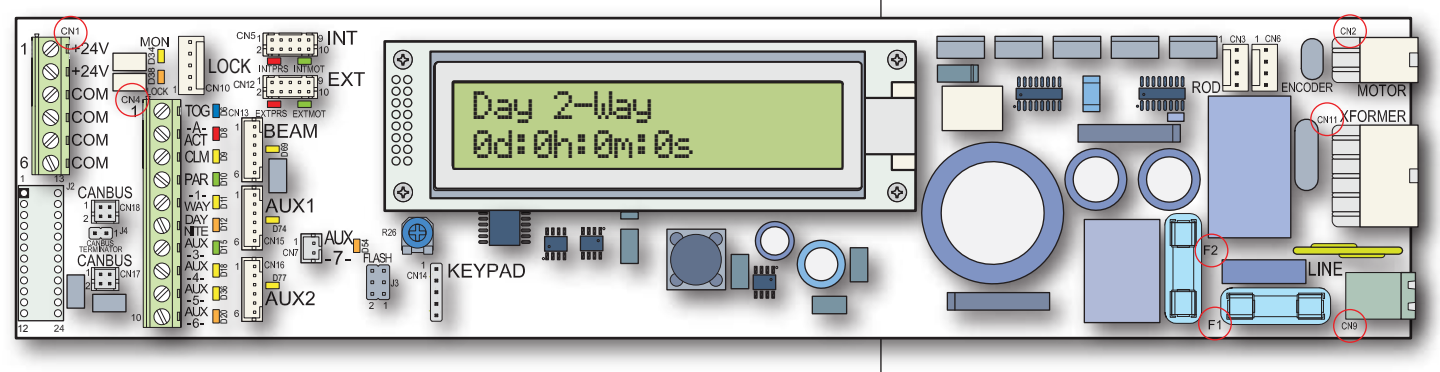

■ Figure 1, C3150 Slide Door Microprocessor Control Board

 The 120 Volt AC Line Voltage (pin 1 on CN9) is connected directly to the right side Fuse F1 (3.15 amp slow blow 5x20) via the printed circuit board. The left side of F1 Fuse supplies current to one side of the transformer's primary winding via connector CN11 pin 7 (white wire) and CN11 pin 2 (orange wire). This line is also connected in-parallel to the primary winding of the transformer via connector CN11 pin 6 (black wire) and CN11 pin 1 (brown wire).

If incoming power AC voltage is detected at CN9 pin 1 and 2 (Image 1), leave multimeter lead on CN9 pin 2 (neutral- white wire) and move the other lead to the far side of F1 fuse (Image 2 below). Volts AC Detected Multimeter

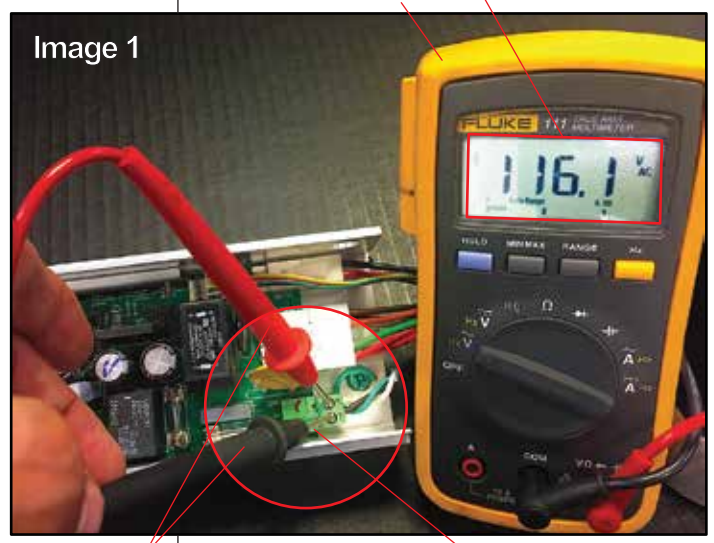

Multimeter Leads CN9 Connector

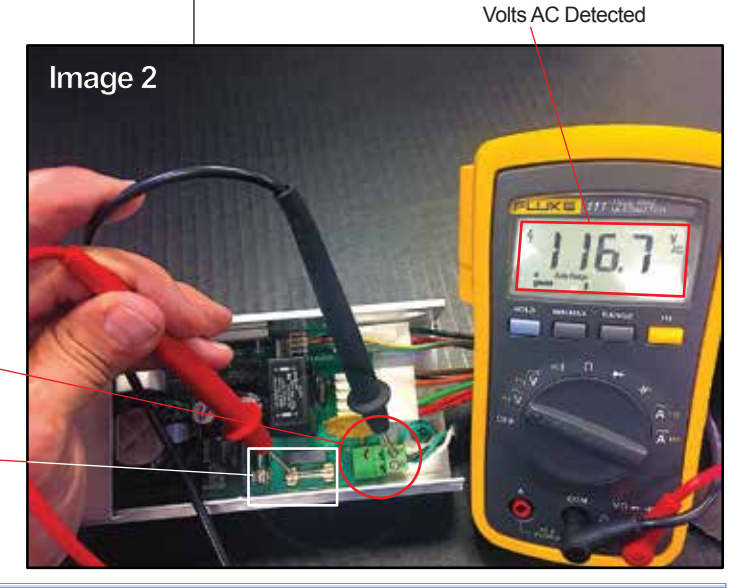

Multimeter Lead at \_\_\_\_ CN9 pin 2

Multimeter Lead at F1 Fuse- Far Side

## 20. APPENDIX - A Cont:

## Troubleshooting\_Power Supply on C3150 Control v15.04 cont:

- Return from the transformer to the neutral side of the incoming power is via a parallel connection CN11 pin 7 (white wire) and CN11 pin 2 (orange wire).
- 3. The Transformer's 18 volt secondary winding is connected to the C3150 control through the green wires at CN11 pin 4 and CN11 pin 9. It can be tested by connecting multimeter to CN11 pin 4 (green wire) and lead of RT1 that is closest to the fuse (Image 3 at right). If the transformer is good, multimeter should detect 18-20 volts AC. Move red lead to the opposite lead on RT1, voltage should be approximately the same. If RT1 contact has opened because of overcurrent, voltage here will be much less.

Multimeter Lead at CN11 pin 4

Multimeter Lead at -RT1 Contact

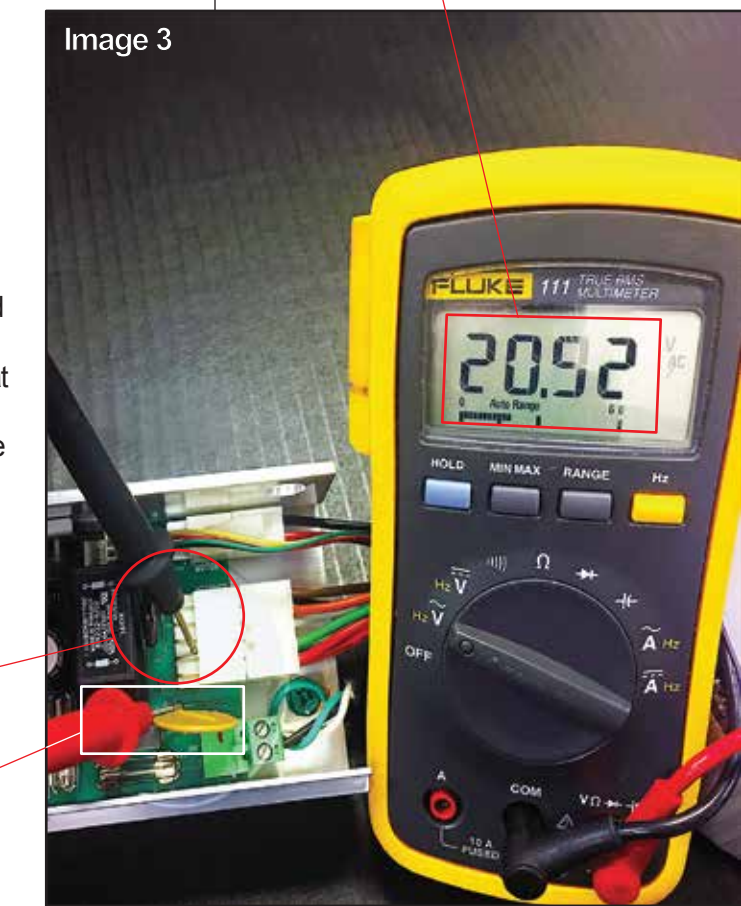

Volts AC Detected

4. The 24 Volt DC supply is produced by connecting the 18 Volt AC secondary tap to rectifier D5 through (RT1) which is a PPTC and can be thought of as a resettable fuse. This rectified circuit is filtered by capacitors C110 and C11 to produce an unregulated 24 Volts DC for motion detector and auxiliary use. This circuit can be tested / connected to on connector CN1 between 24V and common. If an overcurrent condition occurs in this circuit, the Polymeric Positive Temperature Coefficient Device (PPTC) will heat up and gradually reduce the current flow to the point that the components fed by this circuit quit working. RT1 will feel warm to the touch.

Remove all components that can cause an overcurrent condition such as motion detectors, safety beam, autolock and anything connected to the 24V terminals of CN1. It will usually be necessary to kill power for 30 seconds or more to allow the PPTC to cool and resume normal conduction. Faulty circuit can sometimes be identified by reintroducing components one at a time (killing power each time) until the circuit opens again.

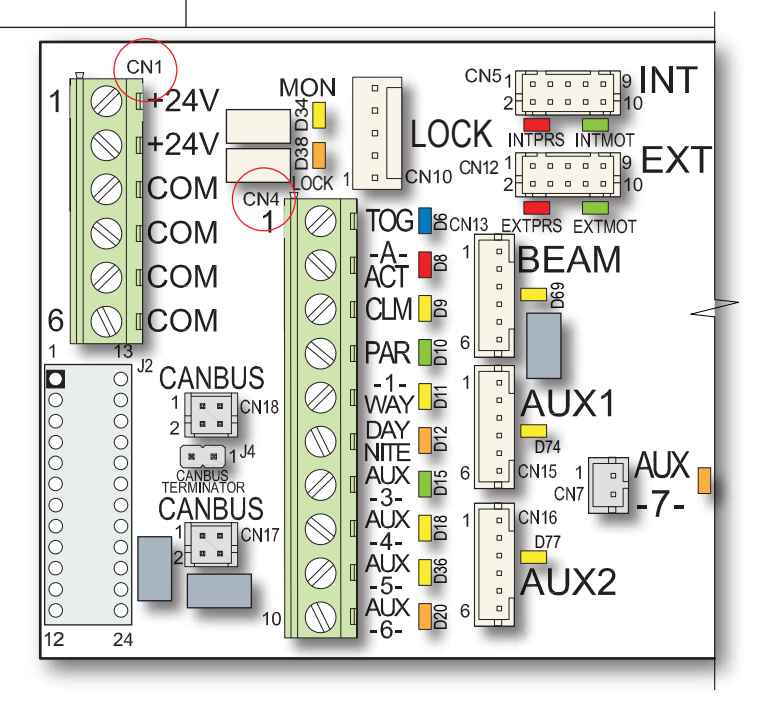

Figure 2, Control Board Partial View\_Left Side

## 20. APPENDIX - A Cont:

#### Troubleshooting\_Power Supply on C3150 Control v15.04 cont:

 The 5 volt supply is provided by the U8 switching regulator which provides for the microprocessor, all of the LEDs and the input. This circuit can be tested at pins 1 and 4 of CN6 (Encoder) or between common of CN1 and any of the 10 inputs at CN4.

Most devices connected to the 5 volt supply draw very little current. The overall load is limited to 500ma. If this threshold is exceeded (or shorted), the regulator will shut down to protect itself and other components. Shorted encoder or autolock would be the most likely culprit. Unplug the devices, kill power for 30 seconds and retry. Bridge circuit to drive the motor. The 90 Volt AC circuit can be tested as shown below.

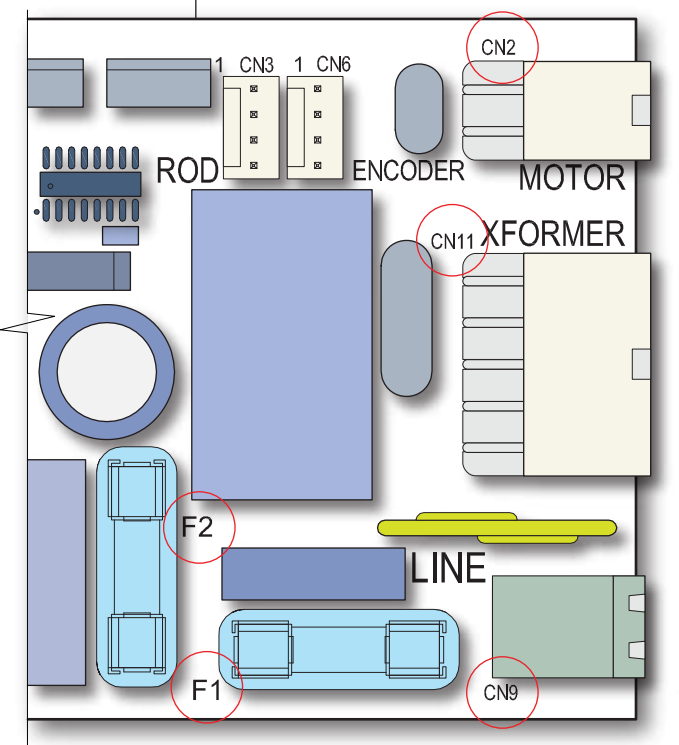

#### ■ Figure 3, Control Board Partial View\_Right Side

6. The 130 Volts DC Motor Voltage: One red wire from the 90 Volts AC transformer tap terminates at CN11 pin 5 red wire of the C3150. The other red wire is terminated at CN11 pin 10 of the C3150 and is connected to one side of Fuse F2 (3.15 amp slow blow 5x20). The other side of the fuse is connected to rectifier D21 with a return to the other transformer red wire which terminates at CN11 pin 5. The rectified output of D21 is filtered by capacitor C14 and provides 130 Volts filtered DC for the H Bridge circuit to drive the motor. The 90 Volt AC circuit can be tested as shown (Image 4 at right).

> Multimeter Lead at —— CN11 pin 5

Multimeter Lead at – F2 Fuse

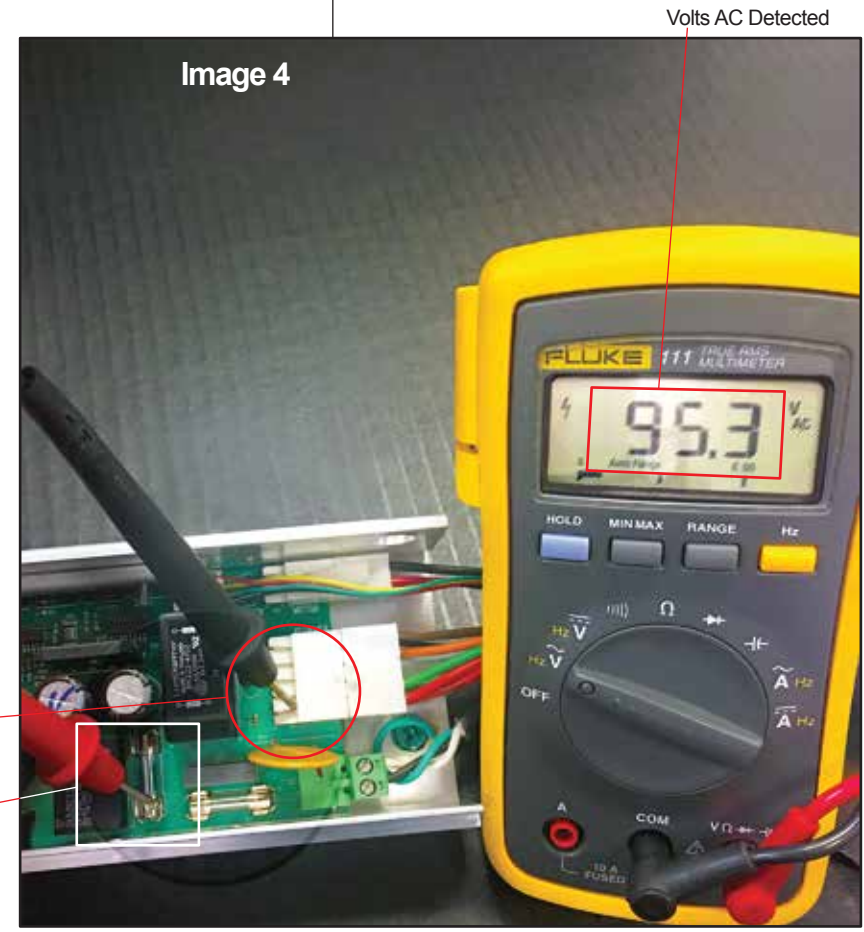

## 20. APPENDIX - A Cont:

Troubleshooting\_Power Supply on C3150 Control v15.04 cont:

7. Check F2 Fuse with Red Multimeter Lead on farside of F2 Fuse and Black Lead on CN11 pin 5 (Image 4 at right). If voltage is present, fuse is good.

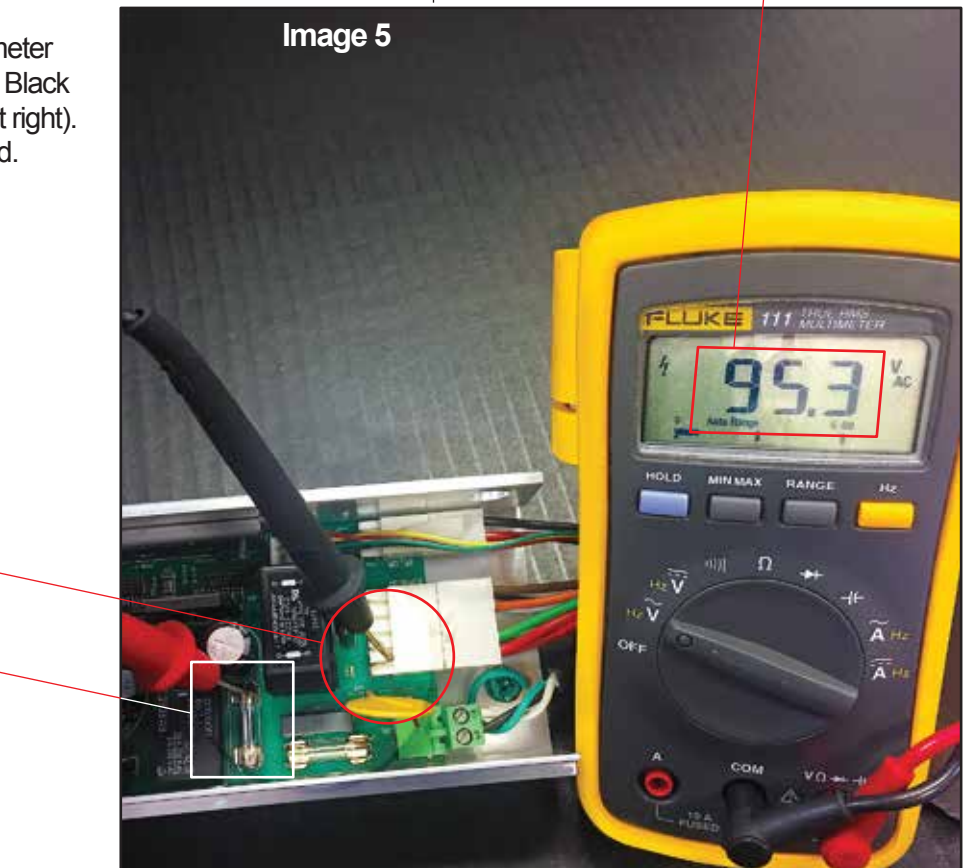

Volts AC Detected

Multimeter Lead at \_\_\_\_\_ CN11 pin 5

Multimeter Lead at – F2 Fuse Far Side

## 20. APPENDIX - B

# Status Messsages\_C3150 Control v15.04

| MESSAGE             | DOOR<br>TYPE | DESCRIPTION                                                                                       |
|---------------------|--------------|---------------------------------------------------------------------------------------------------|
| AC Power Failure    | Both         | An AC Line failure has been detected via the AUX7 input (battery backup).                         |
| Act (Aux Act)       | Both         | Door was actuated to open by auxiliary input.                                                     |
| Act (Beam)          | Both         | Door was actuated to open by safety beam.                                                         |
| Act (Com)           | Both         | Door was actuated to open by communications port.                                                 |
| Act (Cycle Test)    | Both         | Door was actuated to open by cycle test option.                                                   |
| Act (Down)          | Both         | Door was actuated to open by local (DOWN) button.                                                 |
| Act (Ext Sensor)    | Both         | Door was actuated to open by exterior sensor.                                                     |
| Act (Fire Input)    | Both         | Door was actuated to open by fire alarm contact input.                                            |
| Act (Int Sensor)    | Both         | Door was actuated to open by interior sensor.                                                     |
| Act (Latch)         | Both         | Door was actuated to open by latch contact input.                                                 |
| "Are you sure?      | Both         | Confirmation message before certain critical tasks will be executed.                              |
| UP=Yes, DOWN=No"    |              |                                                                                                   |
| Attempting Restart  | Both         | Control is attempting a restart following a fatal error. Restart request was issued by remotely   |
|                     |              | clearing all errors via communications port.                                                      |
| Autoseal            | Both         | Door is executing periodic Autoseal routine to insure weatherstrip seal. Autoseal runs            |
|                     |              | approximately every twenty (20) seconds if Autoseal parameter is enabled, provided door is        |
|                     |              | closed and idle.                                                                                  |
| Aux1 ON > 60s       | Both         | Warning message, Aux1 input has been on continuously for over 60 seconds.                         |
| Aux1 Test Fail      | Both         | Aux1 sensor reported failure when self-test was requested by control.                             |
| Aux2 ON > 60s       | Both         | Warning message, Aux2 input has been on continuously for over 60 seconds.                         |
| Aux2 Test Fail      | Both         | Aux2 sensor reported failure when self-test was requested by control.                             |
| Aux5 ON > 60s       | Both         | Warning message, Aux5 input has been on continuously for over 60 seconds.                         |
| Aux Act On > 60s    | Both         | Warning message, auxiliary actuate input has been on continuously for over 60 seconds.            |
| Braking Door        | Both         | Control is decelerating door to either Open Check speed (while opening) or Close Check            |
|                     |              | speed (while closing).                                                                            |
| Caution - Sensor    | Both         | Warning message, recycling via sensors disabled for technician measurement of reversing           |
| Recycles Disabled   |              | forces.                                                                                           |
| Check Fuse F2       | Both         | Informative message for possible cause of +120V power supply failure.                             |
| Check 24V Wiring    | Both         | Informative message for possible cause of +24V power supply failure.                              |
| Checking for lock   | Both         | During setup, control is checking for presence of a monitored lock.                               |
| Clear Cycle Counter | Both         | Diagnostic menu item, press SET to clear cycle counter. Confirmation is required. Hobbs           |
|                     |              | counter is not cleared.                                                                           |
| Clear Log           | Both         | Diagnostic menu item, press SET to clear data log. Confirmation is required.                      |
| Close Accelerate    | Both         | Door is accelerating from zero velocity to selected close speed setting.                          |
| Close Check         | Both         | In normal operation, door is traveling at the selected close check setting.                       |
| Close Check         | Linear       | In multifunction diagnostic, a linear drive door's switches show it between the close check       |
|                     |              | and close cutoff positions.                                                                       |
| Close Check Timeout | Linear       | During closing, close cushion condition not encountered when expected.                            |
| Close Cushion       | Both         | Door is almost fully closed and is traveling at the selected close cushion setting.               |
| Close Cutoff        | Linear       | In multifunction diagnostic, a linear drive door's switches show it at the close cutoff position. |
| Close Mon Sw Found  | Belt         | During first close run or close cushion in belt drive doors, a close monitor switch was located.  |
| Close Speed         | Both         | Door is traveling at the selected close speed setting.                                            |
| Close Speed *LIMIT* | Belt         | Computed door closing speed is in excess of ANSI limit and control is slowing door.               |
| Close Speed Timeout | Linear       | During closing, close check condition not encountered when expected.                              |
| ·                   |              |                                                                                                   |

## 20. APPENDIX - B Cont:

Status Messsages\_C3150 Control v15.04 cont:

| MESSAGE                         | DOOR<br>TYPE | DESCRIPTION                                                                                                    |
|---------------------------------|--------------|----------------------------------------------------------------------------------------------------|
| Cls Check Pulse Loss            | Belt         | Cessation of encoder pulses unexpectedly encountered during close check portion of close cycle.                                                                                                    |
| Cls Speed Pulse Loss            | Belt         | Cessation of encoder pulses unexpectedly encountered during close speed portion of close cycle.                                                                                                    |
| Cmon                            | Both         | During multifunction diagnostic, this is displayed if close monitor/partial open switch input contact is present.                                                                                                  |
| Control is Locked!              | Both         | A set password is preventing an attempt was made to access diagnostics or setup mode following control reset.                                                                                                    |
| Counter Cleared                 | Both         | A Clear Counter request has been successfully processed. The user resettable cycle counter has been set to '0'.                                                                                                    |
| Cycle Test Mode                 | Both         | Displays when Cycle Test parameter has been turned on. Door will self cycle open and closed, with an approximate two (2) second pause at full close before next cycle self-initiates. Used for test purposes only. |
| Cycles:                         | Both         | Total opening cycles (including recycles) since cycle counter was last reset.                                                                                                    |
| * Diagnostics Menu *            | Both         | The diagnostic menu has been successfully entered.                                                                                                    |
| Data Saved                      | Both         | Site specific parameters and/or user data have been successfully stored in control's permanent memory.                                                                                                    |
| Day 1-Way,<br>Day 1-Way Partial | Both         | Door is idle and is in day 1-way mode. Message is followed by 'Partial' if partial open mode is also enabled.                                                                                                    |
| Day 2-Way,<br>Day 2-Way Partial | Both         | Door is idle and is in day 2-way mode. Message is followed by 'Partial' if partial open mode is also enabled.                                                                                                    |
| Day Mode Ready                  | Both         | Logged message only, control is idle in day mode state.                                                                                                    |
| Door Mid Stroke                 | Linear       | During multifunction diagnostic, this is displayed if no microswitches are tripped on a linear drive door type.                                                                                                    |
| Door Off (User)                 | Both         | Door has been placed in the menu (OFF) mode by user interface or remote serial command.                                                                                                    |
| Door Off (Tech)                 | Both         | Door has been placed in the menu (OFF) mode by technician (double click of SET button).                                                                                                    |
| Door Position                   | Belt         | When displayed within a data log entry, this is the position of a belt drive door (in pulses) at which the event occurred.                                                                                         |
| Door Stopped                    | Both         | Door has been stopped by local or remote stop command and will restart automatically when stop command clears.                                                                                                    |
| Drive:                          | Both         | In multifunction diagnostic, this is followed by the motor voltage and current.                                                                                                    |
| EEPROM Failure                  | Both         | Internal failure, replace control.                                                                                                    |
| Encoder:                        | Belt         | In multifunction diagnostic, this is followed by the current door position (in pulses).                                                                                                    |
| Enter Password:                 | Both         | Control is requesting technician to enter the set password before menu may be accessed.                                                                                                    |
| *** ERROR ***                   | Both         | An error of some type has occurred.                                                                                                    |
| Exiting Diagnostics             | Both         | Informative message when control is exiting diagnostic mode. Normal operation will resume.                                                                                                    |
| Ext Sensor On > 60s             | Both         | Warning message, exterior sensor has been on continuously for over 60 seconds.                                                                                                    |
| Ext Sensor Test Fail            | Both         | Exterior sensor reported failure when self-test was requested by control.                                                                                                    |
| Fail Safe Lock                  | Both         | During setup, a fail safe lock has been detected when a control query was made.                                                                                                    |
| Fail Secure Lock                | Both         | During setup, a fail secure lock has been detected when a control query was made.                                                                                                    |
| Failed to Lock                  | Both         | The autolock has failed to successfully lock following a request to do so.                                                                                                    |
| Failed To Unlock                | Both         | The autolock has failed to successfully unlock following a request to do so.                                                                                                    |
| Fire Override                   | Belt         | Fire contact detected with door stopped at partial open position, door moving to full open.                                                                                                    |
| First Close Paused              | Belt         | Progress of First Close routine has been halted by some type of actuating or safety device input.                                                                                                    |

## 20. APPENDIX - B Cont:

Status Messsages\_C3150 Control v15.04 cont:

| MESSAGE               | DOOR<br>TYPE | DESCRIPTION                                                                                           |
|-----------------------|--------------|----------------------------------------------------------------------------------------------------|
| First Close Run       | Belt         | Control is learning fully closed/home position following startup or initiation of 'Learn' cycle.      |
| First Open Run        | Belt         | Control is learning fully open position during 'Learn' cycle.                                         |
| Full Open             | Both         | Logged message only, door is at full open position.                                                   |
| Full Open (Latch)     | Both         | Logged message only, door is latched open at full open position.                                      |
| Hobbs:                | Both         | Total opening cycles (including recycles). Not field resettable.                                      |
| Hold:                 | Both         | Door is at full or partial open position and is being held open by the indicated device.              |
| Aux Actuate           |              |                                                                                                    |
| Hold:                 | Both         | Door is at full open position and is being held open from a remote location                           |
| Com Channel           |              | (communications port).                                                                                |
| Hold:                 | Both         | Door is at full or partial open position and is being held open by the indicated device.              |
| DOWN Button           |              |                                                                                                    |
| Hold:                 | Both         | Door is at full or partial open position and is being held open by the indicated device.              |
| Exterior Motion       |              |                                                                                                    |
| Hold:                 | Both         | Door is at full or partial open position and is being held open by the indicated device.              |
| Exterior Prsnc        |              |                                                                                                    |
| Hold:                 | Both         | Door is at full open position and is being held open by the fire alarm contact input.                 |
| Fire Input            |              |                                                                                                    |
| Hold:                 | Both         | Door is at full or partial open position and is being held open by the indicated device.              |
| Interior Motion       |              |                                                                                                    |
| Hold:                 | Both         | Door is at full or partial open position and is being held open by the indicated device.              |
| Interior Prsnc        |              |                                                                                                    |
| Hold:                 | Both         | Door is at full or partial open position and is being held open indefinitely by the latch             |
| Latch                 |              | condition.                                                                                            |
| Hold:                 | Both         | Door is at full or partial open position and is being held open by the indicated device.              |
| Safety Beam           |              |                                                                                                    |
| Hold:                 | Both         | Door is at full or partial open position and is being held by the latch condition. Latch will         |
| Timed Latch           |              | Time out after P22 delay and door will automatically close.                                           |
| Home Position Pending | Belt         | In a belt drive system with NO close monitor switch, shows that stroke is not yet confirmed.          |
|                       |              | Slow speed operation only.                                                                            |
| Illegal Instruction   | Both         | An internal failure or programming error has issued an illegal instruction to the                     |
|                       |              | microcontroller. Consult factory.                                                                     |
| Int Sensor On > 60s   | Both         | Warning message, interior sensor has been on continuously for over 60 seconds.                        |
| Int Sensor Test Fail  | Both         | Interior sensor reported failure when self-test was requested by control.                             |
| Latch Released        | Both         | The latch open condition was manually canceled.                                                       |
| Latch Timeout         | Both         | The latch open condition was automatically canceled by the Latch Timeout parameter.                   |
| Learn Cycle Complete  | Belt         | Learn cycle successfully completed and data stored. Control is ready for regular operation.           |
| Learning Obst Sens    | Bolt         | Logged message only, control is learning maximum motor current consumed during open                   |
|                       |              | speed and open check portions of open cycle.                                                          |
| Learning Rev Peak     | Both         | Control is learning maximum motor current consumed during close accelerate portion of                 |
|                       |              | close cycle.                                                                                          |
| Learning Rev Sens     | Both         | Control is learning maximum motor current consumed during close speed and close check                 |
|                       |              | portion of close cycle.                                                                               |
| Learning Stroke       | Belt         | Control is learning encoder count during 'Learn' cycle.                                               |
| LKMon                 | Both         | In multifunction diagnostic, this is displayed if the lock monitor contact is triggered.              |
| LOCK                  | Bolt         | In multifunction diagnostic, this is displayed if the lock is being triggered (SET button is pushed). |

## 20. APPENDIX - B Cont:

## Status Messsages\_C3150 Control v15.04 cont:

| MESSAGE                 | DOOR<br>TYPE | DESCRIPTION                                                                                                    |
|-------------------------|--------------|----------------------------------------------------------------------------------------------------|
| Log Cleared             | Both         | A Clear Log request has been successfully processed and the data log is purged.                                            |
| Log is Empty            | Both         | The data log is empty and there are no items to display.                                                                   |
| Motor Drive Failure     | Both         | An internal failure has occurred and the control is not supplying motor drive energy. Replace control.                     |
| Motor Failure           | Both         | Motor drive energy is being supplied, but the motor is not responding. Check motor and replace if necessary.               |
| Multifunction Test      | Both         | Diagnostic menu item, press SET to enter Multifunction Test.                                                               |
| Night 1-Way,            | Both         | Door is idle and is in night 1-way mode. Message is followed by 'Partial' if partial open mode                             |
| Night 1-Way Partial     |              | is also enabled.                                                                                                    |
| Night 2-Way,            | Both         | Door is idle and is in night 2-way mode. Message is followed by 'Partial' if partial open mode                             |
| Night 2-Way Partial     |              | is also enabled.                                                                                                    |
| Night Mode Ready        | Both         | Logged message only, control is idle in night mode state.                                                                  |
| No Cls Speed Harness    | Linear       | Close speed microswitch(es) missing or defective, detected and reported when door begins closing.                          |
| No Lock Detected        | Both         | During setup, no lock was detected when a control query was made.                                                          |
| No Opn Speed Harness    | Linear       | Open speed microswitch(es) missing or defective, detected and reported when door begins opening.                           |
| No Switches Found!      | Linear       | During multifunction diagnostic, this is displayed if no microswitch harness is detected on linear drive doors.            |
| Not For Belt Drives!    | Belt         | Rholix block setting test cannot be executed if control is currently set for a belt drive door type.                       |
| Obst (Beam)             | Both         | The external safety beam has recycled the door during its closing cycle.                                                   |
| Obst (CAcl I)           | Both         | Motor current over the predetermined threshold has recycled the door during its closing acceleration                       |
|                         |              | routine.                                                                                                    |
| Obst (CChk I)           | Both         | Motor current over the predetermined threshold while within the close check zone has recycled the door.                    |
| Obst (CChk LOP)         | Both         | An unexpected cessation of encoder pulses within the close check zone has recycled the door.                               |
| Obst (CSpd I)           | Both         | Motor current over the predetermined threshold while within the close speed zone has recycled the door.                    |
| Obst (OAcl I)           | Both         | Obstruction encountered during open acceleration phase, open process canceled. Operation auto-<br>matically resumes.       |
| Obst Learn Complete     | Both         | Control has finished learning open obstruction sensitivities for all phases of open cycle.                                 |
| Obstruction Stop        | Both         | Obstruction encountered while opening, door temporarily halted. Operation automatically resumes at check speed.            |
| Off                     | Both         | In menu mode, the parameter currently displayed is disabled.                                                               |
| On                      | Both         | In menu mode, the parameter currently displayed is enabled.                                                                |
| Open Accelerate         | Both         | Door is accelerating from zero velocity to selected open speed setting.                                                    |
| Open Accelerate + Learn | Both         | Door is accelerating from zero velocity to selected open speed setting, and is also learning obstruction<br>sensitivity.   |
| Open Check              | Both         | In normal operation, door is traveling at the selected open check setting.                                                 |
| Open Check + Learn      | Both         | In normal operation, door is traveling at the selected open check setting and is also learning obstruction sensitivity.    |
| Open Check (Partial)    | Belt         | In normal operation, door is traveling at the selected open check setting and is proceeding to partial open position.      |
| Open Check              | Linear       | In multifunctional diagnostic, a linear drive door's switches show it between the open check and open<br>cutoff positions. |
| Open Check Timeout      | Linear       | During opening, open cushion condition not encountered when expected.                                                      |
| Open Cushion            | Both         | Door is almost fully open and is traveling at the selected open cushion setting.                                           |
| Open Cutoff             | Linear       | In multifunction diagnostic, a linear drive door's switches show it at the open cutoff position.                           |
| Open Resume             | Both         | Sidelight protection has cleared. Door has resumed normal open speed.                                                      |
| Open Resume (Partial)   | Belt         | Sidelight protection has cleared. Door has resumed normal open speed and is traveling to partial open position.            |

## 20. APPENDIX - B Cont:

Status Messsages\_C3150 Control v15.04 cont:

| MESSAGE                 | DOOR<br>TYPE | DESCRIPTION                                                                                                    |
|-------------------------|--------------|----------------------------------------------------------------------------------------------------|
| Open Speed              | Both         | Door is traveling to open position at the selected open speed setting.                                                   |
| Open Speed + Learn      | Both         | Door is traveling to open position at the selected open speed setting and is also learning obstruction<br>sensitivity.   |
| Open Speed (Partial)    | Belt         | Door is traveling to partial open position at the selected open speed setting.                                           |
| Open Speed Timeout      | Linear       | During opening, open check condition not encountered when expected.                                                      |
| Opn Check Pulse Loss    | Belt         | Cessation of encoder pulses unexpectedly encountered during open check portion of open cycle.                            |
| Opn Speed Pulse Loss    | Belt         | Cessation of encoder pulses unexpectedly encountered during open speed portion of open cycle.                            |
| Partial Open            | Both         | Logged message only, door is at partial open position.                                                                   |
| Password Bad: Turn Door | Both         | Entered password does not match set value. Technician must cycle on/off contact before trying again.                     |
| On to Restart           |              |                                                                                                    |
| PFC Incomplete          | Both         | The door was unable to reach the full closed position following a power failure.                                         |
| PFO / PFC Complete      | Both         | The door reached the proper final position as set by the PFO/PFC parameter following a power failure.                    |
| PFO Incomplete          | Both         | The door was unable to reach the full open position following a power failure.                                           |
| Power Fail Close        | Both         | An AC power failure has been detected by the battery backup and control is proceeding to fully closed position.          |
| Power Fail Open         | Both         | An AC power failure has been detected by the battery backup and control is proceeding to fully open<br>position.         |
| Press SET to Accept     | Both         | Press SET to accept the value shown on the screen.                                                                       |
| Read Counters           | Both         | Diagnostic menu item, press SET to read cycle and Hobbs counters.                                                        |
| Read Log                | Both         | Diagnostic menu item, press SET to read data log.                                                                        |
| Recycl (Aux Act)        | Both         | Door was recycled during closing by auxiliary input.                                                                     |
| Recycl (Beam)           | Both         | Door was recycled during closing by safety beam.                                                                         |
| Recycl (Com)            | Both         | Door was recycled during closing by communications port.                                                                 |
| Recycl (Down)           | Both         | Door was recycled during closing by local (DOWN) button.                                                                 |
| Recycl (Ext Sensor)     | Both         | Door was recycled during closing by exterior sensor.                                                                     |
| Recycl (Fire Input)     | Both         | Door was recycled during closing by fire alarm contact input.                                                            |
| Recycl (Int Sensor)     | Both         | Door was recycled during closing by interior sensor.                                                                     |
| Recycl (Latch)          | Both         | Door was recycled during closing by latch contact input.                                                                 |
| Replace Control         | Both         | A fatal error has occurred. Replace control.                                                                             |
| Returning To Menu       | Both         | A diagnostic test has been exited and the control is returning to the main diagnostics menu.                             |
| Rev Learn Complete      | Both         | The control has finished learning close obstruction sensitivities for all phases of close cycle.                         |
| Rev Re-Learn Enabled    | Both         | During next closing cycle, control will attempt to re-learn site specific obstruction (motor overcurrent) settings.      |
| S2000 Linear            | Both         | Selected door type is S2000 linear (Rholix drive) type.                                                                  |
| S2003 Belt              | Both         | Selected door type is S2003 belt type with current operator.                                                             |
| S2001 Belt              | Both         | Selected door type is S2001 belt type with current operator.                                                             |
| S2003 Belt (Early)      | Both         | Selected door type is S2003 belt type with earlier operator. Provided for compatibility.                                 |
| S2001 Belt (Early)      | Both         | Selected door type is S2001 belt type with earlier operator. Provided for compatibility.                                 |
| Saf Beam On > 60s       | Both         | Warning message, safety beam sensor has been on continuously for over 60 seconds.                                        |
| Saf Beam Test Fail      | Both         | Safety beam system reported failure when self-test was requested by control.                                             |
| Select Operator:        | Both         | Control is requesting operator type during setup routine. Use UP or DOWN to select, then press SET.                      |
| Set Rholix Now?         | Linear       | Control is requestion confirmation that a Rholix block setup is to be performed. Press UP to begin or<br>DOWN to cancel. |
| Setup Request           | Both         | A setup (initialization) request has been received.                                                                      |
| Setup - Confirm?        | Both         | Control is requesting confirmation a setup is to be performed. Press UP to begin setup or DOWN to cancel.                |

## 20. APPENDIX - B Cont:

Status Messsages\_C3150 Control v15.04 cont:

Refer to bottom of this Chart for Message Items Highlighted in yellow.

| MESSAGE               | DOOR<br>TYPE | DESCRIPTION                                                                                                    |
|-----------------------|--------------|----------------------------------------------------------------------------------------------------|
| Show Supply Voltages  | Both         | Diagnostic menu item, press SET to show internal power supply voltages.                                                                   |
| Sidelite Prot (Aux1)  | Both         | An Aux1 sensor input has triggered the sidelight protection mode and door has slowed to open check<br>Speed.                              |
| Sidelite Prot (Aux2)  | Both         | An Aux2 sensor input has triggered the sidelight protection mode and door has slowed to open check<br>Speed.                              |
| Starting Learn Cycle  | Belt         | Control is starting Learn Cycle to determine stroke and other site specific parameters.                                                   |
| *Startup Submenu*     | Both         | The startup submenu has been successfully entered.                                                                                        |
| Stop Command          | Both         | Door has been stopped by local or remote stop command and will restart automatically when stop<br>command clears.                         |
| Stroke Confirmed      | Belt         | In a belt drive system with NO close monitor switch, shows that stroke is valid and normal speed<br>operation will commence.              |
| Stroke Out of Range   | Belt         | Stroke measured during 'Learn' cycle is less than 12" (30.5 cm) or greater than 299" (759.5 cm).                                          |
| Stroke Zeroed         | Belt         | A Zero Stroke request has been successfully processed. Control will automatically execute a complete Learn Cycle next time it is started. |
| System Boot           | Both         | Logged message only, occurs when control initially starts up following a power failure.                                                   |
| Time Delay 1          | Both         | Door is full open position and all open commands have ceased. Delay 1 is counting down prior to close cycle.                              |
| Time Delay 2          | Both         | Door is in partial open position and all open commands have ceased. Delay 2 is counting down prior to close cycle.                        |
| Total Cycles          | Both         | Total cycles as stored in Hobbs counter, displayed immediately after control reset or startup.                                            |
| Total Stroke:         | Belt         | Displays measured stroke of door in both inches and centimeters.                                                                          |
| Unlock Delay          | Both         | When an unmonitored lock is in use, this message displays during the unlock delay.                                                        |
| UP/DOWN: Find SET: Go | Both         | In diagnostic menu, use UP or DOWN to find diagnostic to execute, then press SET to run it.                                               |
| Version xx.xx         | Both         | Informational message, where xx.xx represents firmware version currently loaded into control.                                             |
| V1=                   | Both         | Diagnostic item, displays value of +120V power supply.                                                                                    |
| V2=                   | Both         | Diagnostic item, displays value of +24V power supply.                                                                                     |
| V3=                   | Both         | Diagnostic item, displays value of +15V power supply.                                                                                     |
| V4=                   | Both         | Diagnostic item, displays value of +5V power supply.                                                                                      |
| Watchdog Timeout      | Both         | An internal failure or programming error has created a watchdog timerout condition. Consult factory.                                      |
| Zero Stroke           | Belt         | Diagnostic menu item, press SET to zero stored stroke. Confirmation is required. Control will auto-                                       |
|                       |              | matically execute a complete Learn Cycle next time it is started, if belt drive operator type is chosen.                                  |
| +15V Supply Failure   | Both         | An Internal failure of the control's +15V supply has occured. Replace control.                                                            |
| +120V Supply Failure  | Both         | The control's +120V power supply is out of tolerance. Check appropriate fuse.                                                             |
| +24V Supply Failure   | Both         | The control's +24V power supply is out of tolerance. Check external devices supplied by +24V control<br>output for shorts.                |
|                       |              |                                                                                                    |

Message Items highlighted in yellow are considered critical events and log a history of prior events (up to 20) when they occur.

## 20. APPENDIX - C

Shortcuts\_C3150 Control v15.04

| TASK SHORTCUT |                                       | DOOR<br>TYPE | PROCEDURE                                                                                                    |
|---------------|---------------------------------------|--------------|----------------------------------------------------------------------------------------------------|
| 1.            | Initiate Setup                        | Both         | Hold SET button for at least 2 seconds following a reset or power-up.                                                                              |
| 2.            | Initiate Diagnostics<br>Menu          | Both         | Hold UP button for at least 2 seconds following a reset or power-up <b>or</b> , double-click the UP button during normal operation.                |
| 3.            | Initiate Startup<br>Submenu           | Both         | Hold DOWN button for at least 2 seconds following reset or power-up.                                                                               |
| 4.            | Standard Parameter<br>Menu            | Both         | Turn OFF toggle input (if remote mode not enabled) <b>or</b> , double-click the SET button during normal operation.                                |
| 5.            | SuperTech Parameter<br>Menu           | Both         | While holding the UP button, double click the SET button during normal operation.                                                                  |
| 6.            | Cycle Door                            | Both         | Press DOWN button during normal operation.                                                                                                    |
| 7.            | Begin Cycle Testing                   | Both         | Press and hold UP button while pressing DOWN button during normal operation.                                                                       |
| 8.            | Show Encrypted<br>Password            | Both         | Hold UP, DOWN, and SET buttons for at least 2 seconds following reset or power-up.                                                                 |
| 9.            | Set Rholix Block                      | Linear       | Hold UP and DOWN buttons for at least 2 seconds following a reset or power-up (Linear Drive only).                                                 |
| 10.           | Re-Learn Belt Drive                   | Belt         | Hold UP and DOWN buttons for at least 2 seconds following a reset or power-up (Belt Drive only).<br>Does not disturb any other parameter settings. |
| 11.           | Re-Learn Reversing<br>Sensitivities   | Both         | Double click the DOWN button during open check or full open portion of door cycle. Display will confirm.                                           |
| 12.           | Re-Learn Obstruction<br>Sensitivities | Both         | Double click the DOWN button while door is at rest in the closed position. Display will confirm.                                                   |
| 13.           | Cancel Latch                          | Both         | Press DOWN button when door is latched open.                                                                                                    |

## 20. APPENDIX - D

## Harness Assemblies used on C3150 Control v15.04

| SENSOR or SUPPLIER-CONTROL FEATURE                            |        | SENSOR-HARNESS<br>TYPE              | MOUNTING<br>LOCATION / OPERATOR | TYPE<br>HARNESS | HARNESS<br>LENGTH | Part<br>Number |
|---------------------------------------------------------------|--------|-------------------------------------|---------------------------------|-----------------|-------------------|----------------|
| Eagle Sensor BEA Motion Sensor                                |        | Header-Mounted                      | Flying Leads                    | 10 ft.          | E06300.0110       |                |
| IXIO Sensor BEA Motion / Presence                             |        | Motion / Presence                   | Header-Mounted                  | PNP             | 5 ft.             | E06300.0005    |
| IXIO Sensor                                                   | BEA    | Motion / Presence                   | Header-Mounted                  | PNP             | 10 ft.            | E06300.0010    |
| IONEXT/XZONET Sensors                                         | Optex  | Motion / Presence                   | Header-Mounted                  | PNP             | 5 ft.             | E06304.0005    |
| IONEXT/XZONET Sensors                                         | Optex  | Motion / Presence                   | Header-Mounted                  | PNP             | 10 ft.            | E06304.0010    |
| OS12C T Sensor                                                | Optex  | Photoelectric Beam                  | Jamb/Dr/Hdr. Mounted            | Flying Leads    | 1.5 ft.           | E06302.0000    |
| Generic Sensor                                                | Horton | Beam/AUX1/AUX2                      | Jamb/Dr/Hdr. Mounted            | Flying Leads    | 10 ft.            | E06302.0001    |
| Transformer Function                                          | Horton | Transformer Extension               | Control / Transformer           | PNP             | 5 ft.             | E06305.0000    |
| Transformer Function Horto                                    |        | Transformer Extension               | Control / Transformer           | PNP             | 1.2 ft.           | E06305.0016    |
| Motor Function Horton                                         |        | Motor Adapter-Belt Drive            | Control / Motor                 | PNP             | 8 in.             | E06303.0000    |
| Motor Function Hor                                            |        | Motor Adapter-Belt Drive            | Control / Motor                 | PNP             | 2 ft.             | E06303.0001    |
| Motor Function                                                | Horton | Motor Adapter-Linear Drive          | Control / Motor                 | PNP             | 1 ft.             | E06319.0000    |
| Microswitch Function - Linear                                 | Horton | Microswitches - Linear Drive        | Control / Microswitches         | PNP             | 7 ft.             | C02155.0448    |
| Power Fail / Interconnect                                     | Horton | E06970 PF Module to C3150           | Control /Power Fail Assy        | PNP             | 1.3 ft.           | C03849.0000    |
| Power Fail / AUX 7 Function Horton                            |        | E06970 PF Module to C3150           | Control /Power Fail Assy        | PNP             | 3 ft.             | C03850.0000    |
| AutoLock Function Horton                                      |        | AutoLock Fail-Safe/Fail-Secure      | Control /AutoLock               | PNP             | 3 ft.             | C03981.0000    |
| AutoLock Function Horton Au                                   |        | AutoLock Fail-Safe/Fail-Secure      | Control /AutoLock               | PNP             | 10 ft.            | C03981.0001    |
| AutoLock Function                                             | Horton | AutoLock Fail-Safe/Fail-Secure      | Control /AutoLock               | PNP             | 7 ft.             | C03981.0002    |
| 3-Position Rocker Switch Horton 'Auto-Off-Hold' Rocker Switch |        | 'Auto-Off-Hold' Rocker Switch       | Jamb/Hdr. Mounted               | Flying Leads    | 1 ft.             | C04320.0000    |
| 3-Position Rocker Switch                                      | Horton | 'Auto-Off-Hold' Rocker Switch- Ext. | Jamb/Hdr. Mounted               | Flying Leads    | 3.5 ft.           | C04320.0005    |
| 2-Position Rocker Switch                                      | Horton | 'On-Off' Rocker Switch              | Jamb/Hdr. Mounted               | Flying Leads    | 1 ft.             | C05662.0000    |
| 2-Position Toggle Switch                                      | Horton | 'On-Off' Toggle Switch              | Jamb/Hdr. Mounted               | Flying Leads    | 1 ft.             | C03961.0000    |

15 to 20 Ω

7 to 8 Ω

28 to 32 Ω

18 to 26 Ω

 $\Omega = 3$ 

## 20. APPENDIX - E

#### Motor Test\_C3150 Control v15.04

The Motor Test is conducted to determine the resistance across the motor. A low or zero resistance will cause high current draw and damage to the control.

- Place OHM meter in range to measure: 10 to 50  $\Omega$  analog Rx1 range or R200  $\Omega$  digital.
- Unplug the motor and place probes in Pins 1 and 2. Read and record the resistance.
- Rotate the motor slightly to advance to the next section of the commutator. (Feel for the motor brushes to make contact with the next segment on the commutator).

**NOTICE**: A voltage will be induced into the meter when the motor is moved. Therefore wait for the meter to stabilize before taking a reading.

Continue taking readings for approximately 1/4 revolution of the output pulley (Pulley is 8:1 ratio).

ACCEPTABLE RANGES -Shown for Each Motor Type.

A low reading is critical and will cause damage to the Control.

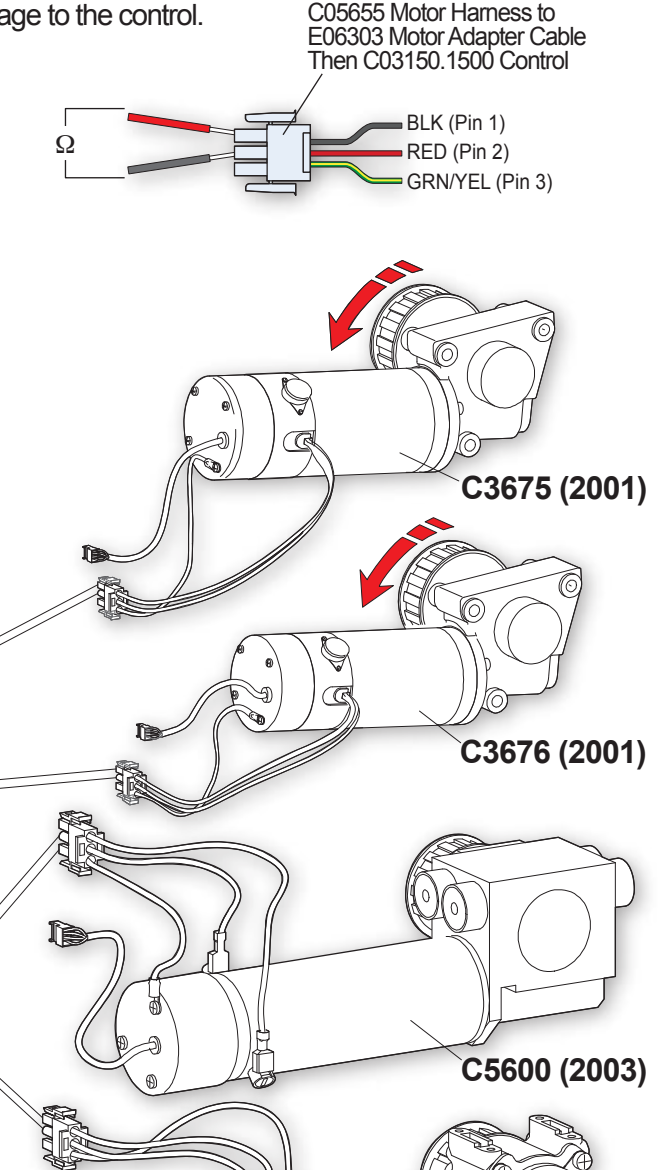

#### Frame Short Test

NOTE:

- Place the OHM meter in the range to measure at least 20,000  $\Omega$ . The meter should show infinite resistance when connected.
- Place meter probes in Pin 1 (BLK) and Pin 3 (GRN/YEL).
  - The Meter should not move when the probes are connected.
- Next, place the meter probes in Pin 2 (RED) and Pin 3 (GRN/YEL).
  - Again, the Meter should not move when the probes are connected.

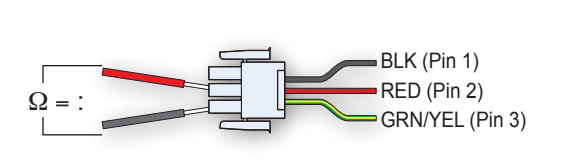

C5600-1 (2003)

BLK (Pin 1)

RED (Pin 2)

GRN/YEL (Pin 3)

## 20. APPENDIX - F

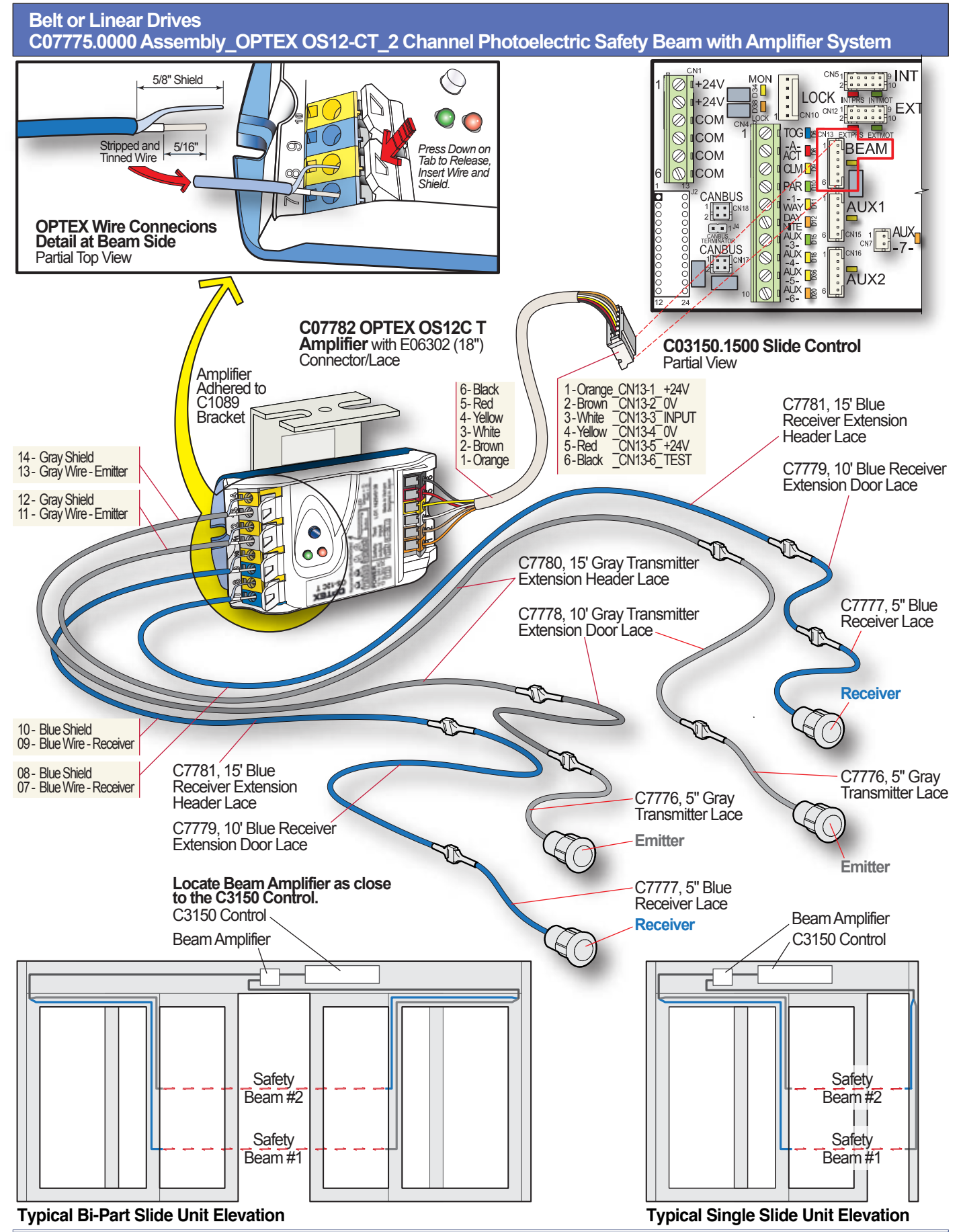

## 20. APPENDIX - G

#### Belt or Linear Drives Masking Parameters in SuperTech Menu

#### Explanation of Masking:

Masking refers to assigning a unique number to the various Functions depending on the Sensors chosen. The sum of these assigned numbers are recognized as unique by the processor and the control then functions based on the options chosen.

There are 4 Masking Parameters in the SuperTech Menu and each has a Default Value assigned to it. There are a total of 10 different values depending on the Sensor and Function chosen. There are 4 different Sensor Options and 3 different Function Options to choose from. Note that there could be a separate ON/OFF Parameter for each of the 3 Functions, but the results would require changing 10 different Parameters.

| Sensors           | Function   | Turned ON | Unique Number |
|-------------------|------------|-----------|---------------|
| Exterior Motion   | Actuates   | Yes / No  | 1024 / 0      |
| Interior Motion   |            | Yes / No  | 256 / 0       |
| Exterior Presence | Holds Open | Yes / No  | 128/0         |
| Exterior Motion   |            | Yes / No  | 64/0          |
| Interior Presence |            | Yes / No  | 32/0          |
| Interior Motion   |            | Yes / No  | 16/0          |
| Exterior Presence | Recycles   | Yes / No  | 8/0           |
| Exterior Motion   |            | Yes / No  | 4/0           |
| Interior Presence |            | Yes / No  | 2/0           |
| Interior Motion   |            | Yes / No  | 1/0           |

## Entering SuperTech Menu:

To enter the SuperTech Menu, Hold the UP button while Double-Clicking the SET button.

> • The Display will read as shown. The SuperTech Menu includes the Standard Parameters as well as the SuperTech Parameters.

## Masking Example:

The Masking Parameter assigns a unique number to each of the Functions listed above. The Sum of any or all of the numbers are recognized as unique by the processor.

#### Example:

If you added 1024 (Ext. Motion Activation) + 1 (Int. Motion Recycles), the sum would be 1025 and there is no other combination of these values that can produce 1025.

• The Processor would know the Exterior Motion Detector will Activate the door and the Interior Motion Detector will Recycle the door and only those Functions will be turned **ON**. Display will read:

## 4 Distinct Modes - Default Values:

There are 4 distinct Modes, each with default values (shown above right). Each is available in the C3150 Control and each has a parameter that can be modified using the Masking Parameters.

PARAMETERS
Parameter 18, Day 2 - Way
Parameter 19, Day 1 - Way
Parameter 20, Night 2 - Way
Parameter 21, Night 1 - Way
SENSOR
OPTIONS
Exterior Motion
Interior Motion
Exterior Presence
Interior Presence
Interior Presence
Interior Presence
Holds Open
Recycles

Door Off (Tech) Super Tech Mode!

Day 2-Way Mask P18: 1025

Day 2-Way Mask P18: 1535

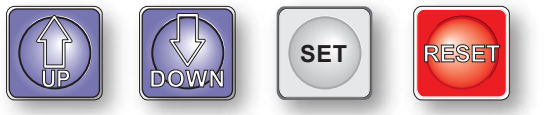

#### MASKING PARAMETERS

## 20. APPENDIX - G cont:

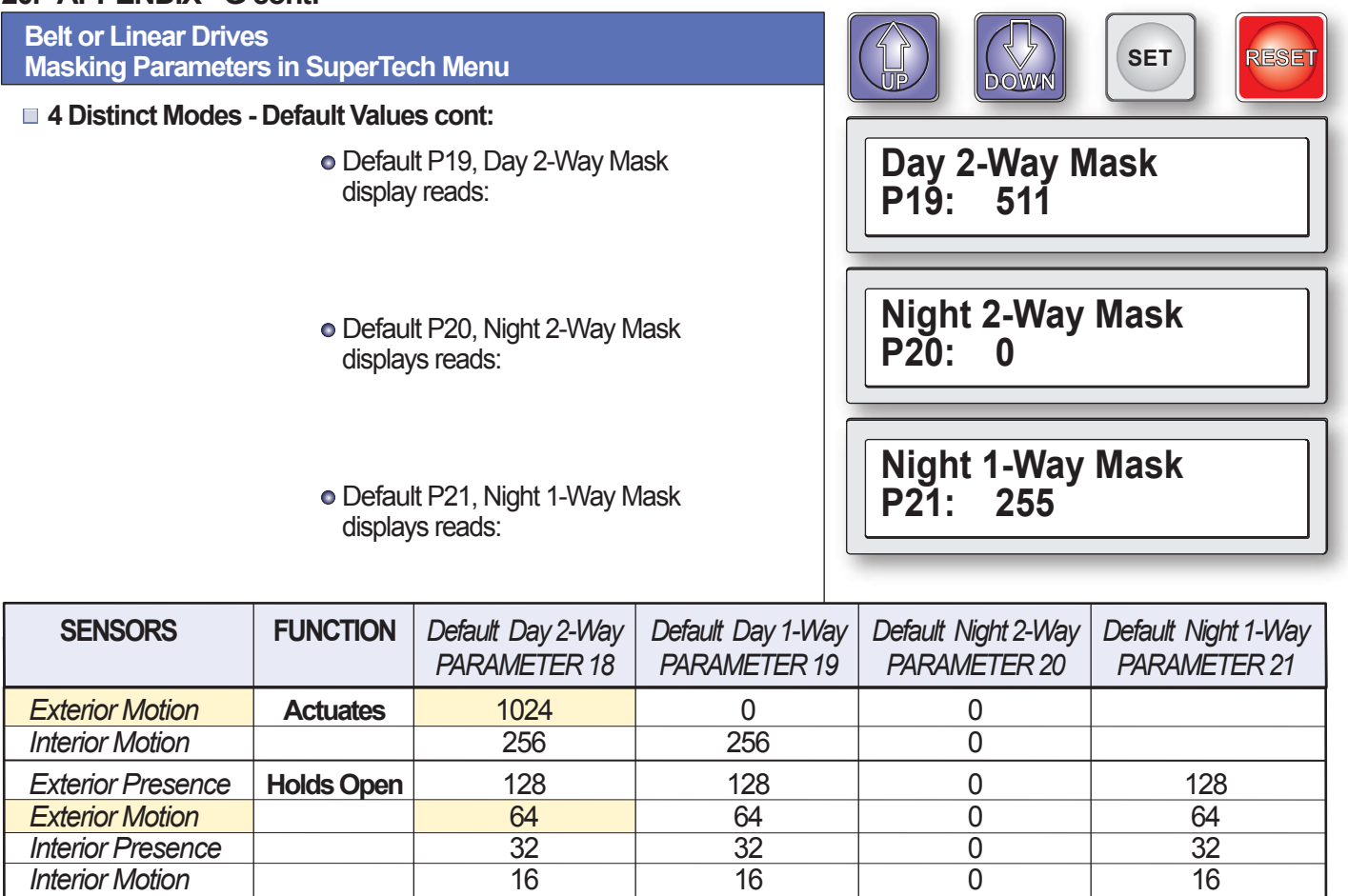

| Interior Wollon   |            | 200  | 200 | 0 |     |
|-------------------|------------|------|-----|---|-----|
| Exterior Presence | Holds Open | 128  | 128 | 0 | 128 |
| Exterior Motion   |            | 64   | 64  | 0 | 64  |
| Interior Presence |            | 32   | 32  | 0 | 32  |
| Interior Motion   |            | 16   | 16  | 0 | 16  |
| Exterior Presence | Recycles   | 8    | 8   | 0 | 8   |
| Exterior Motion   |            | 4    | 4   | 0 | 4   |
| Interior Presence |            | 2    | 2   | 0 | 2   |
| Interior Motion   |            | 1    | 1   | 0 | 1   |
| Mask Value        |            | 1535 | 511 | 0 | 255 |
|                   |            |      |     |   |     |

## Changing Masking Parameter:

Suppose your customer wanted only the Exterior Motion Detector to open the door, Recycle and Hold Open the door in the 2-Way Day Mode?

Based on the Chart above for 2-Way Day Mode, add the following numbers: 1024 + 64 + 4 = 1092

 Open P18: 1535 (Default Value). Hold SET button, then press DOWN button and 1535 will begin to count down. When 1092 is reached, release SET button, double-click SET button to return to normal operation.

• Press and Hold **SET** button until '*Data Saved*' message appears. Exterior Motion should activate, hold open and recycle while all other functions are ignored. Day 2-Way Mask P18: 1535

Day 2-Way Mask P18: 1092

**Data Saved** 

## 20. APPENDIX - H

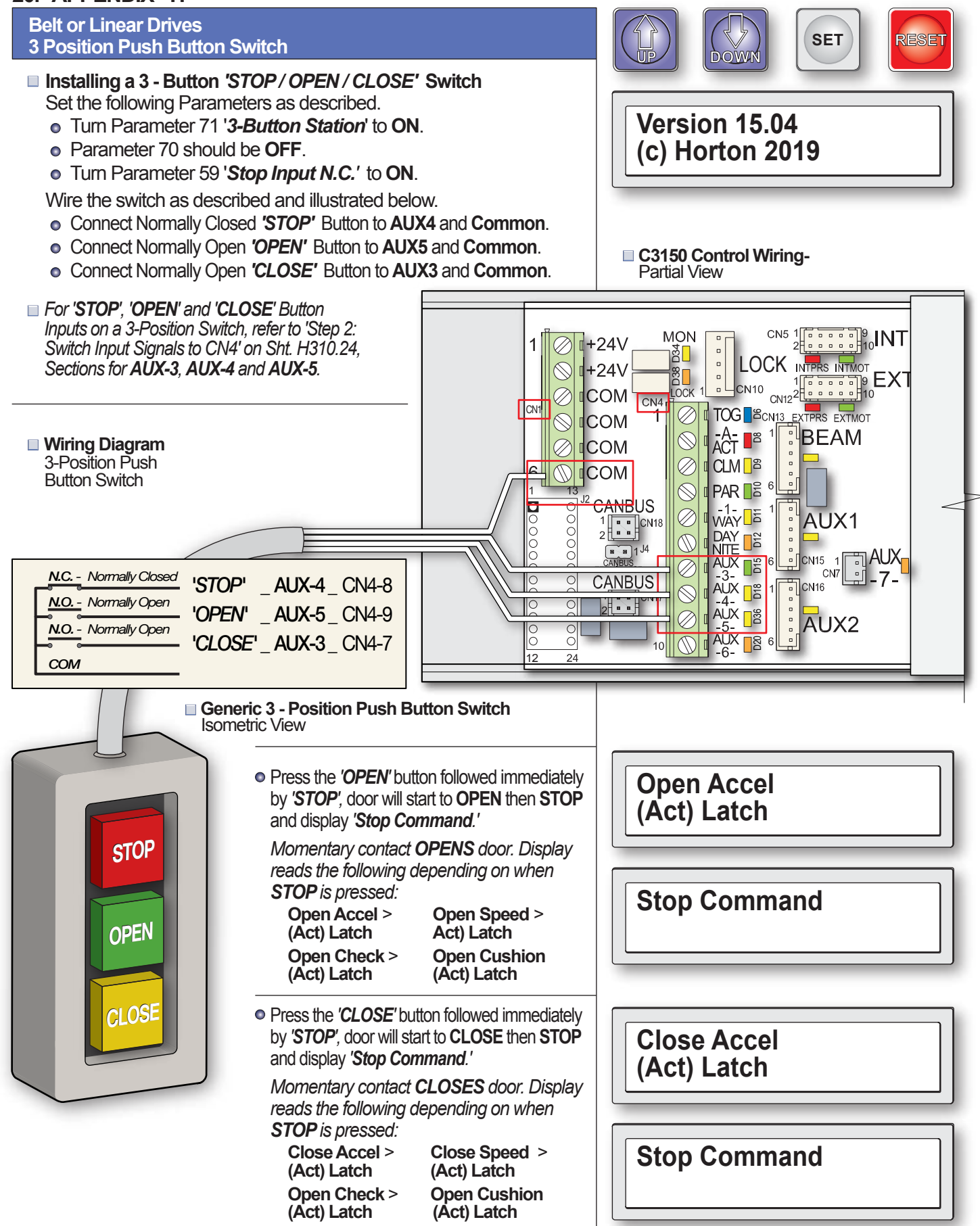

## 20. APPENDIX - I

WIRING DIAGRAM

 $(\bigcirc)$ 

( Š) 🖷

Sliding Door Control

C3981-X Lock-

Strike Interface

Harness

2 - RED 3 - GRN 4 - WHT 5 - BLK

BRN

Positive Electric Latch Assembly for the C3150

C10693 Electric Strike

0

**Control Board Assembly** 

i 📥 i

Ē

ė

 $\bigcirc$ 

#### **Belt or Linear Drives** WIRING DIAGRAM C10891 / C10892 Electric Latch Assembly

Positive Electric Latch for Smoke-Rated IDS Single Door Units The ProSlide® Telescoping and Standard S2003 Low-Energy Smoke Rated Automatic IDS- Isolation Door System requires the use of the C10891 / C10892 Electric Latch Assembly for positive latch.

#### Installation Components The Installation of the C10891 (SO-SX-SX) or C10892 (SX-SX-SO) Slide Units requires the C10693 Electric Strike Control Board Assembly along with the C10890 Electric Strike Cable and C03981-X Lock Strike Interface Harness shown below.

Adjust the Parameters listed below for the Electric Latch Assembly.

Set the following Parameters for the C10891 or C10892 Electric Latch Assembly

- P06 (Close Check):
- P07 (Close Cushion):
- P35 (Auto Seal):
- P41 (Lock Present):
- P42 (Lock Present):
- P43 (Lock Type- Fail Safe):
- P44 (Lock has no Mon sw):
- P45 (Lock in day modes):
- +20 (Will depend on door weight) +20 (Will depend on door weight)

SET

RESET

ON

DOW

- ON (Increase Unlock Delay)
- ON
- OFF
- ON
- ON

factory prewired and prepped with the C10708 Mounting Brackets secured to the inside of the Jamb.

C2312-4, #8-32x 1/2"

C887-SP. 1/4-20x 3/4" FHMS Undercut, 2 plcs.

C10707-1, Electric Strike Cover Plate - Mounted

C10892 Electric Latch Assembly for 'SX-SX-S0' C10891 for 'SO-SX-SX'

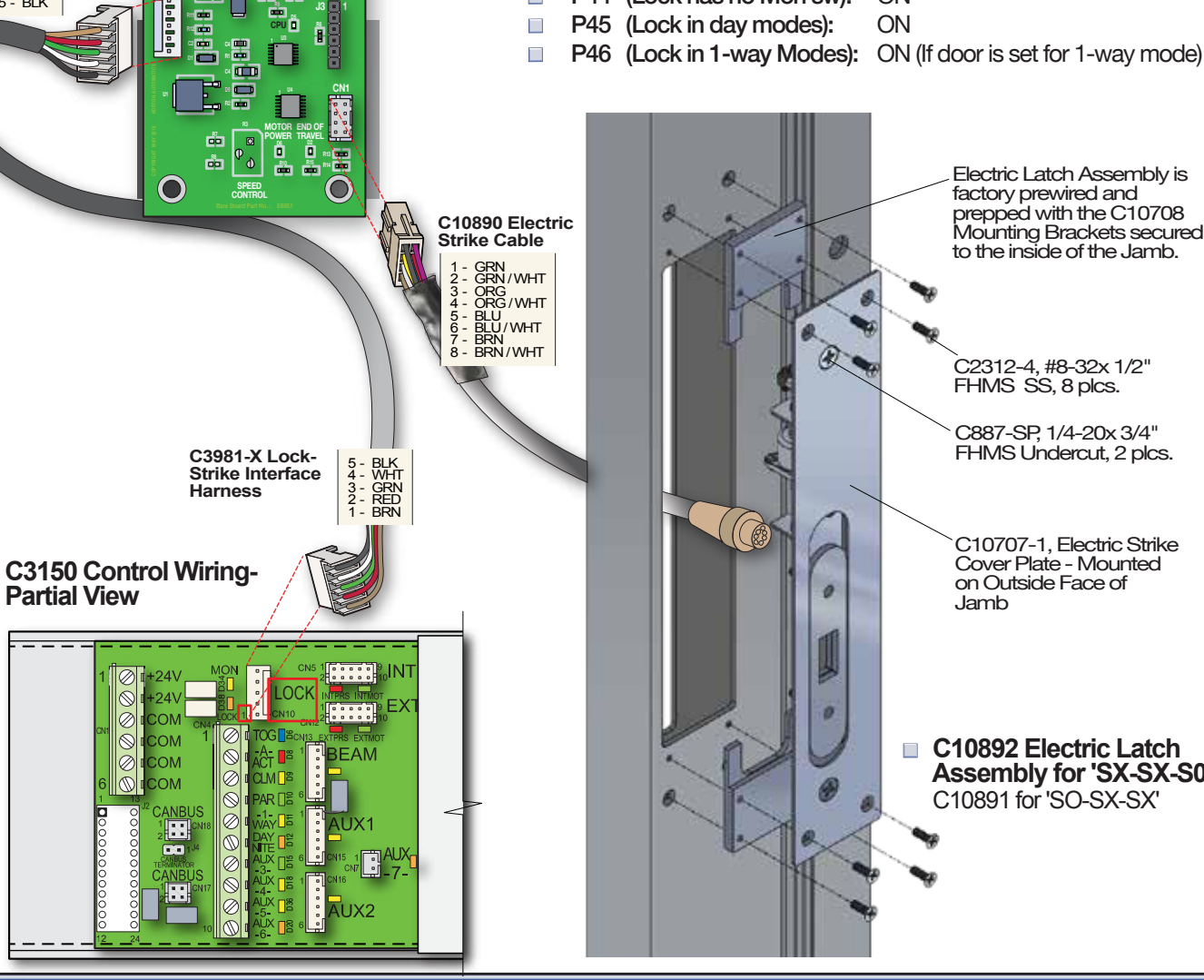

# 20. APPENDIX - J

| Belt or Linear Drives<br>Secondary Activation usi                                                                                                    | ng AUX-3 and AUX-4                                                                                                    |                                                                                                    |  |
|----------------------------------------------------------------------------------------------------|----------------------------------------------------------------------------------------------------|----------------------------------------------------------------------------------------------------|--|
| Using Secondary Activation pro-<br>Secondary Activation pro-<br>the Interior and Exterior S<br>the (Security) 1 or 2-Way                                                                            | tion<br>vides separate 'Knowing Act' Inputs for both<br>ide so that these Inputs can be ignored in<br>Night Mode.                                     |                                                                                                    |  |
| <ul> <li>Set the following Parame</li> <li>Turn Parameter 70 'AU</li> <li>Turn Parameter 59 'State</li> </ul>                                                                                       | ters as described.<br>X-3 and AUX-4 = Secondary Activation' to ON.<br>top Input N.C.' to OFF.                                                         | (Int Motion)                                                                                                    |  |
| C8140 Touchless Switch<br>'Knowing Act' Activation Sensor<br>Optional for All Slide Units                                                                                                    | <ul> <li>2-Way Day Mode         Activate AUX-3: Door will OPEN and display,</li></ul>                                                                 | (Ext Motion)                                                                                                    |  |
|                                                                                                    | • 1-Way Day Mode<br>Activate AUX-3: Door will OPEN and display,<br><i>'Interior Motion'</i> .                                                         | (Int Motion)                                                                                                    |  |
|                                                                                                    | Activate <b>AUX-4</b> : Door will not <b>OPEN</b> and display does not change.                                                                        | Day 1-Way<br>0d: 0h: 0m: 0s                                                                                                    |  |
| Here wave to open                                                                                                    | • 2-Way Night Mode<br>Activate AUX-3: Door will not OPEN and display<br>does not change.                                                              | Night 2-Way<br>0d: 0h: 0m: 0s                                                                                                    |  |
| C3150 CONTROL WIRING<br>WIRE CONTROL INPUT ACTIVATION<br>RED CN1-1 +24V<br>RED CN1-3 COM<br>GRN CN1-3 COM                                                                                           | Activate <b>AUX-4</b> : Door will not <b>OPEN</b> and display does not change.                                                                        | Night 2-Way<br>0d: 0h: 0m: 0s                                                                                                    |  |
| VIOL NOT USED<br>BLU CN4-7 -3-AUX INTERIOR ACTIVATION<br>or<br>BLU CN4-8 -4-AUX EXTERIOR ACTIVATION                                                                                                 | • 1-Way Night Mode<br>Activate AUX-3: Door will not OPEN and display<br>does not change.                                                              | Night 1-Way<br>0d: 0h: 0m: 0s                                                                                                    |  |
|                                                                                                    | Activate <b>AUX-4</b> : Door will not <b>OPEN</b> and display does not change.                                                                        | Night 1-Way<br>0d: 0h: 0m: 0s                                                                                                    |  |
| <ul> <li>Test Beam Sensor Prior<br/>Attach monitored Beam Se</li> <li>Activate door and obser</li> <li>D69 should not blink bet<br/>prior to closing (assumin<br/>default OFF position).</li> </ul> | to Opening<br>nsor and tum ON Parameter 63.<br>ve BEAM Yellow LED D69.<br>fore opening but it should blink<br>ng that Parameter 69 is in the<br>LED D | ch Menu Version<br>uperTech Menu, HOLD the UP button while<br>essing the SET button. Scroll to Parameter 69,<br>before opening' and turn it ON.<br>e door and observe BEAM Yellow LED D69.<br>69 should blink before door opens and closes. |  |

## 20. APPENDIX - J cont:

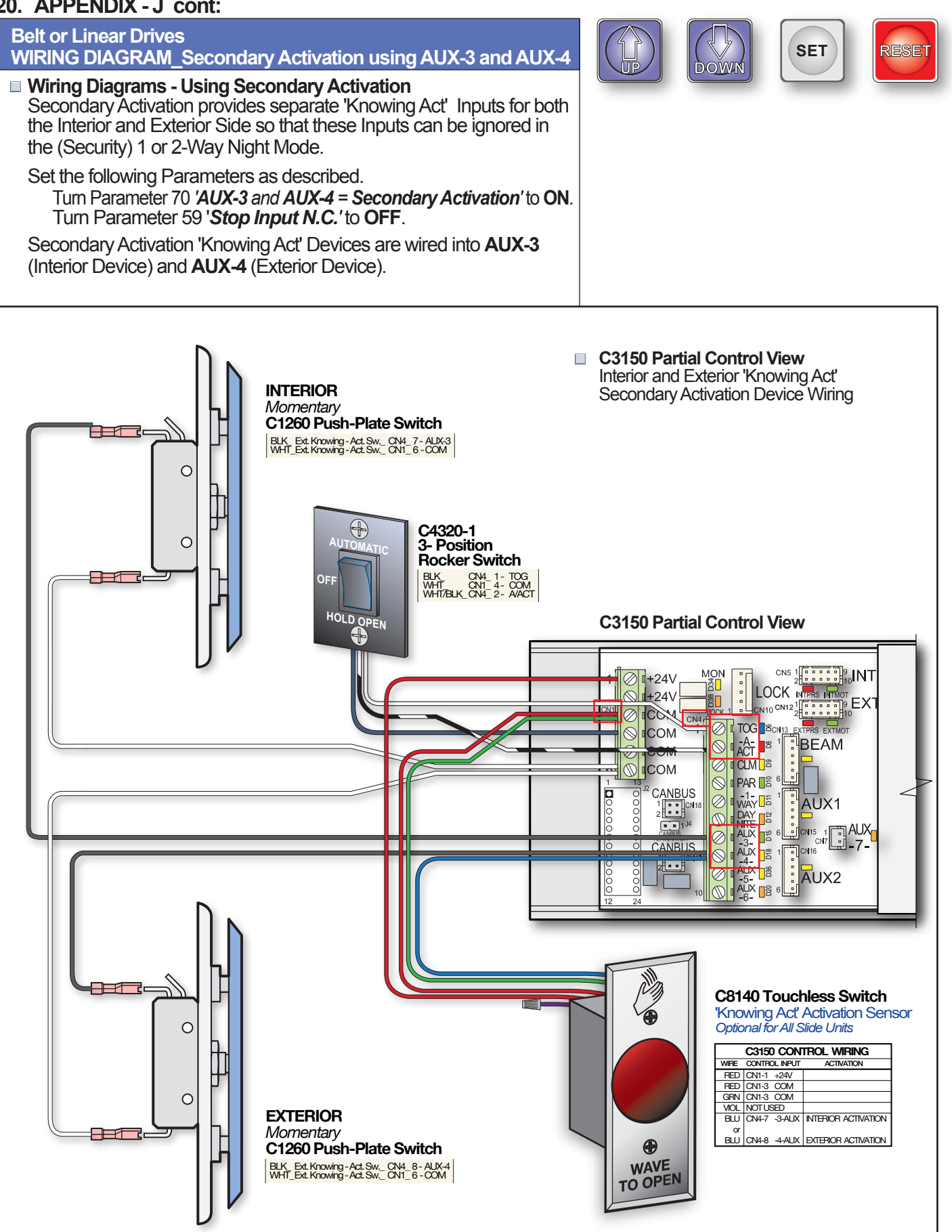

## 20. APPENDIX - K

**C3150 SLIDE CONTROL** 

#### Illustration 2: C3150 Slide Door Control TERMINAL BLOCK I/O CONNECTIONS and LED DESCRIPTIONS

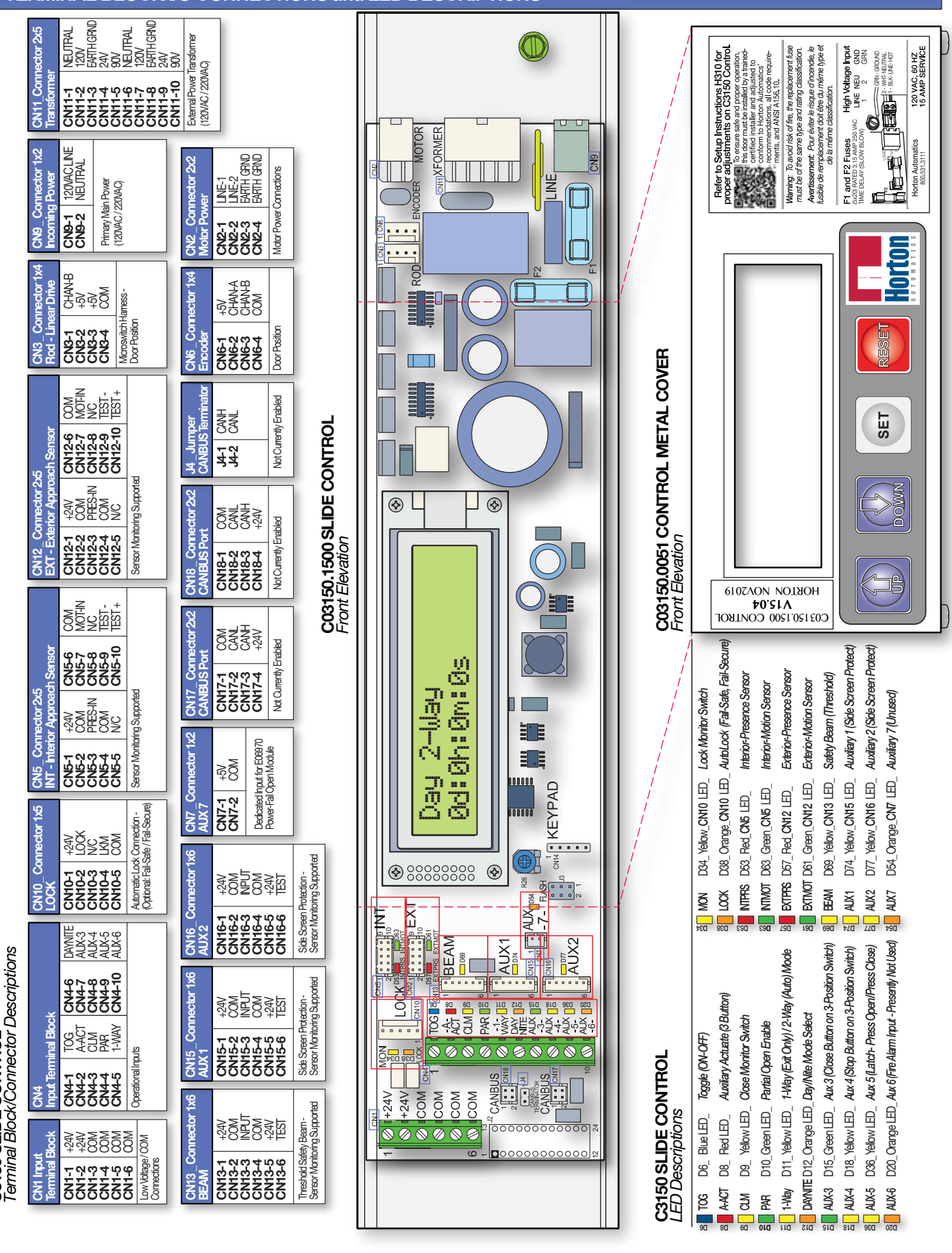

## 20. APPENDIX - L

#### Belt or Linear Drives C3809 Power Fail Assembly for the C3150 Control

- One-shot C3809 Power Fail Module monitors incoming AC power and automatically switches to 24VDC when power fails.
- While AC power fail is not occurring, the one-shot power fail module maintains battery charge and monitors battery voltage.

• LED's

Several LED's can be used to understand what the Power Fail Module is doing at anytime. Refer to Table below.

| L            | ED                | CONTROL/POWER FAIL MODULE EVENT |               |                 |                    |  |
|--------------|-------------------|---------------------------------|---------------|-----------------|--------------------|--|
| Colo<br>Desc | or and<br>ription | Normal<br>Operation             | AC<br>Failure | 24-Hour<br>Test | Battery<br>Failure |  |
| D14-YEL      | CPU LED           | Blinking                        | Blinking      | Blinking        | Blinking           |  |
| D15-GRN      | BATT CHRGD        | On                              | On            | On              | Off                |  |
| D16-RED      | OUTPUT to DCU     | Off                             | Blinking      | Blinking        | On                 |  |
| D18-RED      | AC FAIL           | Off                             | On            | Off             | Off                |  |
| D19-RED      | BATT              | Off                             | On            | On              | Off                |  |
| D20-RED      | 24 HOUR           | Off                             | Off           | On              | Off                |  |

- The Power Fail routine occurs when AC power is lost. LED's are reflected in the Table above. Upon successfully either opening or closing door (via Parameter in DCU) and in Day/Night Mode (again via another Parameter in DCU), DC power is cut to the control and the system turns back ON when AC power returns.
- The 24-Hour Test runs when the 24 hour Jumper is (re)seated, once approximately every 24 hours. This is the same exact test as a power fail routine from above, except that the system does not shut off afterwards. The purpose is to test the ability of the batteries to complete a successful door open / close cycle under their own power.
- The battery failure routine is triggered when battery voltage falls below approximately 21.6VDC (nominal is between 24 and 26VDC). Again, LEDs for this test are shown in the Table above. For Wiring Schematic, refer to Wiring Diagram 1, Sheet H310.60.

## AC Power Fail / 24 Hour Test Screens

Initial message reads:

• (*Power Fail Close* or *Power Fail Open*) during cycle.

• Routine complete.

Battery Fail event.

**AC Power Failure** 

**Power Fail Close** 

**PFO / PFC Complete** 

Hold: Battery Failure

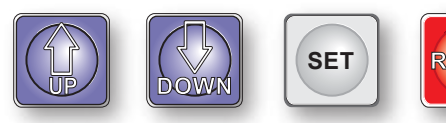

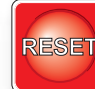

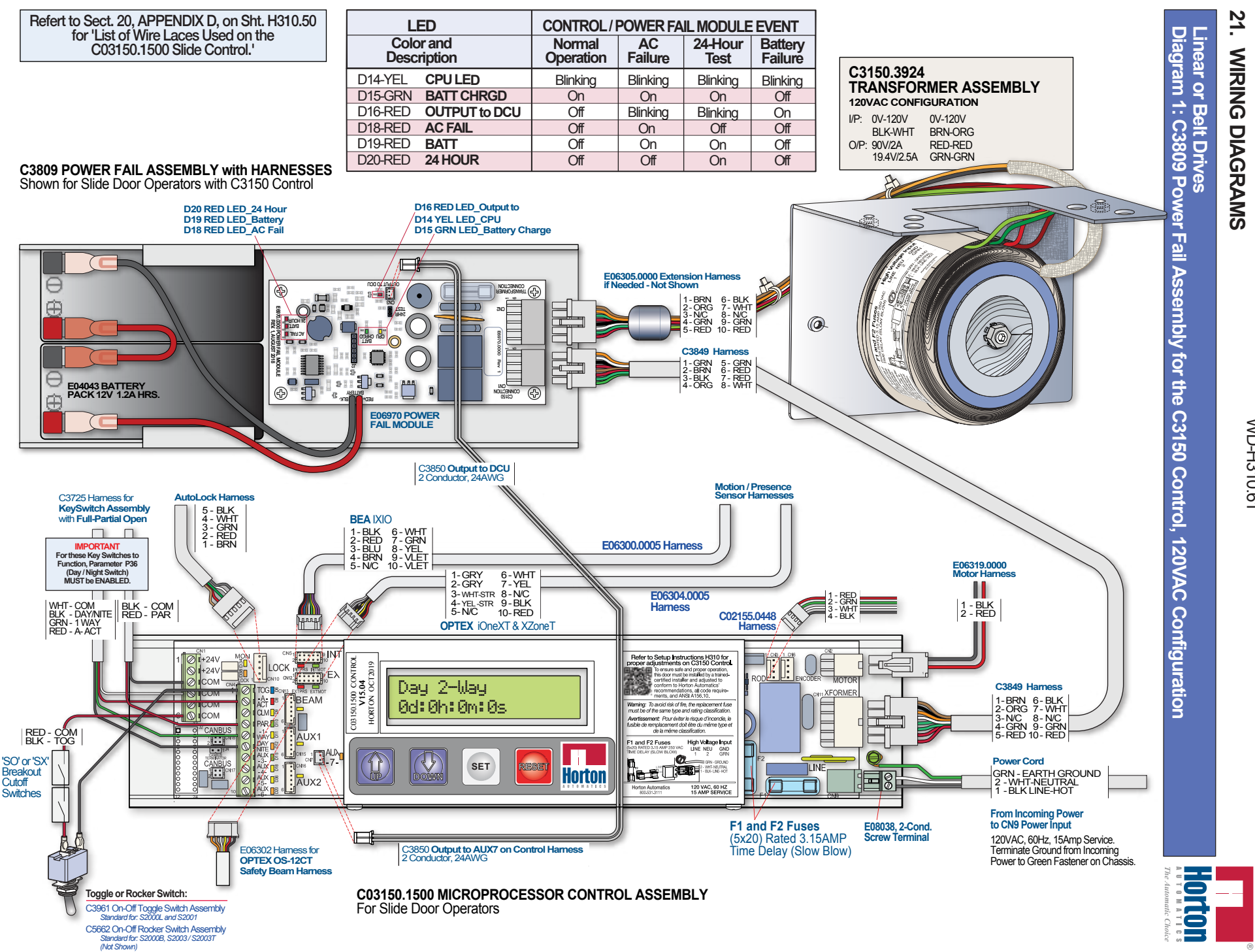

WD-H310.61

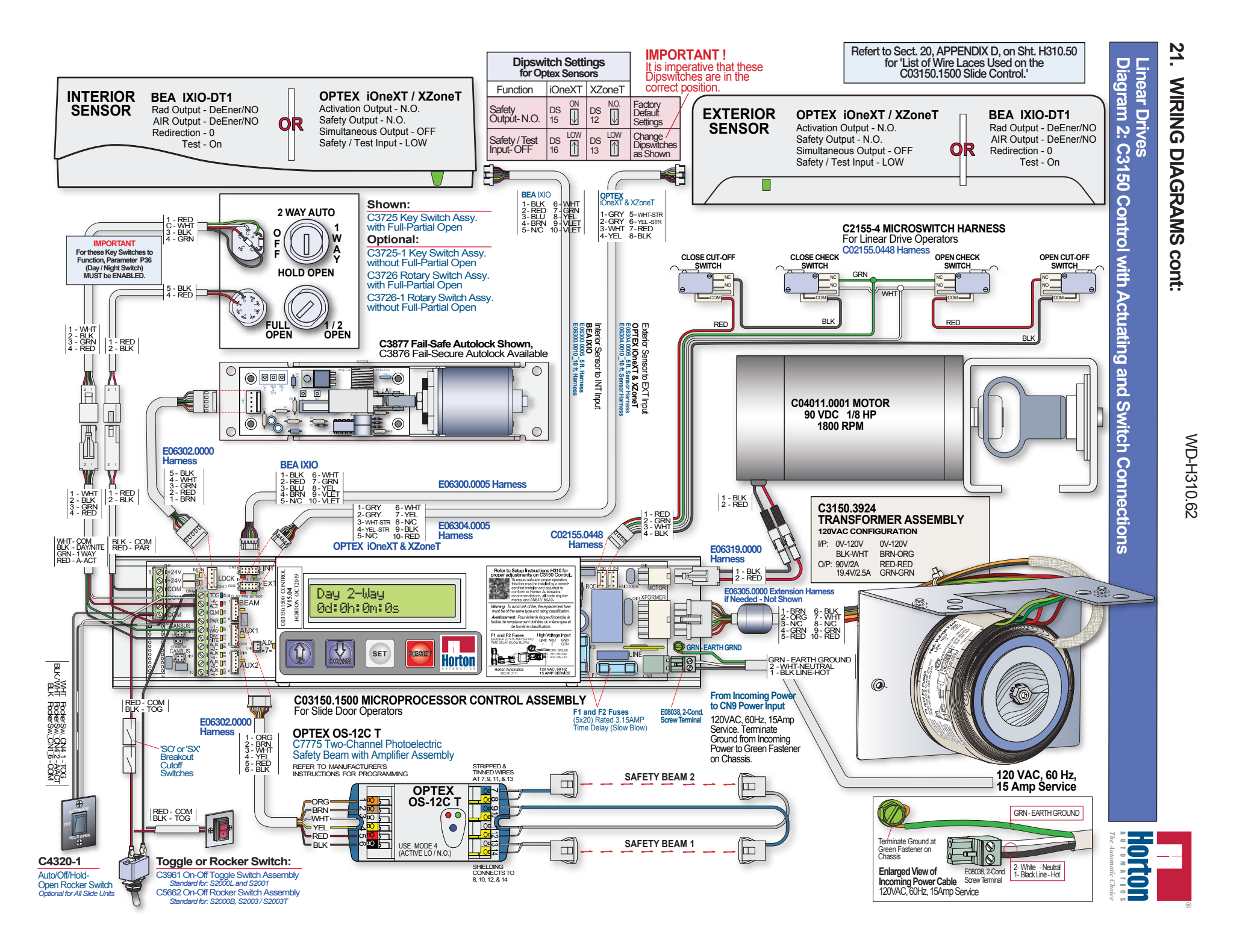

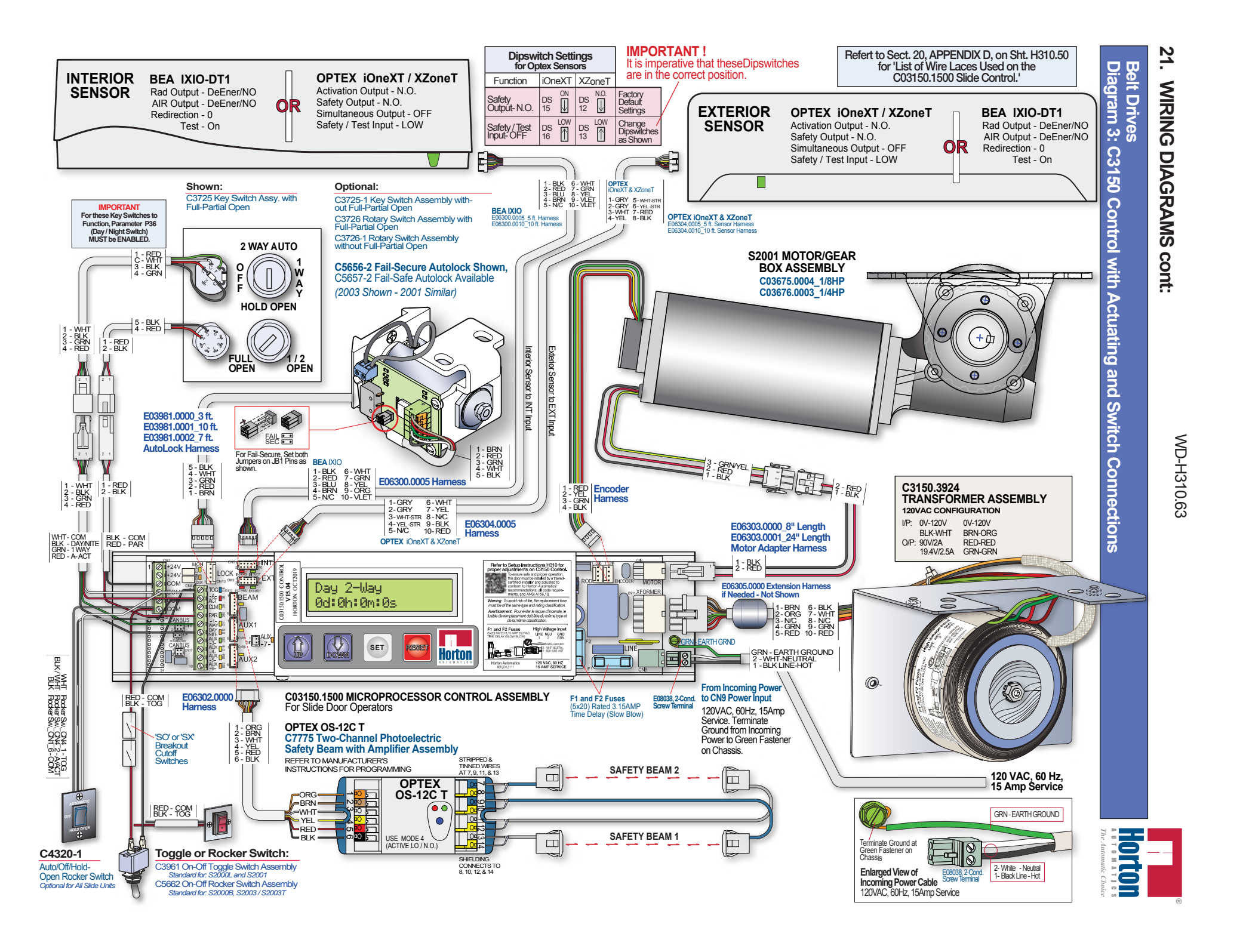

## 21. WIRING DIAGRAMS cont:

**Diagram Notes** 

#### 21. WIRING DIAGRAMS cont:

Diagram Notes / Horton Automatics Contact Information

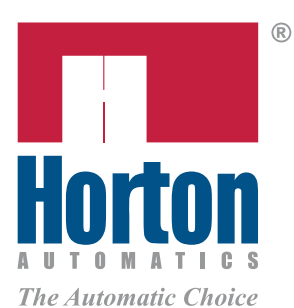

## Horton Automatics World Headquarters

4242 Baldwin Boulevard Corpus Christi, Texas 78405-3399 USA Tel: 800.531.3111, 361.888.5591 Fax: 800.531.3108, 361.888.6510 Internet: http://www.hortondoors.com

Overhead Door Corporation

Form H310, REV JAN2020, Created NOV 2017 © printed in U.S.A. Product equipment depicted in the various drawings are approximate and for illustration purposes only. Consult manufacturer for detail product specifications. Horton Automatics reserves the right to improve the product and change it's specifications without notice.